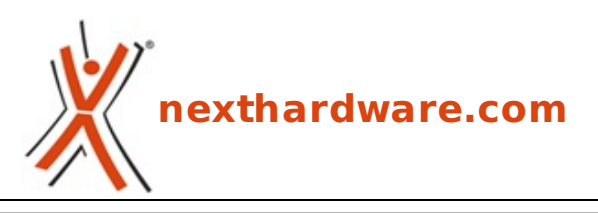

a cura di: Clemente Basilicata - Caos85 - 16-07-2015 17:00

# **ASUSTOR AS5104T**

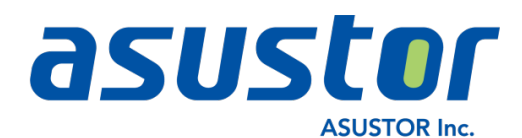

#### LINK (https://www.nexthardware.com/recensioni/ssd-hard-disk-masterizzatori/1043/asustoras5104t.htm)

Un nuovo NAS multimediale Full HD in grado di offrire prestazioni solide ad un prezzo competitivo.

Dopo il piccolo AS-202TE e l'esuberante AS7004T, ASUSTOR torna a trovarci con una nuova soluzione che si propone come il giusto compromesso tra i due segmenti.

Il nuovo AS5104T è un NAS a quattro dischi che mantiene inalterata la connotazione multimediale, ma rinunciando al supporto UHD consente di offrire gli stessi vantaggi della categoria superiore ad un prezzo decisamente più contenuto.

Il cuore del dispositivo è un ottimo Celeron quad core a 2GHz di frequenza base, che diventano 2,41GHz in caso di necessità , affiancato da 2GB di memoria DDR3 espandibili sino a 8GB.

Nessuno sconto sulla connettività che resta la stessa del modello superiore con due porte USB 2.0, tre USB 3.0, due eSATA, un'uscita HDMI/S-PDIF ed una doppia connessione di rete Gigabit, ovvero il contorno perfetto per servire in tavola una portata di prim'ordine.

Il versatile sistema operativo proprietario in dotazione denominato ADM (ASUSTOR Data Master) è arrivato alla versione 2.4.2 RIG1 aggiungendo nuove periferiche supportate e risolvendo in modo preciso e puntuale alcuni punti deboli (peraltro di marginale importanza).

Ad ulteriore supporto arrivano poi le innumerevoli app disponibili sullo store, destinate ad espandere le potenzialità del NAS e le applicazioni per PC, smartphone e tablet, che consentiranno un utilizzo completo anche a chilometri di distanza.

◀

Ma prima di passare alle prossime pagine della recensione del nostro ASUSTOR AS5104T, andiamo a dare uno sguardo alle sue caratteristiche tecniche, comparandole con alcune delle altre soluzioni 4-bay presenti a catalogo.

| Modello               | AS-204TE                                | AS5104T                                 | AS7004T                                 |  |  |  |
|-----------------------|-----------------------------------------|-----------------------------------------|-----------------------------------------|--|--|--|
| Alimentazione         | Alimentatore interno<br>100/240 Volt AC | Alimentatore esterno<br>100/240 Volt AC | Alimentatore interno 100/240<br>Volt AC |  |  |  |
| CPU                   | Intel Atom Dual Core<br>1,2GHz          | Intel Celeron Quad Core<br>2GHz         | Intel Core i3 Dual Core<br>3,5GHz       |  |  |  |
| RAM installata/max    | 1GB DDR3                                | 2GB DDR3 (8GB)                          | 2GB DDR3 (16GB)                         |  |  |  |
| HDD                   | 4 HDD SATA II/III o SSD 2,5"/3,5"       |                                         |                                         |  |  |  |
| Espansioni            | 2 USB 3.0 e 2 USB 2.0                   | 3 USB 3.0, 2 USB 2.0 e 2<br>eSATA       | 3 USB 3.0, 2 USB 2.0 e 2<br>eSATA       |  |  |  |
| Network               | 1 Gigabit LAN                           | 2 Gigabit LAN                           | 2 Gigabit LAN                           |  |  |  |
| Dimensioni            | 185,5(H) x 170(W) x 230(D)              | mm                                      |                                         |  |  |  |
| Peso                  | 3,4kg                                   | 2,93kg                                  | 3,9kg                                   |  |  |  |
| Consumo               | 36W                                     | 31,5W                                   | 39,1W                                   |  |  |  |
| Modalità supportate   | Singolo disco, JBOD, RAIDO,             | RAID1, RAID5, RAID6, RAID1              | 0                                       |  |  |  |
| Uscita video/audio    | 1 HDMI 1.4a                             | 1 HDMI 1.4a - 1 S/PDIF                  | 1 HDMI 1.4a - 1 S/PDIF                  |  |  |  |
| Ricevitore infrarossi | Sì                                      | Sì                                      | Sì                                      |  |  |  |
| Risoluzione video     | 1080p HD                                |                                         | 2160p 4K                                |  |  |  |

Buona lettura!

### 1. Confezione e accessori

# 1. Confezione e accessori

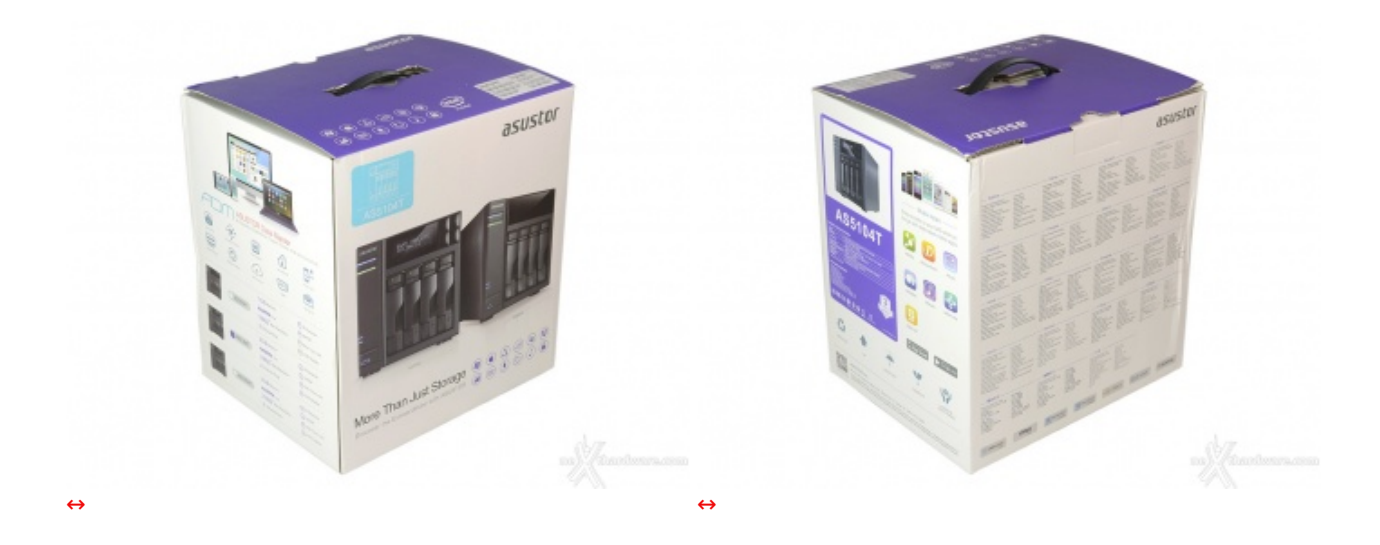

La confezione utilizzata da ASUSTOR per l'AS5104T è comune a molti altri modelli della casa.

La grafica gradevole e sobria contorna varie prospettive del prodotto ed un buon numero di informazioni.

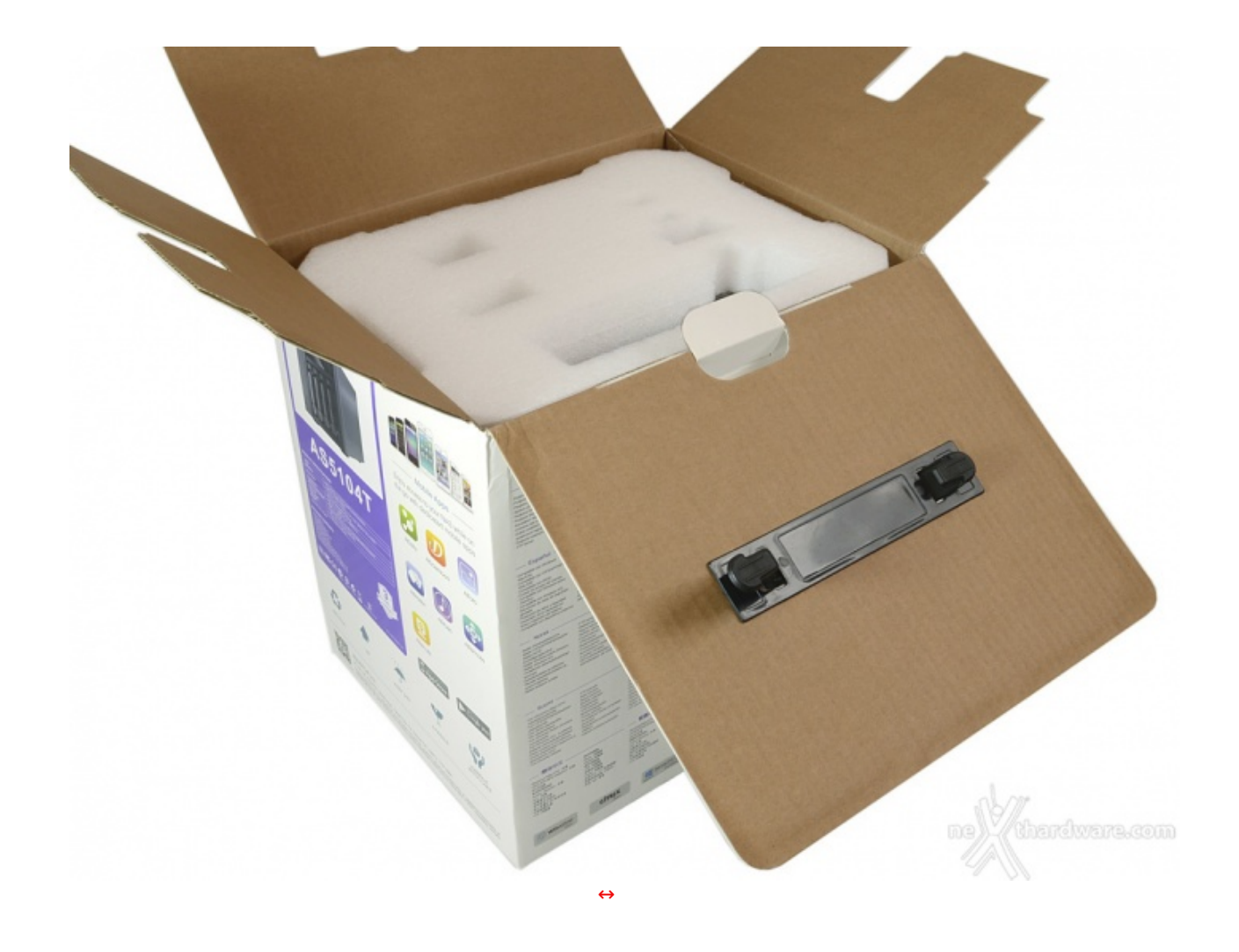

Le generose dimensioni della scatola sono dovute, in buona parte, alla presenza di un doppio guscio in foam di elevato spessore che protegge integralmente il NAS da eventuali urti da trasporto.

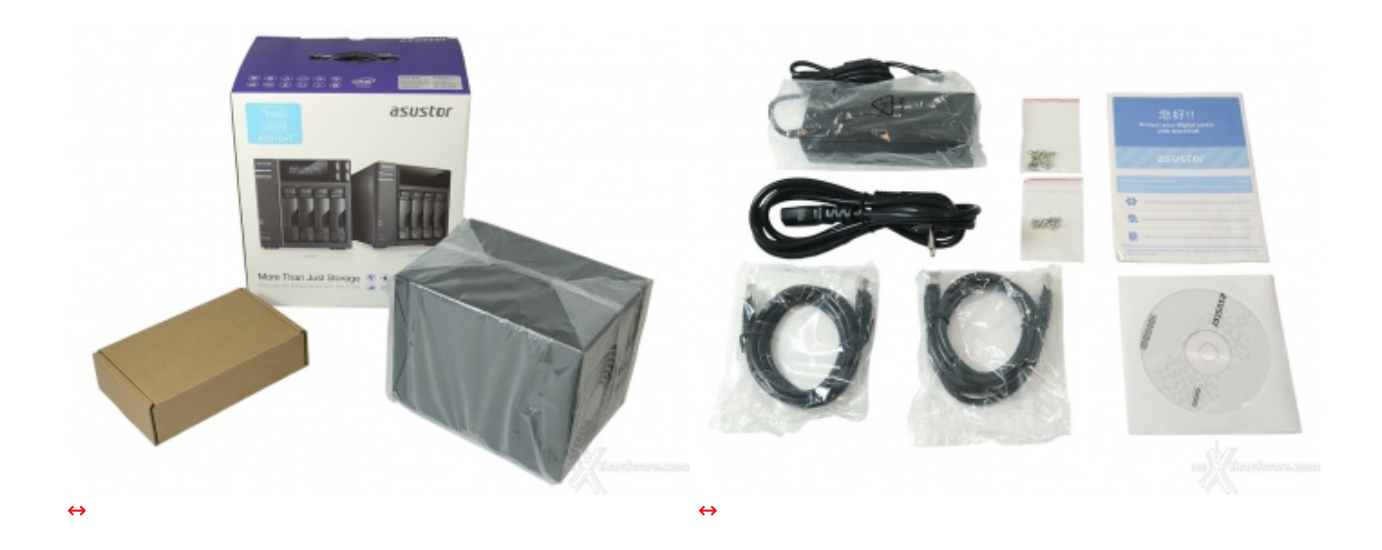

Estratto il contenuto troviamo il NAS e la scatola contenente il bundle costituito da:

- 16 viti M3 per supporti da 2,5";
  16 viti M4 per supporti da 3,5";
  CD software e manuale d'uso;
  informativa multilingua;
  2 cavi di rete RJ-45;
  cavo di alimentazione e alimentatore.

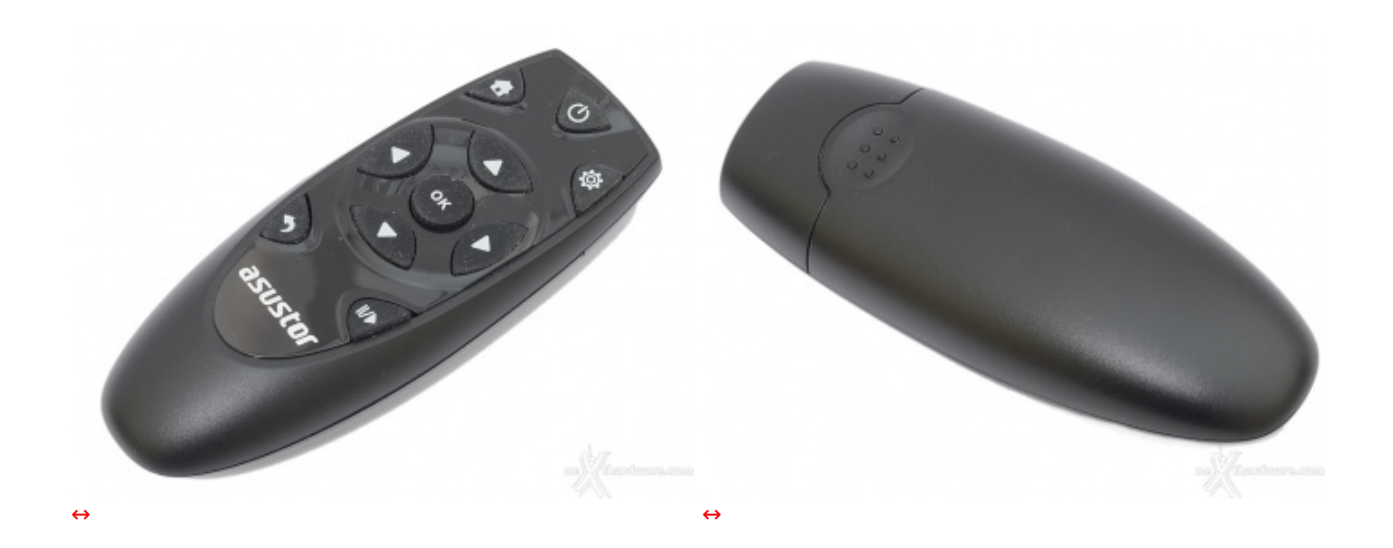

Come accessorio opzionale è ovviamente disponibile il Remote Control, condiviso con gli altri prodotti dell'azienda, che ci consentirà di utilizzare al volo alcune funzioni senza la necessità di dover collegare mouse e tastiera. ↔ ↔

#### 2. Visto da vicino

## 2. Visto da vicino

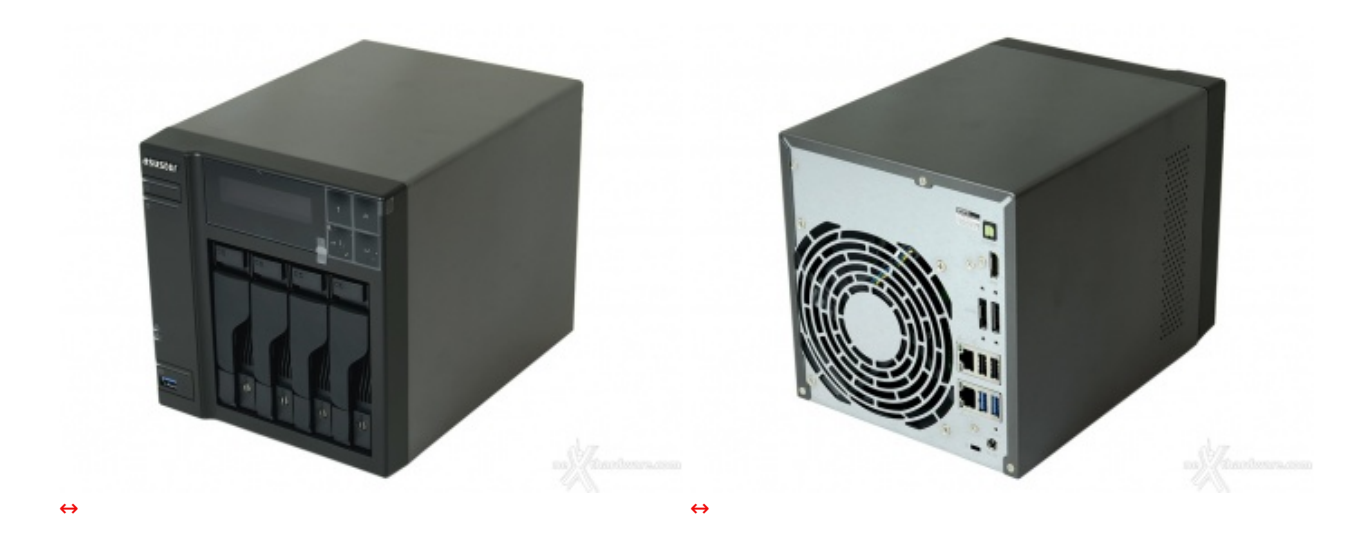

Tale scelta, sebbene monotona, consente sicuramente di non "sprecare" risorse a livello di design per indirizzarle dove servono per davvero, ossia hardware di prim'ordine ed un software eccellente.

Ad ogni modo l'impostazione sobria e professionale trasmette subito un senso di robustezza e ben si sposa con le esigenze del target a cui è destinato il nuovo AS5104T.

Ricordiamo, infatti, che↔ per l'uso prettamente domestico, ASUSTOR propone altre soluzioni altrettanto efficaci, ma ancora più abbordabili.

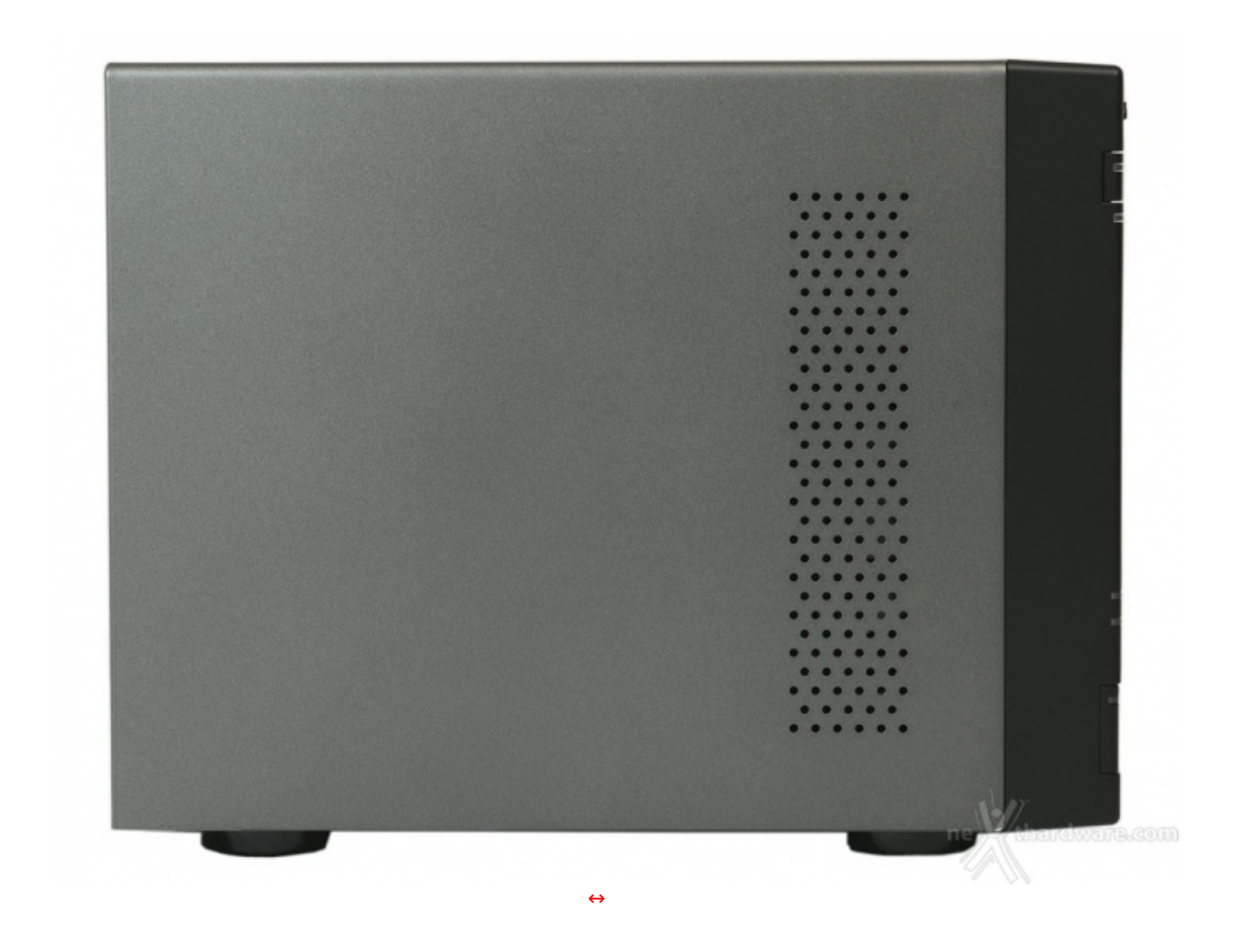

La vista laterale non mostra elementi distintivi, se non la griglia di aerazione che favorisce l'immissione dell'aria in prossimità dell'elettronica di controllo.

La verniciatura, di ottima qualità , non presenta imperfezioni ed è gradevole sia al tatto che alla vista.

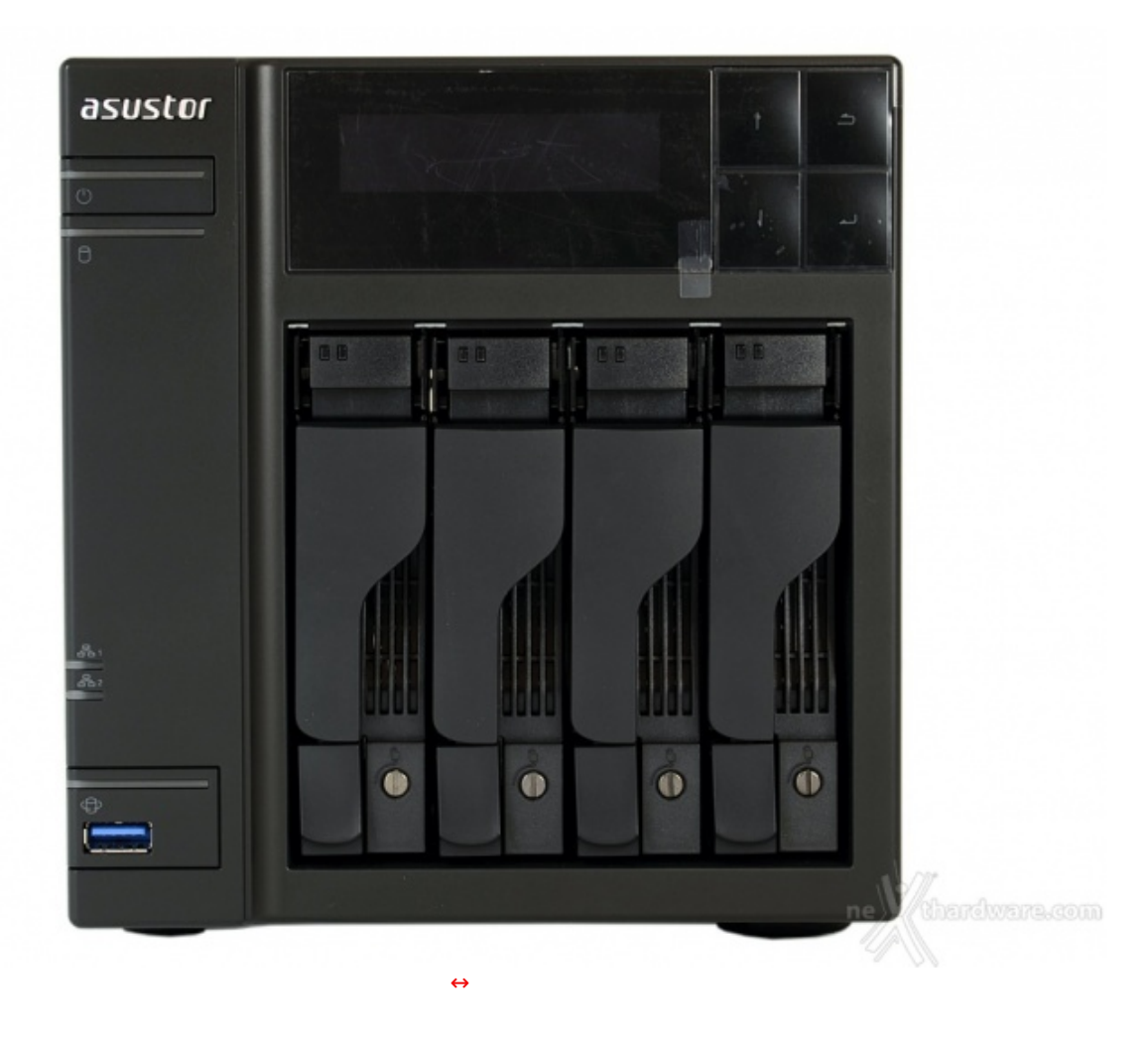

Sul frontale, oltre al logo del produttore, trovano posto:

- le quattro slitte contenenti i dischi (con LED diagnostici e di attività oltre al sistema di bloccaggio);
- il display con integrato il ricevitore IR del telecomando e dotato di quattro tasti funzione;
- il pulsante di accensione con relativo LED;
- il LED generale di attività dei dischi;
- i due LED di attività della rete;
- una porta USB 3.0 con il pulsante di backup rapido.

| 1 |  |
|---|--|
| 5 |  |
| 3 |  |
|   |  |

- 1. Spia LED accensione
- 2. Spia LED stato del sistema
- 3. Spia LED di rete
- 4. Spia LED USB
- 5. Spia LED disco rigido

| Spia LED     | Colore    | Descrizione                  | Stato                                                                     |  |
|--------------|-----------|------------------------------|---------------------------------------------------------------------------|--|
|              | Bhi       | Acceso fisso                 | Acceso                                                                    |  |
| Acconciono   | Biu       | Lampeggiante                 | Recupero da modalità sleep (S3)                                           |  |
| Accensione   | Aconsions | Acceso fisso                 | Modalità sleep (S3)                                                       |  |
|              | Arancione | Lampeggiante ogni 10 secondi | Modalità notturna LED                                                     |  |
| Stato del    | Vordo     | Lampeggiante                 | Accensione in corso                                                       |  |
| O Verde      | verde     | Acceso fisso                 | Sistema pronto                                                            |  |
| Rete         | Blu       | Acceso fisso                 | Porta di rete connessa                                                    |  |
| USB          |           | Acceso fisso                 | Il dispositivo USB connesso al lato<br>anteriore del NAS è pronto all'uso |  |
| Ð            | verde     | Lampeggiante                 | Accesso ai dati in corso                                                  |  |
|              |           | Acceso fisso                 | Disco rigido pronto                                                       |  |
| Disco rigido | Verde     | Lampeggiante                 | Accesso ai dati in corso                                                  |  |
|              |           | Lampeggiante ogni 10 secondi | Modalità ibernazione                                                      |  |

I numerosi LED forniscono un quadro completo dello stato del dispositivo.

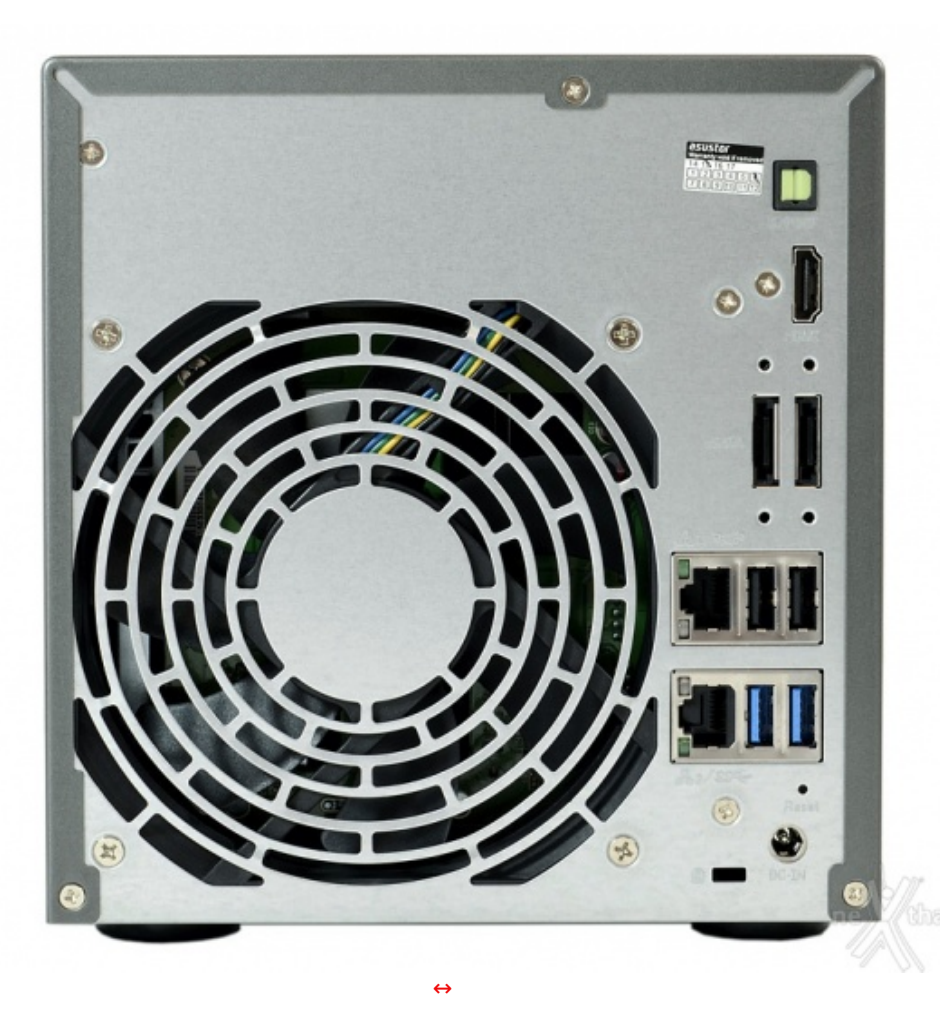

Il comparto connessioni è estremamente ricco e prevede:

- doppio connettore di rete RJ-45;
  due porte USB 2.0;
  due porte USB 3.0;
  due porte eSATA;
  un connettore HDMI;
  un porte erdia C(PD)E

- un'uscita audio S/PDIF;
- pulsante di reset.

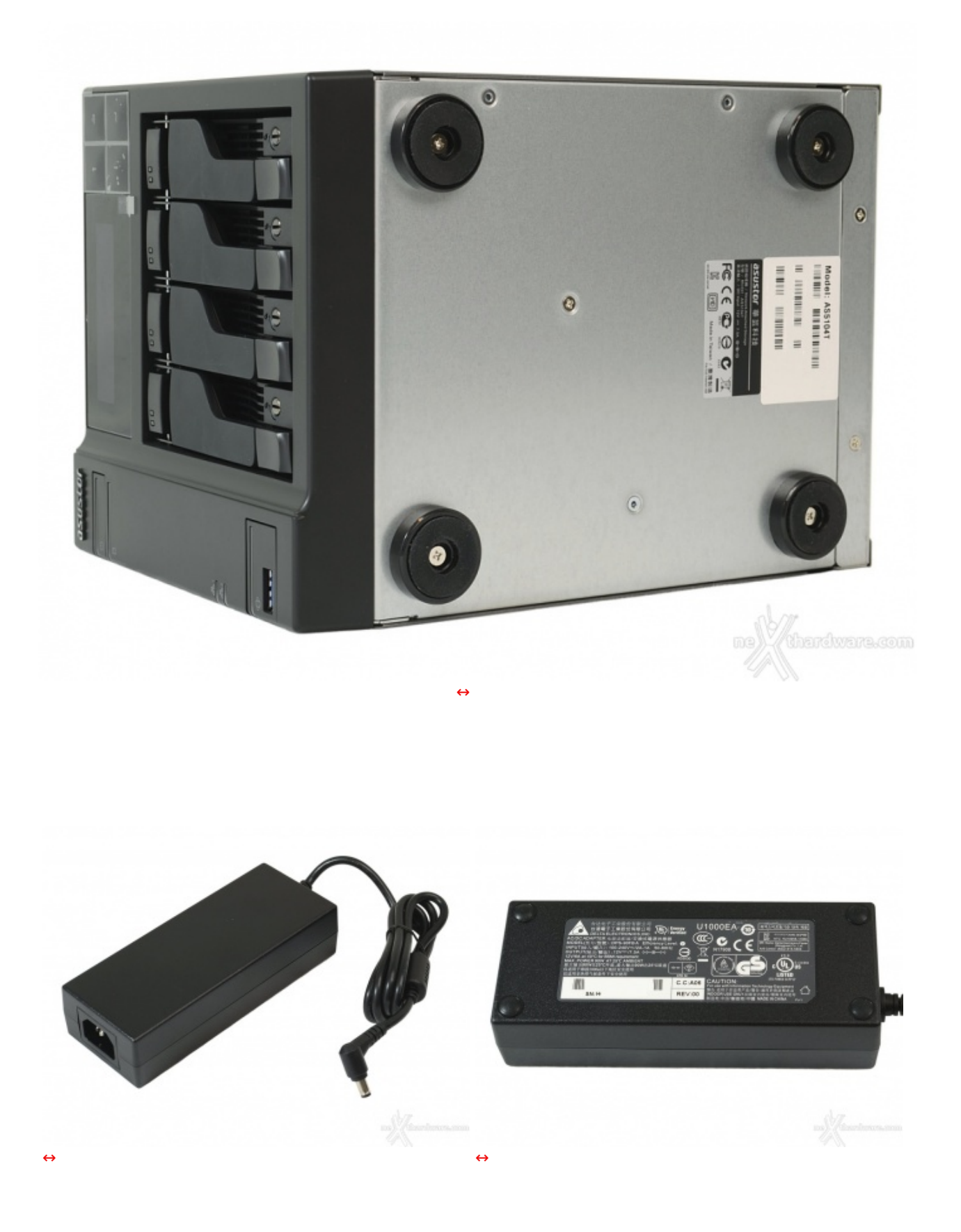

Tale scelta, favorita dai minori consumi rispetto ai modelli superiori, potrà piacere o meno ad alcuni acquirenti, ma è sicuramente vantaggiosa nel malaugurato caso, in assenza di garanzia, avessimo la necessità di sostituirlo.

### 3. Interno e installazione dischi

# 3. Interno e installazione dischi

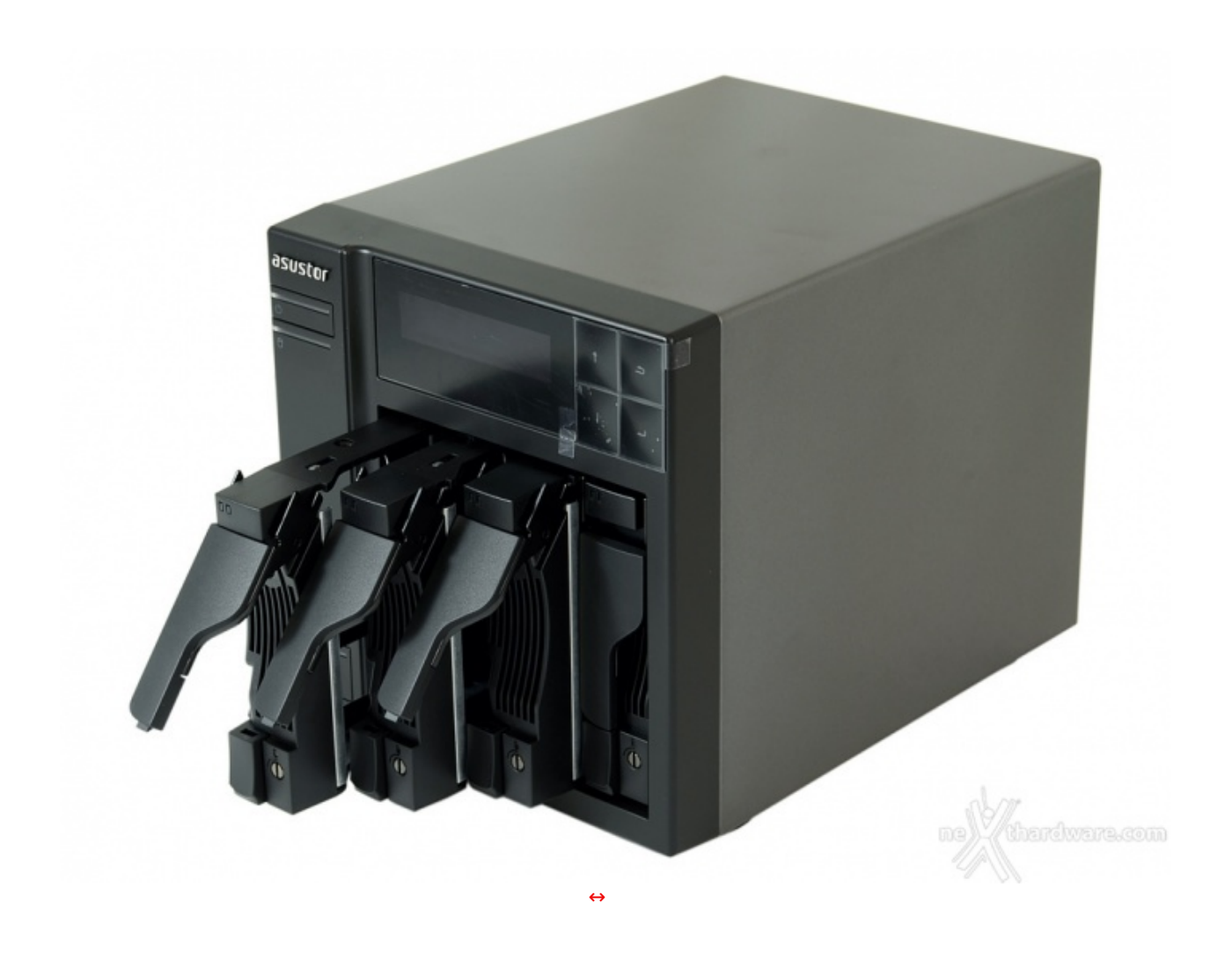

Le slitte che equipaggiamo il nuovo ASUSTOR AS5104T sono di ottima qualità e perfettamente compatibili sia con drive da 3,5" che da 2,5".

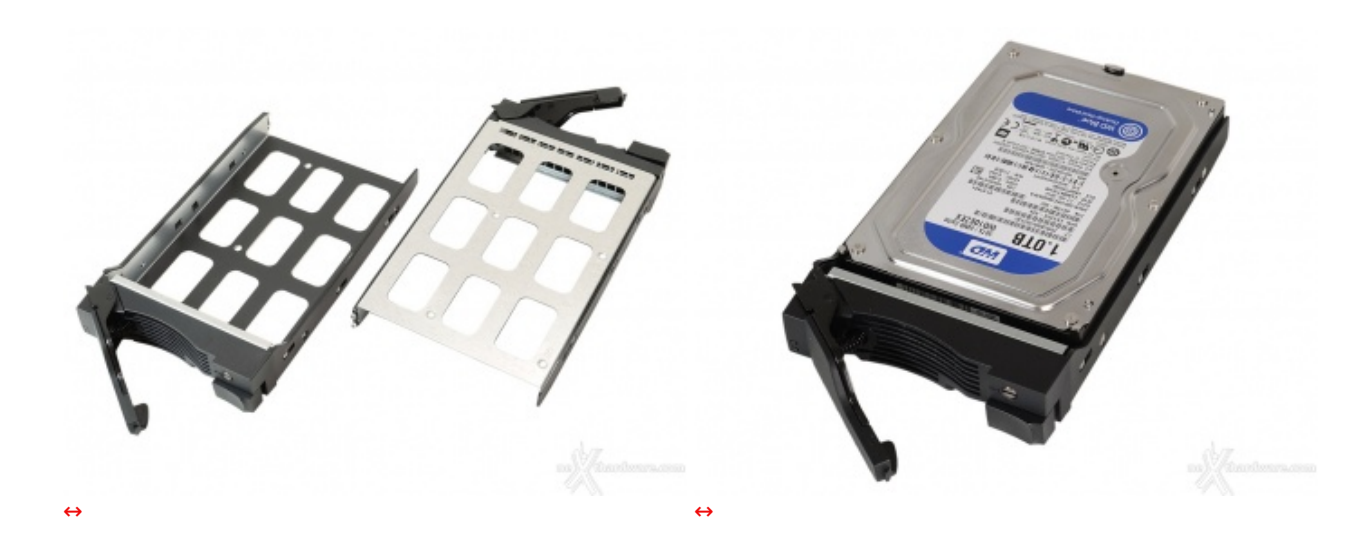

Queste ultime, realizzate in metallo, non sono provviste di gommini antivibrazione ma, nonostante ciò, non abbiamo riscontrato alcun rumore anomalo anche dopo ore d'utilizzo.

Ad ogni modo, per essere sicuri di utilizzare drive idonei all'uso continuato come quello che solitamente si registra nei dispositivi di archiviazione di rete, è buona norma consultare preventivamente la lista di

compatibilità disponibile sul sito del produttore a <u>questo (http://www.asustor.com/service/hd?id=hd)</u> indirizzo.

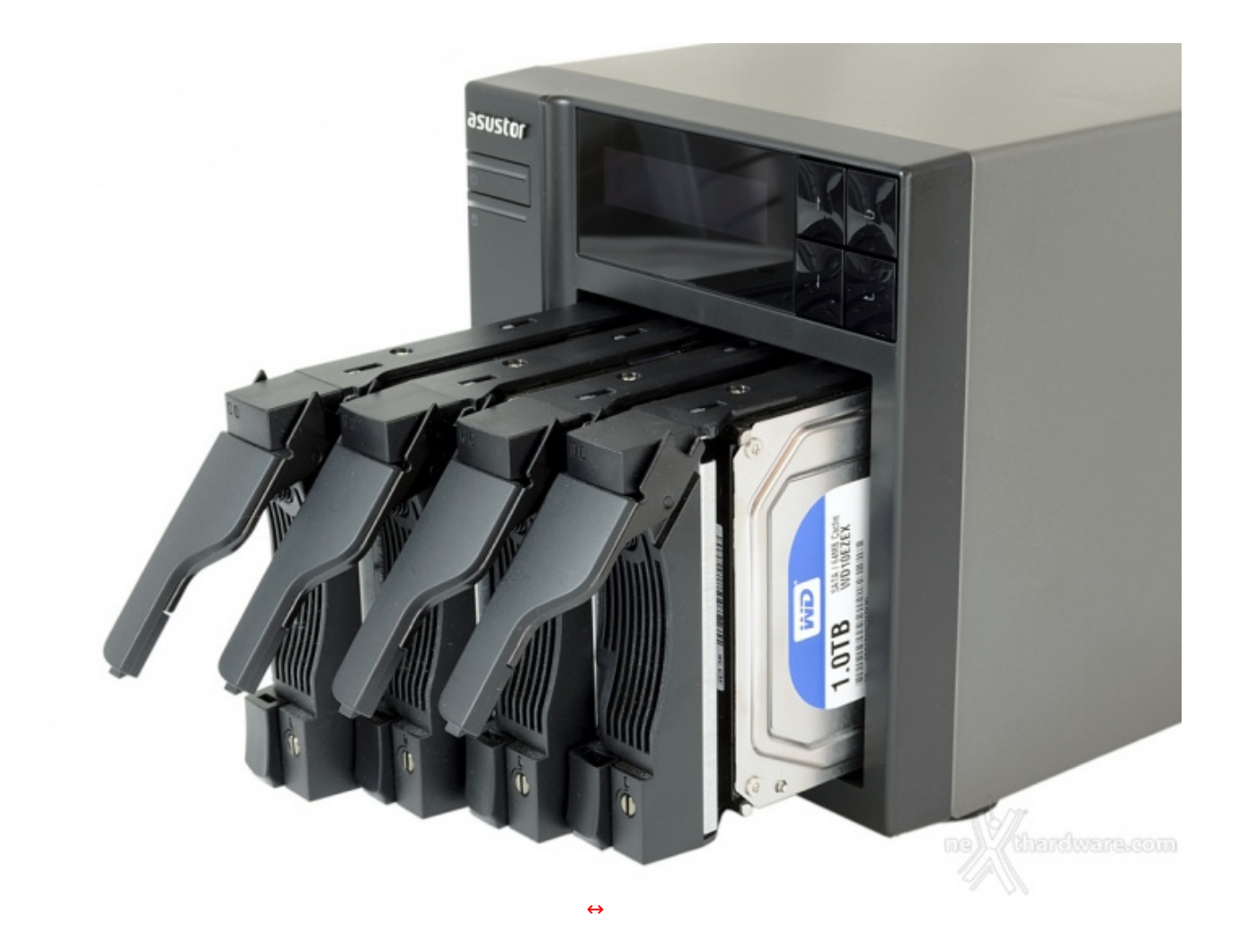

I dischi scorrono senza problemi all'interno delle guide, fino a raggiungere il connettore sul fondo.

Per completare l'inserimento e assicurare la chiusura è sufficiente spingere la leva verso il basso fino all'inserimento nel pulsante di blocco, sistema tanto semplice quanto efficace.

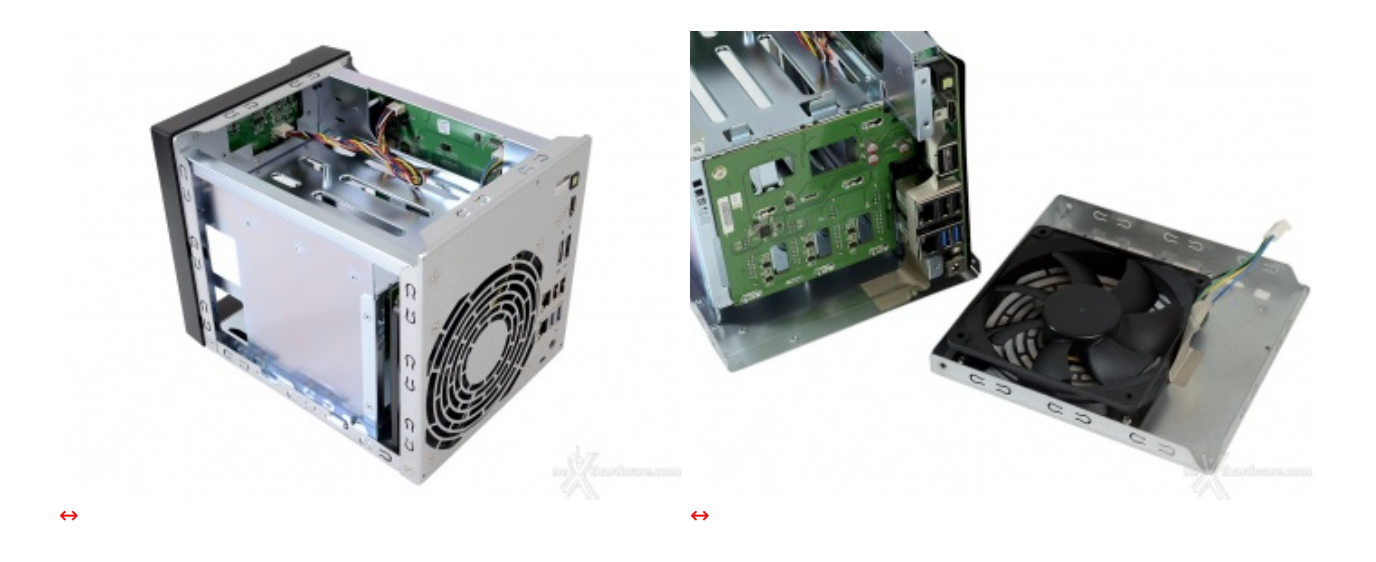

Lo chassis, particolarmente robusto, è costituito da varie parti avvitate o rivettate tra loro; sia la cover superiore, che ingloba anche le due fiancate della struttura, sia la parte posteriore, che accoglie la ventola, sono facilmente removibili e permettono di accedere all'interno.

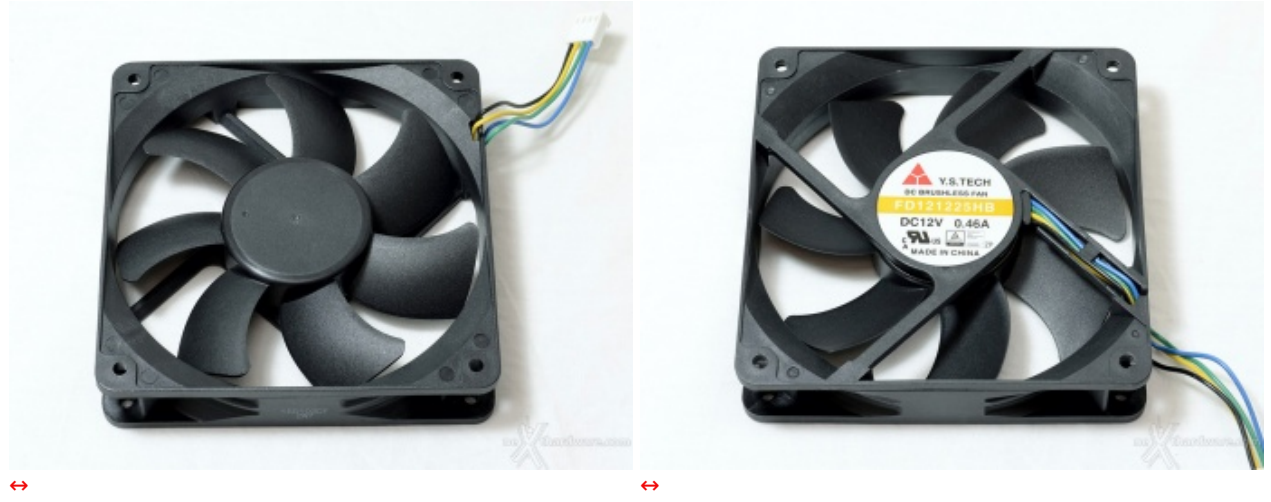

| Ventola Y.S. TECH <u>FD121225HB (http://www.ystech.com.tw/ysfan/products_detail.asp?id=13)</u> ↔ |             |  |  |
|--------------------------------------------------------------------------------------------------|-------------|--|--|
| Tensione operativa                                                                               | 7 - 13,2V   |  |  |
| ↔ Velocità massima di rotazione                                                                  | ↔ 2600 RPM  |  |  |
| ↔ Massimo flusso d'aria                                                                          | ↔ 106,1 CFM |  |  |
| ↔ Corrente massima                                                                               | 0,46A       |  |  |
| ↔ Rumorosità massima                                                                             | ⇔ 44dB(A)   |  |  |

La ventola scelta da ASUSTOR per l'AS5104T è prodotta da Yen Sun Technology Corp, nello specifico un modello particolarmente robusto, dotato di sistema di sospensione a doppia sfera.

Sebbene appartenga alla stessa serie di quella utilizzata per l'AS7004T, la ventola ha prestazioni inferiori in virtù delle minori esigenze di raffreddamento, a tutto vantaggio del comfort acustico.

La velocità di rotazione, comunque elevata per una ventola da 120mm, consente in ogni condizione d'utilizzo di espellere tutta l'aria calda accumulata, mantenendo la temperatura interna entro valori tali da garantire una buona longevità alla componentistica e ai dischi.

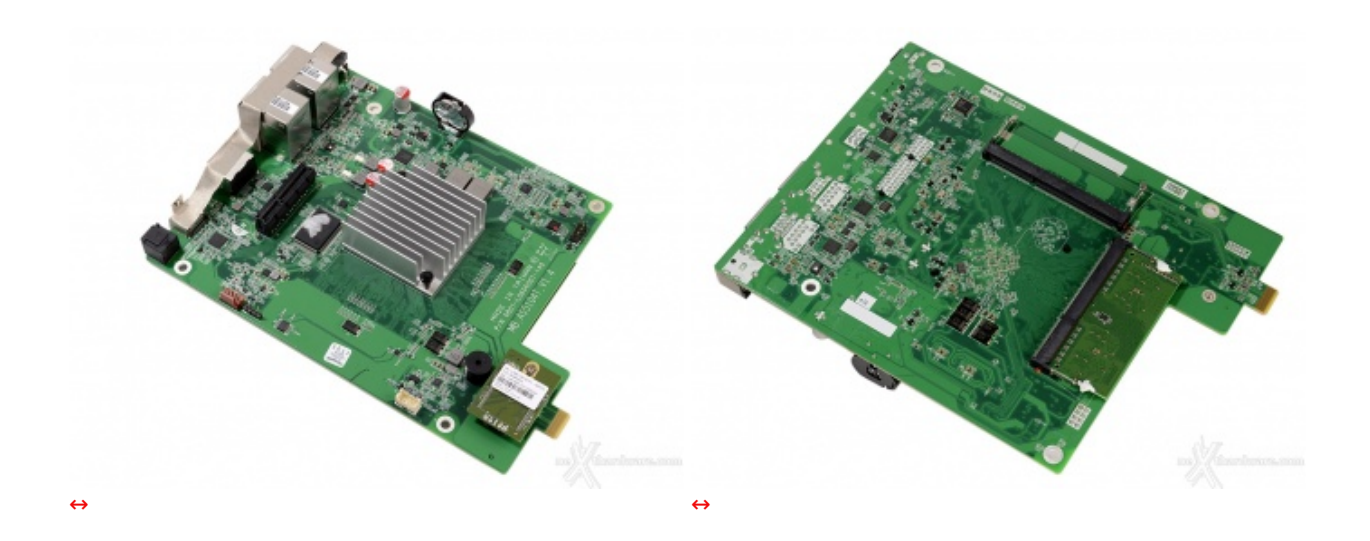

Occorre tuttavia tenere in considerazione che il sistema può gestire al massimo 8GB di RAM e necessariamente banchi della stessa dimensione, per cui le configurazioni ammissibili saranno:

- modulo singolo: 1, 2, 4 o 8GB
- due moduli:
  - 1GB + 1GB
  - 2GB + 2GB
  - 4GB + 4GB

Per quanto concerne il dissipatore utilizzato per la CPU, siamo rimasti sorpresi dalle dimensioni estremamente ridotte non tanto per le prestazioni dell'unità , ma per il semplice fatto che, dato lo spazio a

disposizione, sarebbe stato possibile adottare un elemento più grande a tutto vantaggio della temperatura operativa.

Ad ogni modo, considerando le specifiche fornite da ASUSTOR, la CPU utilizzata dovrebbe essere un <u>Celeron J1900 (http://ark.intel.com/products/78867/Intel-Celeron-Processor-J1900-2M-Cache-up-to-2\_42-GHz)</u> che ha un TDP di appena 10W, incluso processore grafico.

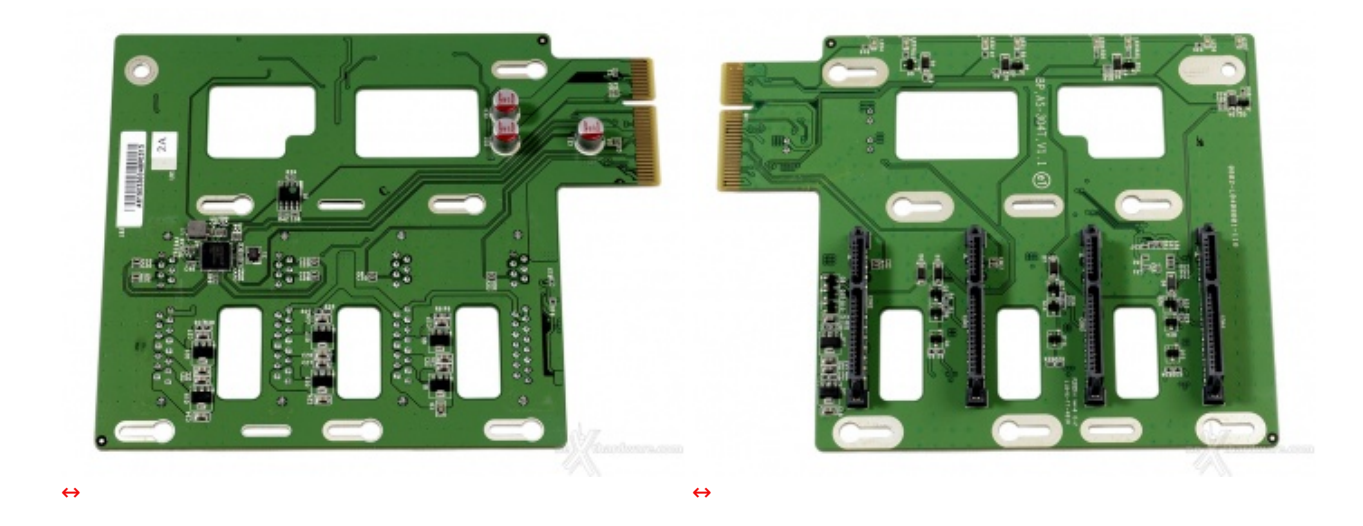

Il PCB che ospita il controller dei dischi si collega alla scheda madre tramite il connettore PCI-e. Le ampie feritoie visibili in foto consentono il passaggio dell'aria aspirata dalla ventola retrostante.

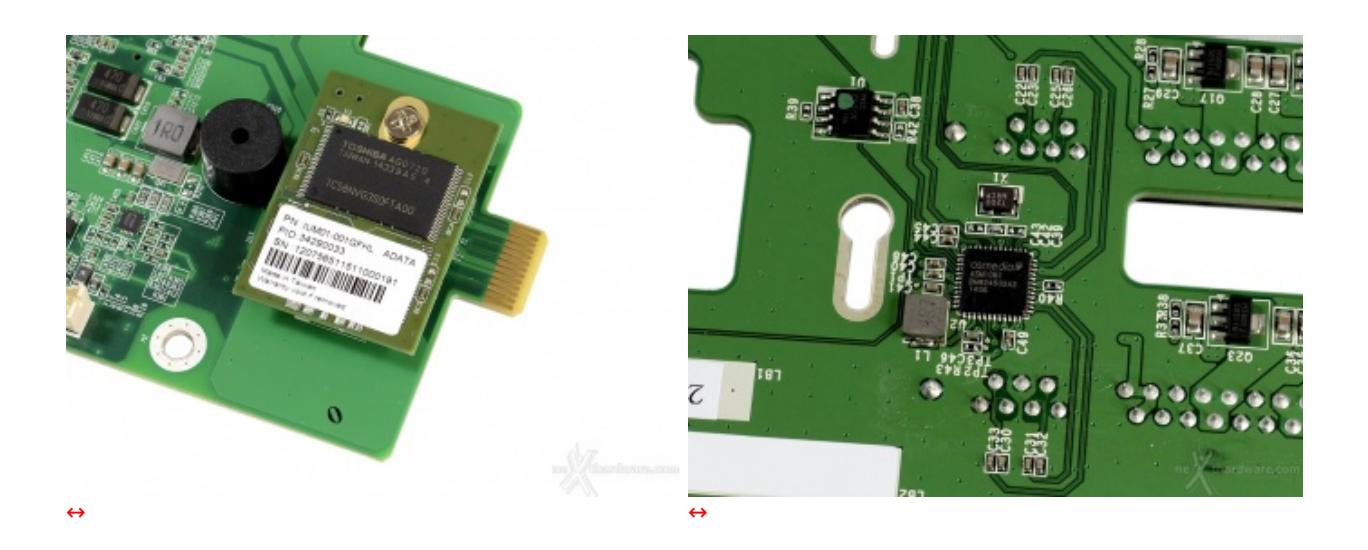

Da notare la daughter-card con la NAND EEPROM Toshiba ed uno dei due controller Asmedia <u>ASM1061</u> (<u>http://www.asmedia.com.tw/eng/e\_show\_products.php?item=118</u>), in grado di gestire due porte SATA a 6Gb/s tramite una singola linea PCI-e.

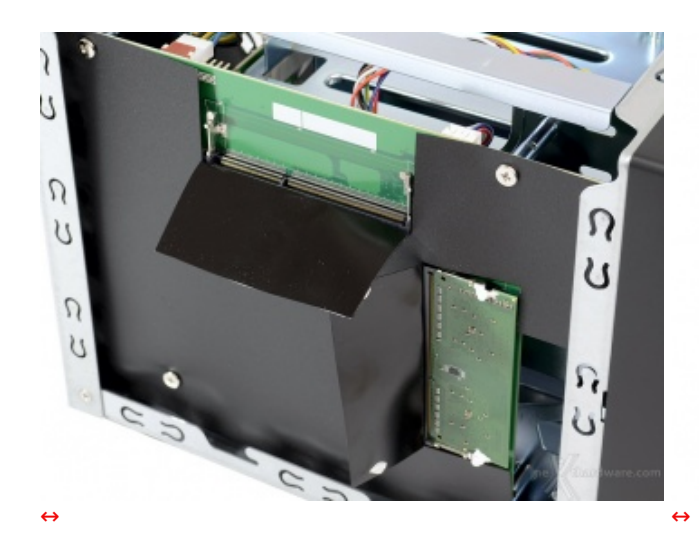

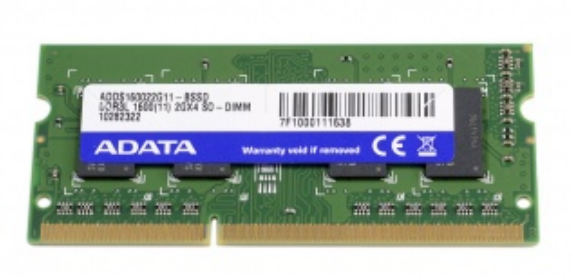

- 4. Primo avvio
- 4. Primo avvio

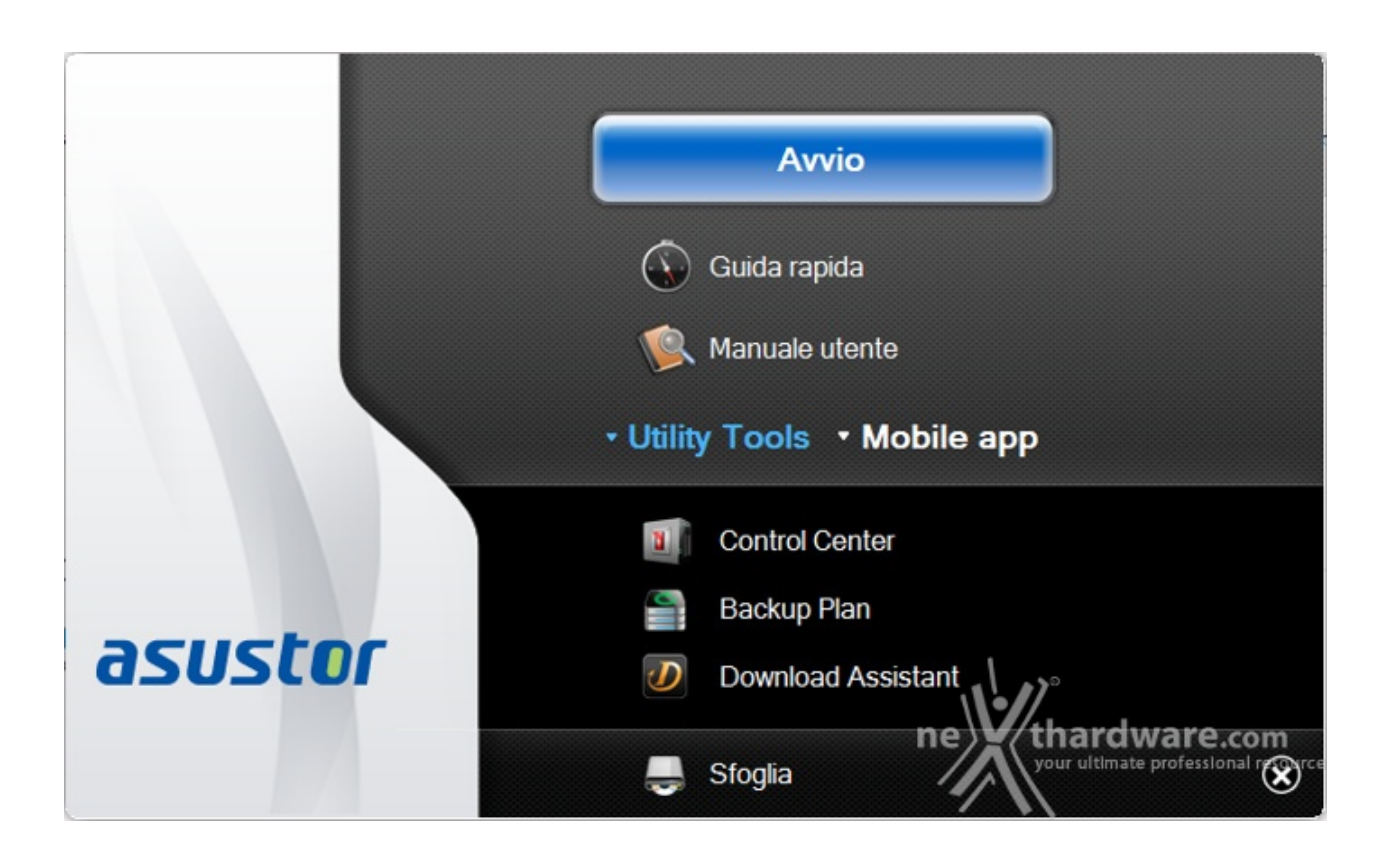

A corredo dell'ASUSTOR AS5104T non viene fornita alcuna documentazione cartacea degna di nota; la guida rapida ed il manuale utente sono contenuti all'interno del CD o possono essere scaricati dal sito del produttore.

Dopo aver seguito le prime istruzioni utili al montaggio dei dischi e all'avvio del NAS, è il momento di passare ai software forniti a corredo.

|              |            | Control Center                                                                           | ×                                                                                                    |
|--------------|------------|------------------------------------------------------------------------------------------|----------------------------------------------------------------------------------------------------|
| ASS104T-C8CB | Sistema    | Nome:<br>Stato civile:<br>Modello:<br>Processore:<br>Memoria:<br>S/N:<br>OS:<br>Tempo di | AS5104T-C8CB<br>Non inizializzato<br>AS5104T<br>Intel(R) Celeron(R) CPU J1900 @ 1.99GHz<br>2048MB<br>AS15035104TM0397<br>2.3.2.R2A1<br>4 min |
|              | Rete       |                                                                                          |                                                                                                    |
|              | LAN 1 Pror | o Indirizzo IPv4<br>nto 192.168.1.103                                                    | Indirizzo MAC<br>10:BF:48:8A:C8:CB                                                                                                    |
|              |            |                                                                                          | ne thardware.com                                                                                                    |

Tramite il Control Center potremo cercare i NAS ASUSTOR collegati alla nostra rete anche se ancora configurati con i parametri standard.

Individuato il prodotto, ci verranno riportate alcune informazioni di base, mentre con i pulsanti in basso disporremo delle seguenti funzioni:

- Cerca (eseguire nuovamente la ricerca)
- Apri (passare all'interfaccia web)
- Connetti
  - Mappatura unità di rete locale
  - Crea cartella remota file
     Connessione tramite FTP
- Azione
  - Aggiornamento softwareRiavvia

  - SospensioneImpostazioni Wake-on-LAN
  - Spegnimento

| H)           |               |                 | Cont             | rol Center        |                    |        | ×          |
|--------------|---------------|-----------------|------------------|-------------------|--------------------|--------|------------|
| asus         | tor           |                 |                  |                   |                    |        | Italiano 🗸 |
| )<br>Cerca   | A<br>Apri     | <b>Connetti</b> | ADM Update       | (D)<br>Servizio   | <b>O</b><br>Azione |        |            |
| Nome         | I IP I        | Modello I       | Numero di serie  | Indirizzo MAC     | Versione ADM       | Stato  | I WOL I    |
| AS5104T-C8CB | 192.168.1.103 | AS5104T         | AS15035104TM0397 | 10:bf:48:8a:c8:cb | 2.4.2.RIG1         | Pronto | Abilita    |
|              |               |                 |                  |                   |                    |        |            |
|              |               |                 |                  |                   |                    |        |            |
|              |               |                 |                  |                   |                    |        |            |
|              |               |                 |                  |                   |                    |        |            |
|              |               |                 |                  |                   |                    |        |            |
|              |               |                 |                  |                   |                    |        |            |
|              |               |                 |                  |                   |                    |        |            |
|              |               |                 |                  |                   |                    |        |            |
|              |               |                 |                  |                   |                    | al or  |            |
|              |               |                 |                  |                   |                    | ne tha |            |
|              |               |                 |                  |                   |                    |        |            |

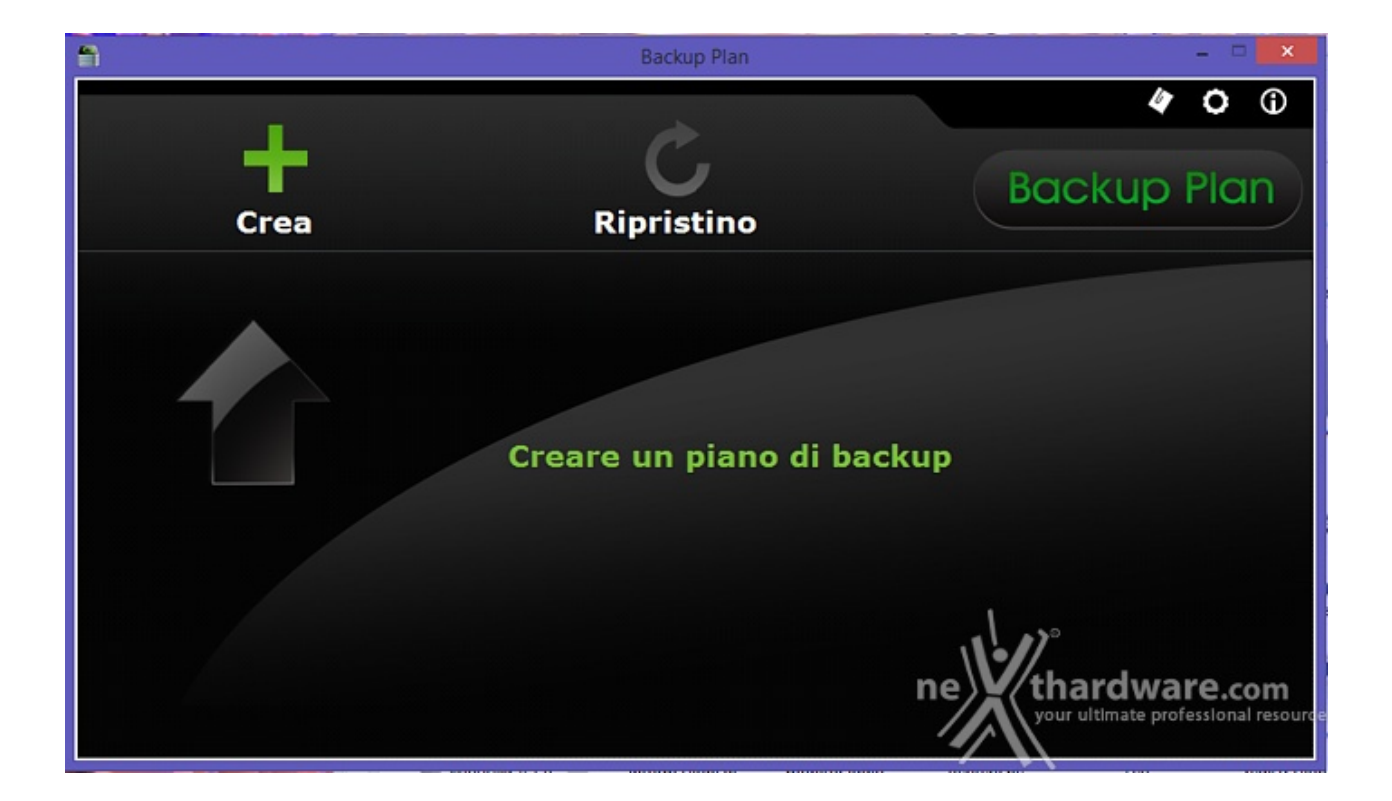

La seconda utility, denominata Backup Plan, ci consentirà di creare manualmente o di schedulare un piano di backup da o verso il NAS, estremamente utile quando la sicurezza dei dati non può ammettere possibilità di fallimento o, se vogliamo, semplicemente sincronizzare alcune cartelle.

| 0                                                                                                    |                            | Centro Download              |                      | - 🗆 🗙                                     |
|----------------------------------------------------------------------------------------------------|----------------------------|------------------------------|----------------------|-------------------------------------------|
| Azioni opzioni                                                                                                    |                            |                              |                      |                                           |
| 9 192.168.1.30                                                                                                    |                            |                              |                      |                                           |
| Download                                                                                                    | + 🗊 🕨 II                   | $\times$ $\times$ $\diamond$ |                      | Q                                         |
| <ul> <li>Tutto (0)</li> <li>Scaricamento in corso</li> <li>Completato (0)</li> <li>Attivo (0)</li> <li>Inattivo (0)</li> <li>Ricerca con Torrent</li> <li>Q</li> </ul> | Nome                       | Dimensioni %                 | Download Upload      | ETA Statuti Tipo                          |
|                                                                                                    | <                          |                              |                      | 3                                         |
|                                                                                                    |                            |                              | Download: 0 KB/s Upl | oad: 0 KB/s                               |
|                                                                                                    | Trasferisci informazioni F | ile                          |                      |                                           |
|                                                                                                    | Tempo trascorso:           | ( <del>-</del> )             | Directory di downloa | ıd:                                       |
| RSS RSS                                                                                                    | Velocità di download:      |                              | Velocità di upload:  | 5)® "                                     |
| 🔯 Tuttiifeed RSS                                                                                                    | Seed:                      | **                           | Peer:                | The and have no                           |
|                                                                                                    | Download eseguito:         |                              | Upload eseguito:     | MOD. STEWLD IN M.                         |
|                                                                                                    | Rapporto di condivisione:  | -                            |                      | foren energiese farearesenerren pessagere |

Il Centro Download, che richiede la presenza dell'omonima App sul NAS, ci consentirà di gestire i download tramite Torrent.↔

| <b>a</b>  | Con                                                                    | trol Center                                                   |                                                          | ×                                      |
|-----------|------------------------------------------------------------------------|---------------------------------------------------------------|----------------------------------------------------------|----------------------------------------|
| asust     | Inizi                                                                  | alizzare il NAS                                               |                                                          | ×                                      |
| AS5104T-C | I seguenti servernon s<br>configurazione, selez<br>passaggio successiv | sono stati ancora configu<br>ionare un server dall'ele<br>ro. | ırati. Per eseguire ora la<br>nco di seguito e andare al |                                        |
|           | Nome                                                                   | Indirizzo IPv4                                                | Modello                                                  | 47                                     |
| 6         | AS5104T-C8CB                                                           | 192.168.1.103                                                 | AS5104T                                                  | 12                                     |
|           |                                                                        |                                                               |                                                          |                                        |
|           |                                                                        |                                                               |                                                          |                                        |
|           |                                                                        |                                                               |                                                          |                                        |
|           |                                                                        |                                                               |                                                          |                                        |
|           | 🗌 Non informarmi più                                                   |                                                               |                                                          |                                        |
|           |                                                                        |                                                               |                                                          |                                        |
|           |                                                                        |                                                               | OK Annull                                                |                                        |
|           |                                                                        |                                                               | 000/22                                                   |                                        |
|           |                                                                        |                                                               | ne tha                                                   | ndwane.com                             |
|           |                                                                        |                                                               |                                                          | 📾 e prc 🕑 stonal res <mark>gurc</mark> |
|           |                                                                        |                                                               |                                                          |                                        |

L'inizializzazione del NAS può avvenire in diversi modi, sia dal display LCD del dispositivo o dall'interfaccia di configurazione del browser web oppure, ancor più semplicemente, tramite il Control Center.

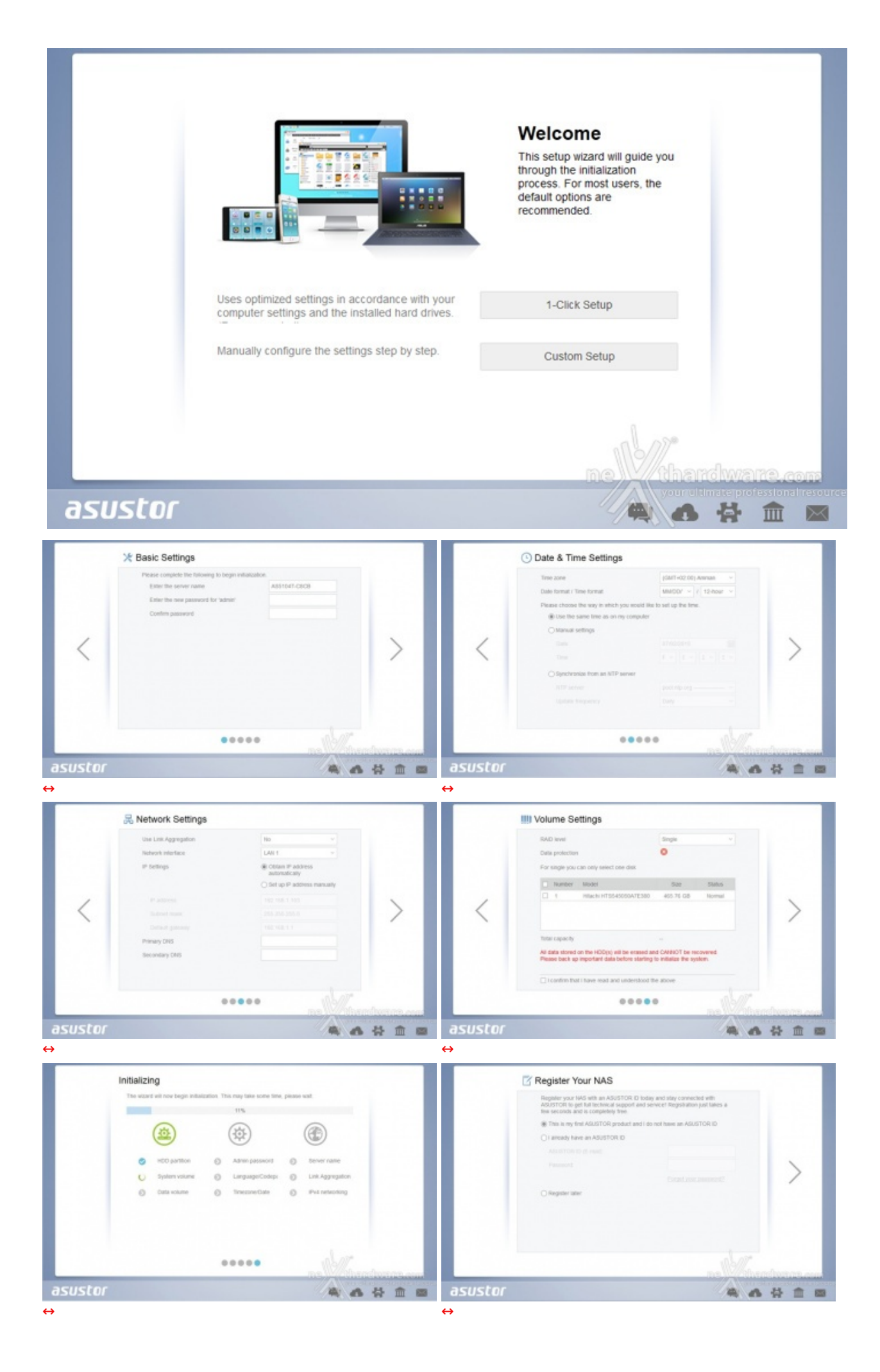

l'AS5104T personalizzando i parametri di maggiore interesse tra cui:

- nome dispositivo e password di accesso;
- data e ora;
- impostazioni di rete;
- configurazione dischi.

#### 5. Sistema operativo ADM

# 5. Sistema operativo ADM

Eseguito il login con le credenziali verremo reindirizzati al "desktop" del sistema che gestisce il NAS.

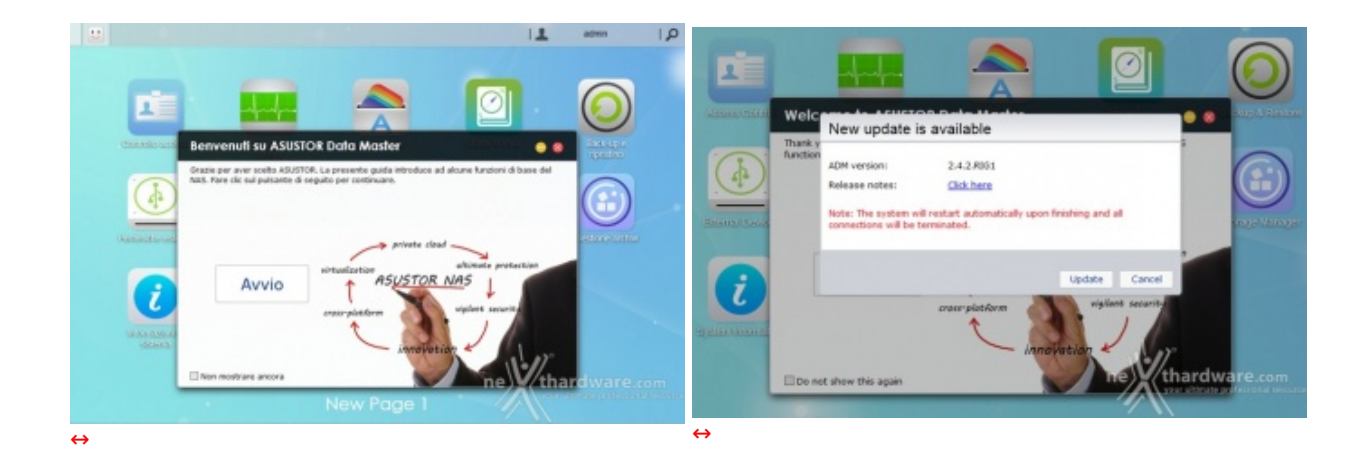

Al primo accesso verremo accolti da una finestra di benvenuto tramite la quale potremo scorrere rapidamente una piccola presentazione sulle principali funzioni disponibili.

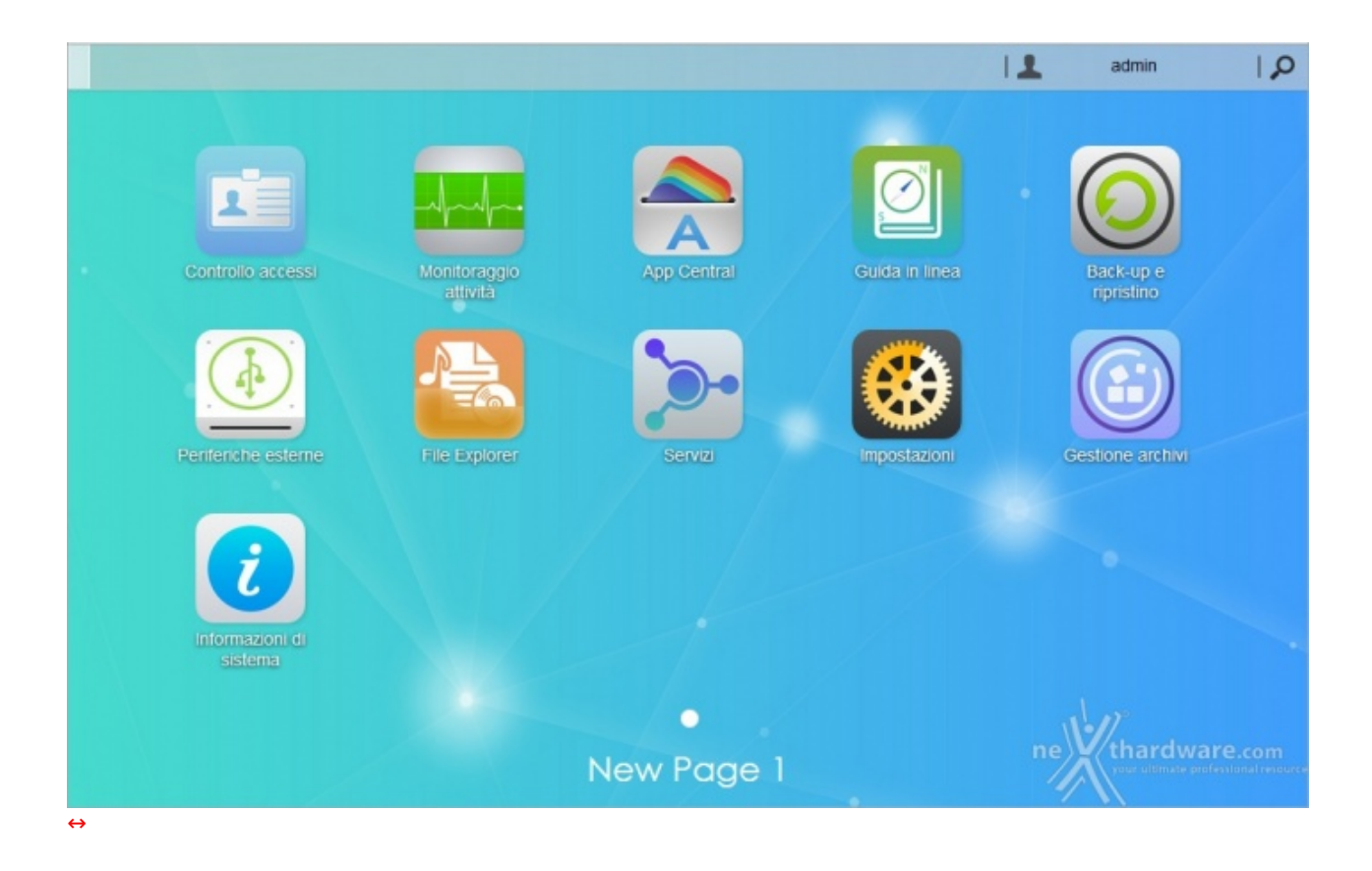

L'ADM (ASUSTOR Data Master), sviluppato su base Linux, ci consentirà di gestire sotto ogni più piccolo aspetto il nostro AS5104T; sebbene un numero così vasto di opzioni possano spaventare chi cerca un sistema di archiviazione semplice e versatile, vi assicuriamo che l'utilizzo delle funzioni principali è intuitivo ed agevolato da una guida in linea completa e precisa.

| <ul> <li>(a)</li> <li>(b)</li> <li>(c)</li> <li>(c)</li></ul> |                                 |                    | 11  | admin                    | 9                          |
|----------------------------------------------------------------------------------------------------|---------------------------------|--------------------|-----|--------------------------|----------------------------|
| 🙆 Impostazioni                                                                                                    |                                 |                    | 0   | • •                      |                            |
| Generale Ge                                                                                                    | estione Stile pagina di accesso |                    |     |                          |                            |
| Rete 5                                                                                                    | Sistema                         |                    |     |                          |                            |
| 🔹 VPN 🧕 Perife                                                                                                    | eriche esterne                  | 1.                 |     | 6                        | 00                         |
| Opzioni<br>internazionali Disco                                                                                                    | Stampante Wi.Ei LIDS Bluet      | ooth Linità ottica |     |                          |                            |
| W Hardware                                                                                                    | anna ann an ann                 |                    |     |                          |                            |
| Notifica                                                                                                    | ormato                          |                    |     |                          |                            |
| 📥 ADM Defende                                                                                                    | Nome cartella condivisa:        | -                  |     |                          |                            |
| 1 ADM Update                                                                                                    | Produttore:                     |                    |     |                          |                            |
| Cestino di ret                                                                                                    | Tipo:                           |                    |     |                          |                            |
| Risparmio<br>energetico                                                                                                    | File di sistema:                |                    |     |                          |                            |
| Facilità di acc                                                                                                    | Stato:                          |                    |     |                          |                            |
| <ul> <li>Predefiniti di<br/>fabbrica</li> </ul>                                                                                                    | Capacità totale:                |                    |     |                          |                            |
| Registrazione                                                                                                    |                                 |                    | _   |                          |                            |
|                                                                                                    | Utilizzati                      | : 📕 Libero:        | ne) | therdw<br>ren difference | BPC.COM<br>microsoft space |

Ogni collegamento presente sul desktop aprirà una finestra che potrà essere spostata o ridotta ad icona (sulla barra in alto), ma non potrà essere ridimensionata.

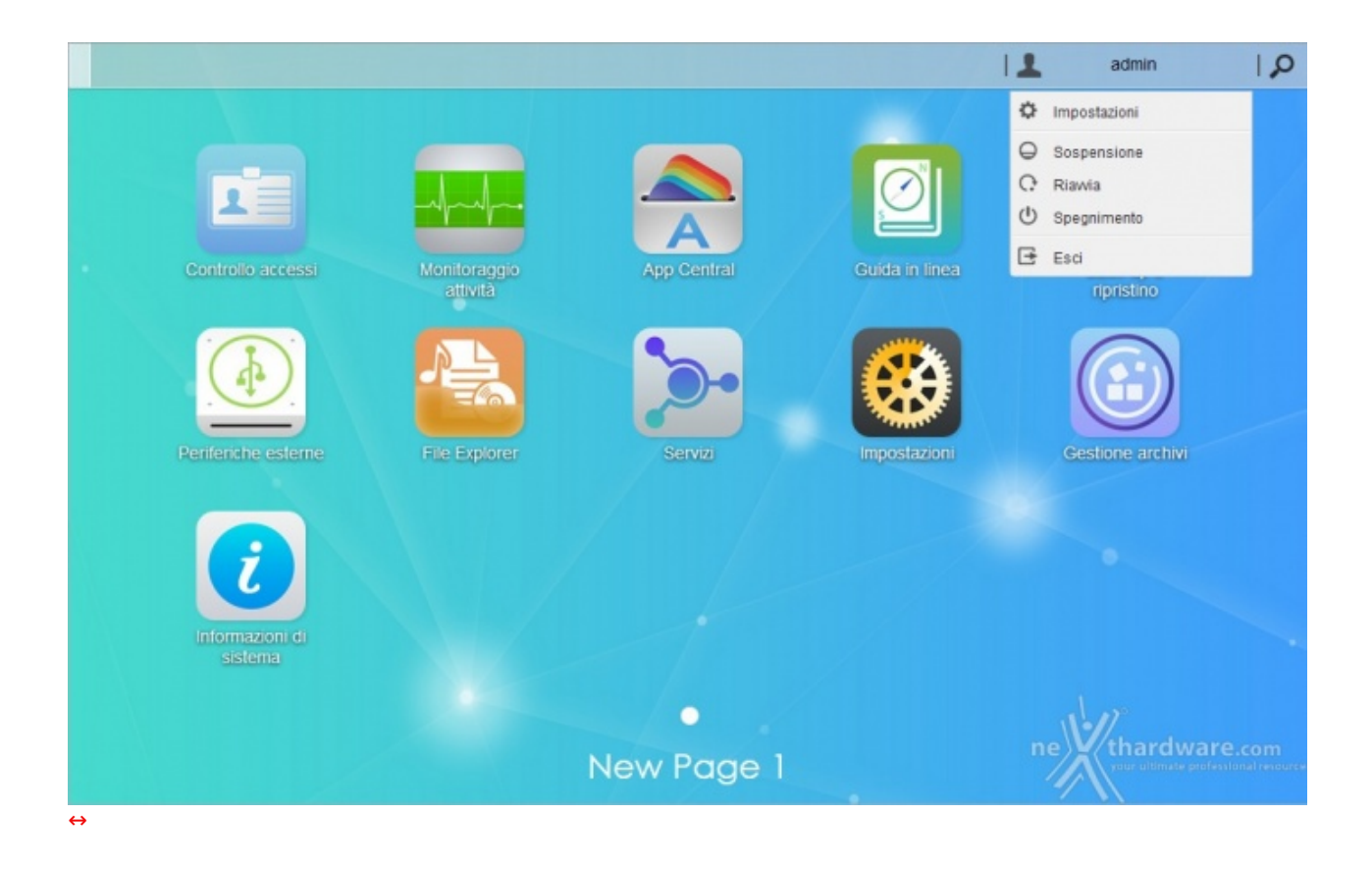

Nell'angolo superiore destro è presente un menu a tendina che ci consente, tra le altre cose, di

personalizzare alcune impostazioni.

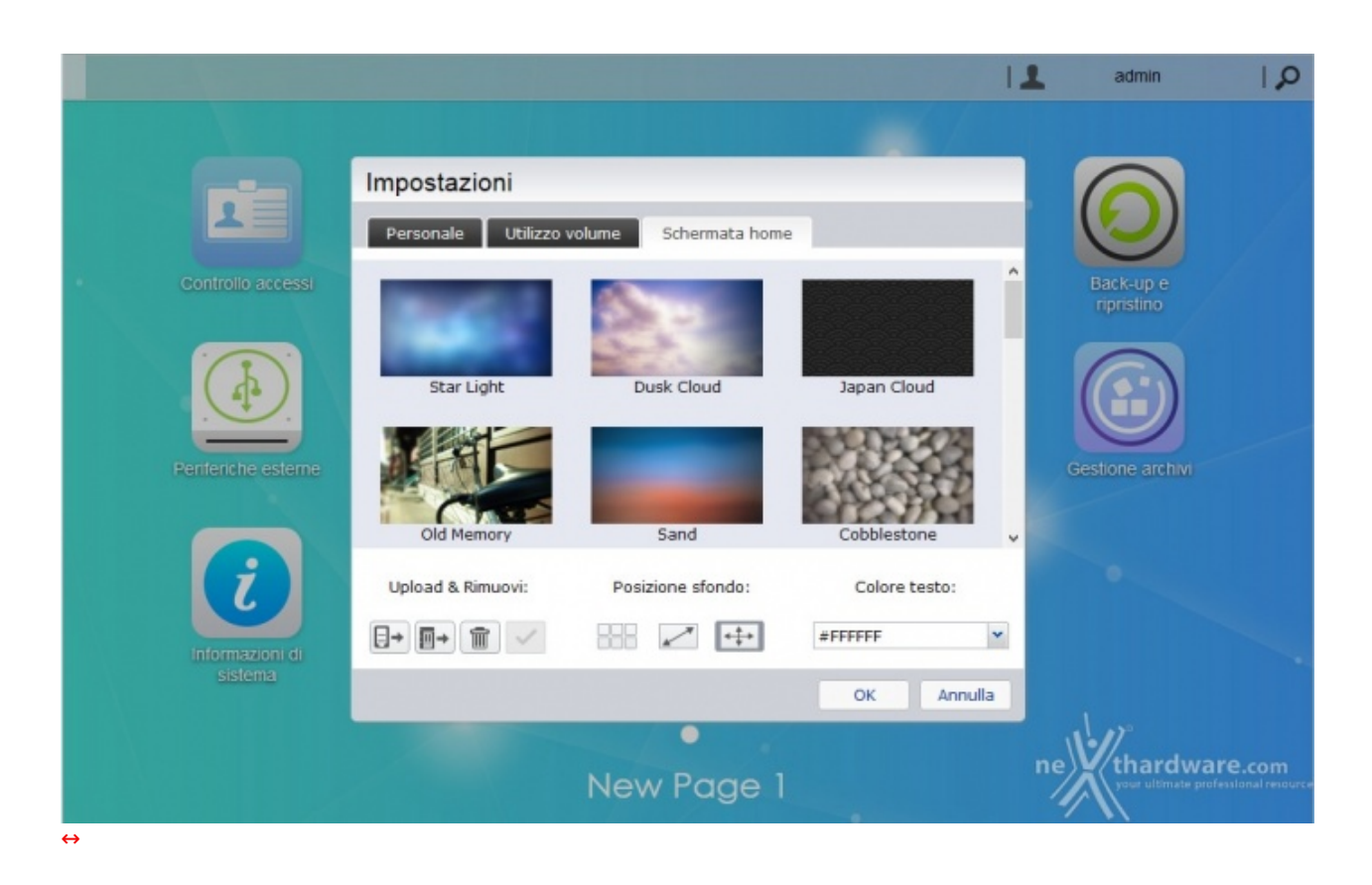

Oltre alle credenziali d'accesso e alla lingua di sistema, potremo scegliere lo sfondo del "desktop" tra quelli proposti o caricarne di propri tramite l'upload dal nostro PC.

### 6. Impostazioni - Parte prima

# 6. Impostazioni - Parte prima

In questa e nella prossima pagina "tenteremo" di illustrare le principali funzioni accessibili tramite le icone e relative finestre, disponibili sul desktop dell'ADM.

|    |    | Controllo acc           | essi     |                  |            | (             |         |
|----|----|-------------------------|----------|------------------|------------|---------------|---------|
|    | ŧ  | Utenti locali           | Aggiungi | Modifica Rimuovi |            | Parola chiave |         |
|    | ÷) | Gruppi locali           | Nome *   | Descrizione      | Quota (GB) | S             | tato    |
|    |    | Utenti di dominio       | admin    | Admin            |            | At            | tivo    |
|    |    | Constant de la contrata | guest    | guest            | -          | At            | tivo    |
|    |    | Gruppi di dominio       |          |                  |            |               |         |
|    |    | Cartelle condivisa      |          |                  |            |               |         |
|    | 9  | Privilegi applicazione  |          |                  |            |               |         |
|    |    |                         |          |                  |            |               |         |
| Re | en |                         |          |                  |            |               |         |
|    |    |                         |          |                  |            |               |         |
|    | 4  |                         |          |                  |            |               |         |
|    |    |                         |          |                  |            |               |         |
|    |    |                         |          |                  |            |               |         |
|    |    |                         |          |                  |            |               |         |
|    | In |                         |          |                  |            |               |         |
|    |    |                         | I Pag    | jina 1 /1   ▶    | ы 15       |               | 1 - 2 / |
|    |    |                         |          |                  |            |               |         |

 $\leftrightarrow$ 

Dalla finestra "Controllo accessi" potremo aggiungere, modificare o rimuovere:

- Utenti locali (max↔ 4096 e 512 connessioni simultanee)
- Gruppi locali (max 512 utili quando è presente un cospicuo numero di utenti)
- Utenti e gruppi di dominio
- Cartelle condivise (max 512)

Le cartelle condivise potranno essere protette tramite crittografia e potremo inoltre↔ montare immagini ISO e renderne il contenuto visualizzabile in una unità virtuale.

Sarà infine possibile gestire i privilegi di esecuzione delle applicazioni negando, ad esempio, l'accesso all'applicazione di videosorveglianza ai non aventi diritto.

Qualora utilizziate l'AS5104T come un "semplice" box esterno e/o riproduttore multimediale, potrete tranquillamente tralasciare questa parte.

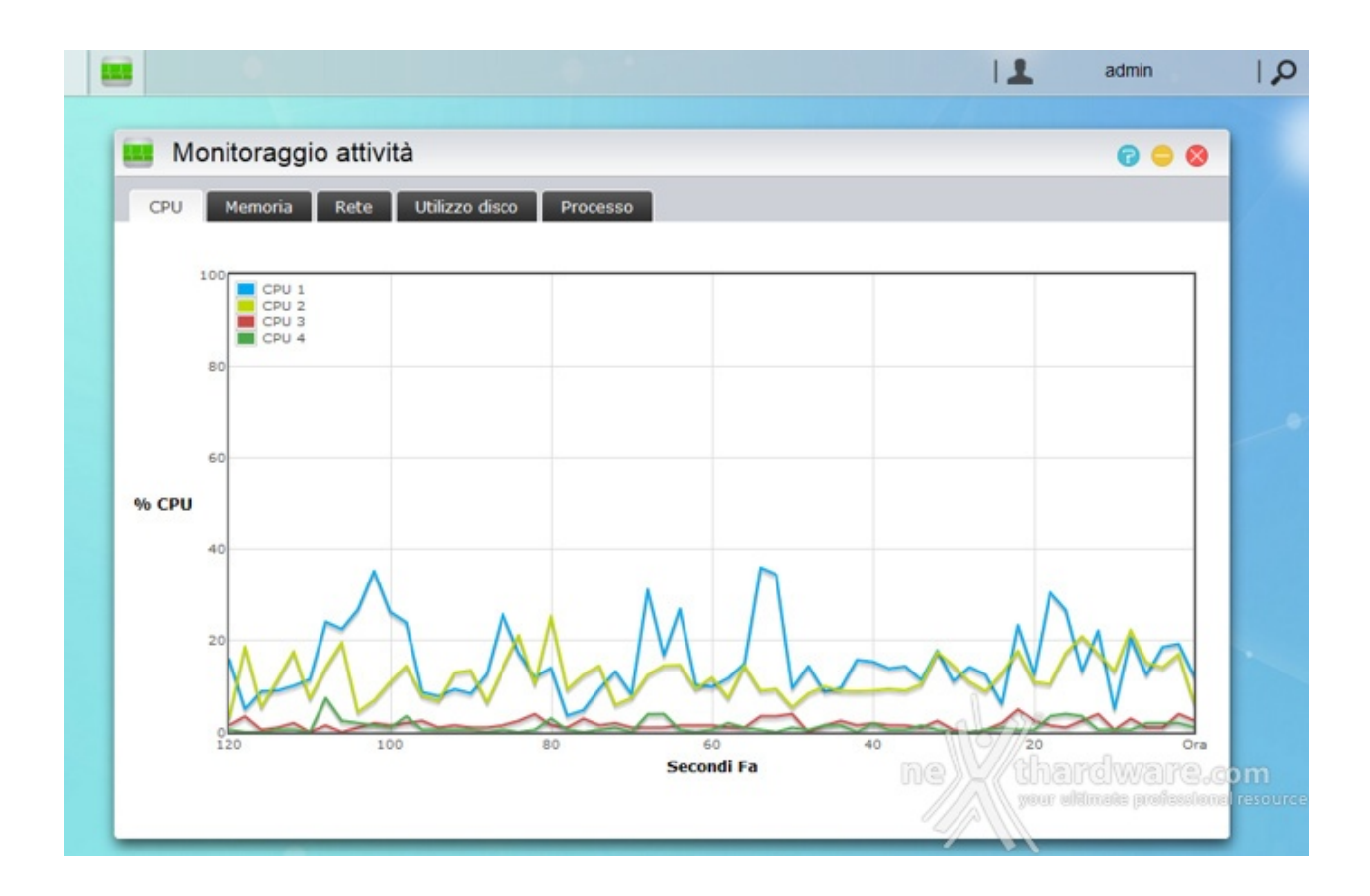

La finestra "Monitoraggio attività " ci permette di visualizzare gli andamenti in tempo reale dell'utilizzo di CPU, memoria, rete e disco oltre, ovviamente, a consentirci la visualizzazione dell'elenco dei processi attivi.

Simile a "Gestione attività " di Windows, tale funzionalità può essere considerata di scarso interesse ai fini pratici, in quanto, tra l'altro, non è possibile arrestare i processi attivi.

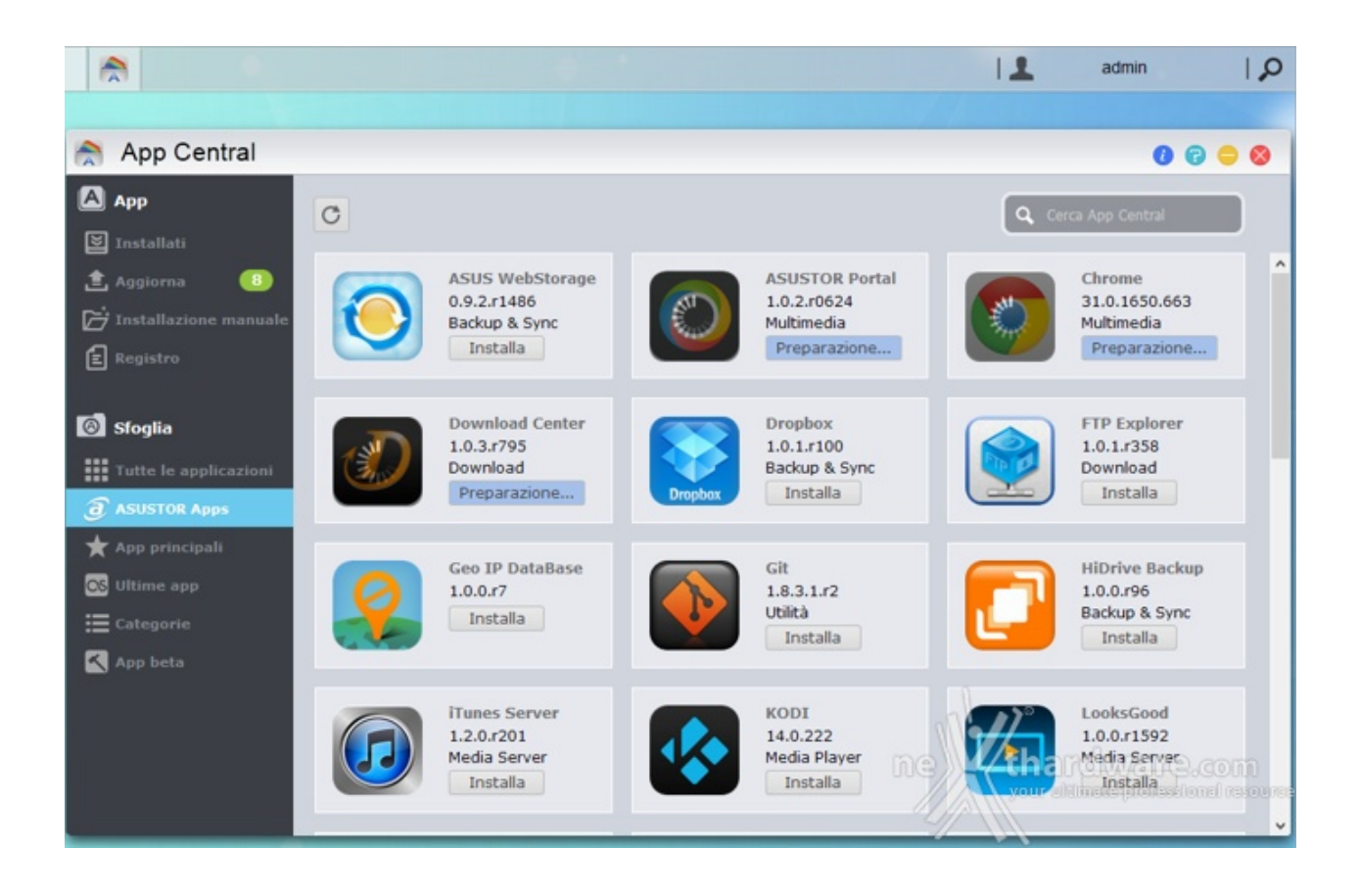

L'enorme potenziale insito nei prodotti ASUSTOR risiede nella loro versatilità , in gran parte dovuta all'ingegnosa idea di dotare l'ADM di un "market" dal quale potremo scaricare ed installare tante applicazioni più o meno utili, fiduciosi in continui nuovi arrivi ed aggiornamenti.

Data l'importanza e la "dimensione" dell'App Central, riserveremo una delle prossime pagine all'argomento.

- -

. .

|       |          |               | I       | <b>1</b> a | dmin                              | Q ا                    |
|-------|----------|---------------|---------|------------|-----------------------------------|------------------------|
|       | (        | N<br>S        | q       |            |                                   |                        |
| Forum | Download | Compatibilità | College | Assister   | hza<br>harreftware<br>warreftware | .com<br>Ional resource |

Ovviamente non poteva mancare un'ottima "Guida in linea" che, rapidamente, potrà soddisfare la curiosità di qualunque acquirente, esponendo in modo chiaro e relativamente semplice tutte le finestre disponibili e le loro innumerevoli opzioni.

|                            |                  |                                   |                                 | 11             | admin               | 1,0   |
|----------------------------|------------------|-----------------------------------|---------------------------------|----------------|---------------------|-------|
| Back-up e rip              | ristino          |                                   |                                 |                | 0 0 0               |       |
| Sincronizzazione da remoto | Sincronizzazion  | ne da remoto                      |                                 |                |                     |       |
| Backup FTP                 | Sincronizzazione | da remoto (rsync) supporta la rep | olica dei dati tra il NAS e all | tri server com | patibili con rsync. |       |
| Backup esterno             | Crea Backup      | p ora Modifica Rimuovi            | Informazioni                    |                |                     |       |
| Backup con un tocco        | Nome             | Ultimo backup                     | Prossimo backup                 | Stato          |                     |       |
| 📥 Back-up su Cloud         |                  |                                   |                                 |                |                     |       |
| impostazioni di sistema    |                  |                                   |                                 |                |                     |       |
|                            |                  |                                   |                                 |                |                     |       |
|                            |                  |                                   |                                 |                |                     |       |
|                            |                  |                                   |                                 |                |                     |       |
|                            |                  |                                   |                                 |                |                     |       |
|                            |                  |                                   |                                 |                |                     |       |
|                            |                  |                                   |                                 |                |                     |       |
|                            |                  |                                   |                                 |                |                     |       |
|                            |                  |                                   |                                 |                | Lnr                 |       |
|                            |                  |                                   |                                 | ne             | thardwar            | e.com |
|                            |                  | nom ago                           |                                 | 1              |                     |       |

Utilissima funzione è quella denominata "Back-up e ripristino": quando l'integrità dei dati è così importante

che nemmeno una configurazione RAID è abbastanza per le nostre specifiche esigenze, possiamo chiedere al NAS di eseguire (all'occorrenza o periodicamente) il backup di tutti o parte dei dati su un'unità esterna o su una cartella condivisa del nostro PC.

In questo modo non solo avremo maggiore sicurezza, ma automatizzeremo le copie eliminando il nostro intervento e riducendo a zero la possibilità di tralasciare un salvataggio o una cartella.

Il pulsante situato in prossimità della porta USB frontale consente di eseguire, in caso di necessità , un backup rapido da o verso la periferica di archiviazione collegata.

|                |                          |                             | 11  | admin            | 0                  |
|----------------|--------------------------|-----------------------------|-----|------------------|--------------------|
| Periferich     | e esterne                |                             |     | 0 0 0            |                    |
| Disco Stamp    | ante Wi-Fi UPS Blue      | tooth Unità ottica          |     |                  |                    |
| Espelli Format | 0                        |                             |     |                  |                    |
| 本              | Nome cartella condivisa: | USB1                        |     |                  |                    |
| USB1           | Produttore:              | Corsair                     |     |                  |                    |
|                | Modello:                 | Voyager 3.0                 |     |                  |                    |
|                | Tipo:                    | USB                         |     |                  |                    |
|                | File di sistema:         | NTFS                        |     |                  |                    |
|                | Stato:                   | Pronto                      |     |                  |                    |
|                | Capacità totale:         | 7.52 GB                     |     |                  |                    |
|                |                          | 6.69 %                      |     |                  |                    |
|                | Utilizzat                | i: 514.78 MB Libero: 7.02 G | 8   |                  |                    |
|                |                          |                             |     |                  |                    |
|                |                          |                             |     |                  |                    |
|                |                          |                             |     |                  |                    |
|                |                          |                             |     | 1 - 100          |                    |
|                |                          |                             |     | White work have  | VO com             |
|                |                          | nomiagoi                    | 006 | anar altimate pr | festional resource |
|                |                          |                             |     |                  |                    |

La versatilità implementata da ASUSTOR nei suoi prodotti si evince anche dalla vastità di periferiche compatibili con i propri NAS.

Non solo potremo collegare molti dispositivi USB, sia pendrive che hard disk esterni, per eseguire trasferimenti dati o backup, ma potremo utilizzarlo per la condivisione in rete di stampanti o unità ottiche, fino a poterlo dotare di dongle Wi-Fi o Bluetooth.

Nel caso il NAS debba essere sempre e comunque operativo, potremo collegarlo ad un UPS con la possibilità di interconnettere i due dispositivi, in modo da consentire al primo di determinare l'autonomia residua e adottare eventuali azioni.

Come se non bastasse, potremo collegare il NAS a delle IP Camera ed utilizzarlo come registratore di un sistema di videosorveglianza!

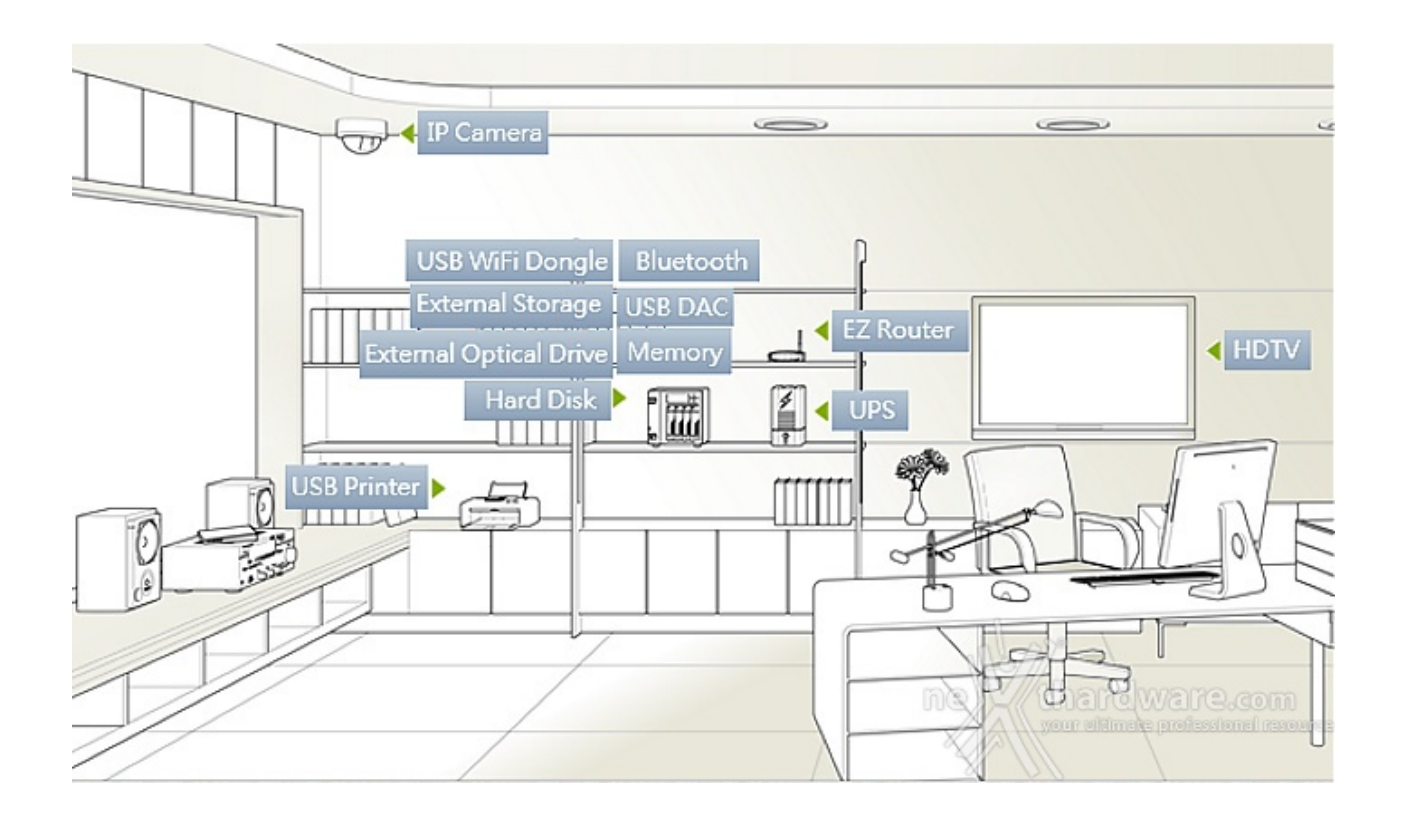

Va da sé che la grande quantità di periferiche collegabili richiede driver ad hoc per ciascuna di esse e, per quanto il lavoro di ASUSTOR sia stato impeccabile, non è pensabile l'implementazione di qualsiasi dispositivo, motivo per cui, prima di acquistare un elemento da abbinare al NAS è opportuno consultare la lista di compatibilità disponibile sul <u>sito del produttore (http://www.asustor.com/service/compatibility?</u> <u>lan=ita)</u>.

### 7. Impostazioni - Parte seconda

# 7. Impostazioni - Parte seconda

| S (0)                   |                        |            |      | 11         | admin   🔎                             |
|-------------------------|------------------------|------------|------|------------|---------------------------------------|
| File Explorer           |                        |            |      |            | 6 0 0                                 |
| ← → C Home              | ,                      |            |      | 7          | :=                                    |
| F. 🖬 🗄 🕅                | Più 🔹                  |            |      |            | 8≡ •                                  |
| 🕨 🌟 Preferiti           | Nome                   |            | Тіро | Dimensione | Ultima modifica                       |
| ADM                     | Nuova Cartella         |            | dir  |            | 03/07/2015 14:34                      |
| 2 🚘 Home                |                        |            |      |            |                                       |
| Nuova Cartella          |                        |            |      |            |                                       |
| ) 🔤 Download            |                        |            |      |            |                                       |
| 🕨 🔙 Media               |                        |            |      |            |                                       |
| ) 🔤 Music               |                        |            |      |            |                                       |
| 🕨 🔜 Public              |                        |            |      |            |                                       |
| ) 🚘 Surveillance        |                        |            |      |            |                                       |
| Video                   |                        |            |      |            |                                       |
| ) 🔤 Web                 |                        |            |      |            |                                       |
| Dispositivo esterno     |                        |            |      |            |                                       |
| 🖄 Dispositivo virtuale  |                        |            |      |            |                                       |
| Cestino                 |                        |            |      |            |                                       |
| + Computer              |                        |            |      |            |                                       |
| Condividi gestione link | [4 4   Pagina 1 /1   ▶ | ы 12       |      | mb/12°     | 1-1/1                                 |
|                         |                        | New Page 1 | ne   | tharc      | ware.com<br>ate professional resource |

| 20                                                                                               |                                                                                                    |            | 11     | admin         | Q ا                       |
|--------------------------------------------------------------------------------------------------|----------------------------------------------------------------------------------------------------|------------|--------|---------------|---------------------------|
| Servizi   Windows   Mac OS X   NFS   Server FTP   WebDAV   Server web   Server MySQL   Terminale | File Service       Active Directory         CIFS       ✓ Abilita servizio file Windows (CIFS/SAME Workgroup:         Workgroup:       WORKGRO         Server WINS:       ☐         △ Abilita browser master locale       ☐         △ Abilita solo autenticazione NTLMv2 | IA)<br>DUP |        | admin<br>P  S |                           |
| Server TFTP                                                                                      | New                                                                                                    | Page 1     | nektha | rdware.c      | <b>com</b><br>altresource |

I servizi disponibili consentono l'accesso al NAS da ambienti Windows, Mac OS e Linux, oltre che tramite FTP e WebDAV.

Sono integrati, inoltre, un server Web (Apache) e MySQL preinstallato, per la cui gestione è necessario il download dell'app phpMyAdmin.

Ultima, ma non meno importante, è la possibilità di sincronizzare due NAS ASUSTOR o uno di essi con qualsiasi altro server compatibile con Rsync, in modo da effettuare il backup remoto.

| 0                                               |                                        |                      |                         | 0   1            | admin    | Q.I |
|-------------------------------------------------|----------------------------------------|----------------------|-------------------------|------------------|----------|-----|
| 🙆 Impostazioni                                  |                                        |                      |                         | 0                | • •      |     |
| Generale                                        | Sistema Controllo cons                 | umo Accensione       | Controllo ventola       | Pannello LCD     |          |     |
| Rete                                            | LED                                    |                      |                         |                  |          |     |
| 全 VPN                                           | Luminosità LED:                        |                      |                         |                  | - 💋      |     |
| Opzioni<br>internazionali                       | Impostazione Modalità<br>notturna LED: | Programmazione       | Modalità notturna       |                  | ► P      |     |
| Hardware                                        | Ora:                                   | Lun, Mar, Mer, Gio   | , Ven, Sab, Do 🌱 🛛 PM   | ▼ 11 ▼ : 00      | ~        |     |
| Notifica                                        | Durata:                                | 9                    | ore (PM 1               | 1:00 ~ AM 08:00) | D        |     |
| 📥 ADM Defender                                  | Disabilita i seguenti LED              | quando la Modalità n | otturna non è attivata: | Diese            |          |     |
| 1 ADM Update                                    |                                        | Accensione           | Backup                  | Disco            | ic hivi  |     |
| Cestino di rete                                 | Cicalino                               |                      |                         |                  |          |     |
| Risparmio<br>energetico                         | Abilita cicalino sistema:              | Accendi              | Spegni                  | Riavvia          |          |     |
| Facilità di accesso                             |                                        | Avviso               | Errore                  |                  |          |     |
| <ul> <li>Predefiniti di<br/>fabbrica</li> </ul> | Pulsante Ripristina                    |                      |                         |                  | t        |     |
| Registrazione                                   | Disabilita pulsante riprist            | tina                 |                         |                  |          |     |
|                                                 |                                        |                      |                         | A                | oplica   |     |
|                                                 |                                        |                      |                         | ne               | Withardy |     |
|                                                 |                                        |                      |                         |                  |          |     |

↔

Il menu "Impostazioni" è certamente tra i più ricchi e consente di agire su una miriade di parametri.

Dalla sezione "Generale" potremo cambiare le porte HTTP, impostare la lingua e configurare il logout automatico in caso di inattività .

Dalla sezione "Rete" potremo modificare il nome di rete del dispositivo e configurare la rete LAN o Wi-Fi.

Dalla sezione "VPN" potremo configurare una rete privata virtuale per consentire l'accesso in sicurezza da reti esterne.

Da "Opzioni Internazionali" potremo impostare data/ora, formato di visualizzazione, fuso orario e ora legale.

Dalla sezione "Hardware" sarà possibile variare la luminosità dei LED ed impostare la modalità notturna (disattivazione dei LED) al fine di rendere più discreto il nostro AS5104T qualora venisse lasciato in funzione a ciclo continuo.

Potremo inoltre impostare l'ibernazione dei dischi interni ed esterni dopo un determinato tempo di inattività e addirittura programmare l'accensione e lo spegnimento automatico del NAS!

Infine, potremo selezionare la modalità di funzionamento della ventola tra le quattro possibilità presenti:

- Auto
- Velocità bassa
- Velocità media
- Alta velocità

|        |               |                                                               |                                          |                            | 0 1                            | admin            | Q ا                               |
|--------|---------------|---------------------------------------------------------------|------------------------------------------|----------------------------|--------------------------------|------------------|-----------------------------------|
|        | Gestione a    | archivi                                                       |                                          |                            |                                |                  | 6 0 0                             |
|        | Volume Disco  | iSCSI                                                         |                                          |                            |                                |                  |                                   |
|        | Crea Gestione | Unità di riserva                                              | Rimuovi                                  |                            |                                |                  |                                   |
| Cont   | Volume 1      | Nome:<br>Livello RAID:<br>Capacità totale<br>File di sistema: | Volume 1<br>RAID 10<br>: 1.78 TB<br>EXT4 | Stato:<br>Protezione dati: | Buono<br>Buono<br>(Errore disc | o consentito: 1) |                                   |
| E      |               |                                                               |                                          | 33.28%                     |                                |                  |                                   |
| Penrei |               |                                                               | Utilizzati 60                            | 7.63 GB                    | Libero 1.19                    | э тв             |                                   |
|        |               | Disco                                                         | Modello                                  |                            | Dimensione                     | Stato            |                                   |
|        |               | 1                                                             | WDC WD1                                  | INTER A RECESSION          | 931.51 GB                      | Buono            |                                   |
|        |               | 2                                                             | WDC WD1 2                                | Ni D-COMMAN                | 931.51 GB                      | Buono            |                                   |
|        |               | 3                                                             | WDC WD1                                  | DIAL REAL CONTRACTOR       | 931.51 GB                      | Buono            |                                   |
| Info   |               | 4                                                             | WDC WD1                                  | O (S. WE SCHERKER          | 931.51 GB                      | Buono            |                                   |
|        |               |                                                               |                                          |                            | Ū                              | ne Uhard         | WERE-com<br>as professional revea |

↔

Da "Gestione archivi" avremo modo di visualizzare lo stato dei dischi ed intervenire sulla configurazione RAID.

L'AS5104T, essendo dotato di quattro drive, ha a disposizione le modalità :

- Singolo disco
- JBOD
- RAID0
- RAID1
- RAID5
- RAID6RAID10

Ovviamente, potremo decidere anche di cambiare o rimuovere la configurazione causando la perdita dei dati.

Il file system utilizzato è l'EXT4 non compatibile con Windows, per cui se il NAS dovesse rompersi dovremo collegare il disco (solo se singolo disco o RAID1) ad un sistema Linux o utilizzare dei software in grado di gestirlo da ambiente Microsoft.

Ad ogni modo, potremo spostare i dischi direttamente su un altro NAS ASUSTOR riprendendo il normale funzionamento.

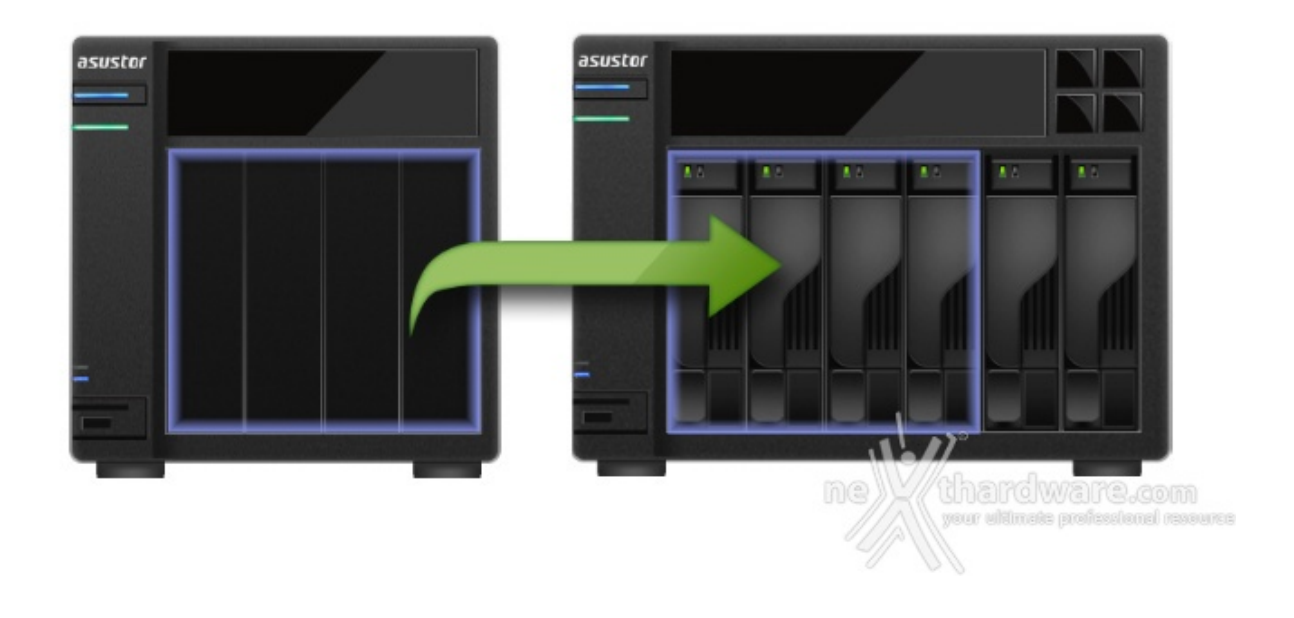

A tal proposito vi rimandiamo all'utile guida per la <u>migrazione</u> (<u>http://download.asustor.com/college/ita/NAS\_343\_Introduction\_to\_System\_Migration.pdf)</u> tratta dalla libreria ASUSTOR College.

| Ο |         |                                   |                                                                                         |                              |         |          |       |       | 0       | 1                                         | admin                                          | I,P     |
|---|---------|-----------------------------------|-----------------------------------------------------------------------------------------|------------------------------|---------|----------|-------|-------|---------|-------------------------------------------|------------------------------------------------|---------|
|   | 1       | Gestic     Volume     Disk Doctor | Disco iSCSI                                                                             |                              |         |          |       |       |         |                                           | 6                                              | • •     |
|   | Contr   | Disco ~<br>1<br>2<br>3<br>4       | Modello<br>Disk Doctor<br>Scansione blocchi dani<br>Avvia scansione                     | neggiati                     | Scansio | ne S.M.A | .R.T. | Tamna | estues  | Stato<br>Juono<br>Juono<br>Juono<br>Juono | S.M.A.I<br>Integritä<br>Integritä<br>Integritä | LT.     |
|   | Periter |                                   | Scansione pianificata<br>Frequenza:<br>Ora:<br>Disco:<br>Risultati ultima<br>scansione: | Giornaliero<br>AM<br>Disco 1 | ¥ [     | 01       |       | 00    | ¥<br>¥  |                                           |                                                |         |
|   |         |                                   |                                                                                         |                              |         |          |       | ок    | Annulla | ne                                        | thardwa                                        | are.com |

Nella scheda "Disco" potremo eseguire o pianificare, anche a scadenza regolare, il controllo dei dischi sia tramite la funzione S.M.A.R.T., sia tramite la ricerca accurata di eventuali blocchi danneggiati.

In tal modo potremo essere avvisati tempestivamente, al primo sentore di guasto, in modo da sostituire in tempo utile il disco danneggiato.

| Informazioni su questo NAS | Rete Registro Utente online Dr. ASUSTOR |      |
|----------------------------|-----------------------------------------|------|
| Sistema                    |                                         | <br> |
| Versione ADM:              | 2.4.2.RIG1                              |      |
| BIOS Versione:             | 1.21                                    |      |
| Ora sistema:               | 03/07/2015 14:39                        |      |
| Fuso orario:               | Amsterdam                               |      |
| Tempo di funzionamento:    | 2:16                                    |      |
| ID ASUSTOR:                | @nexthardware.com                       |      |
| Hardware                   |                                         |      |
| Modello:                   | AS5104T                                 |      |
| Processore:                | Intel(R) Celeron(R) CPU J1900 @ 1.99GHz |      |
| Memoria:                   | 2.00 GB                                 |      |
| Numero di serie:           | AS15035104TM0397                        |      |
| Temperatura sistema:       | 40 °C 🕒                                 |      |
| Temperatura CPU:           | 56 °C                                   |      |
| Velocità ventola:          | 524 RPM                                 |      |

Dal menu "Informazioni di sistema" potremo visualizzare diverse informazioni sullo stato del sistema, tra cui la temperatura della CPU e la velocità di rotazione della ventola.

Sfortunatamente il refresh dei valori è manuale per cui avremo bisono di cliccare sul pulsante adiacente.

Dalla scheda "Registro" avremo un elenco dettagliato di tutti gli eventi che hanno interessato il sistema, compresa data e ora di inserimento o rimozione delle periferiche USB.

Infine, tramite la funzione Dr. ASUSTOR, il NAS eseguirà controlli su tutte le impostazioni e segnalerà quelle che potrebbero compromettere la sicurezza del sistema o dei dati offrendo, al contempo, istruzioni utili alla risoluzione di eventuali problemi riscontrati.

### 8. ASUSTOR Portal & KODI

# 8. ASUSTOR Portal & KODI

|                       |                     |                 | Increase<br>The second and the<br>The Second and the<br>The Second and the<br>The Second and the<br>The Second and the<br>The Second and the<br>The Second and the<br>The Second and the<br>The Second and the Second and the<br>The Second and the Second and the<br>The Second and the Second and the<br>The Second and the Second and the<br>The Second and the Second and the<br>The Second and the Second and the<br>Second and the Second and the<br>Second and the Second and the<br>Second and the Second and the<br>Second and the Second and the<br>Second and the Second and the<br>Second and the Second and the Second and the<br>Second and the Second and the Second and the Second and the<br>Second and the Second and the S |                                          |
|-----------------------|---------------------|-----------------|----------------------------------------------------------------------------------------------------|------------------------------------------|
|                       | XBMC Version        | Max. Resolution | 5.1 / 7.1<br>Multi-Channel<br>Audio                                                                                                    | 5.1 / 7.1<br>Multi-Channel<br>Audio (HD) |
| AS2 / 3 / 6<br>Series | 12.3                | 1080p HD        | ~                                                                                                    | ×                                        |
| AS 50 / 51<br>Series  | Beta<br>13.1 / Kodi | 1080p HD        | ~                                                                                                    |                                          |
| AS70 Series           | Beta<br>13.2 / Kodi | 2160p 4K        |                                                                                                    | hardware.com                             |

L'ASUSTOR AS5104T si propone come una soluzione intermedia, fornendo l'alta definizione sia sul video che sull'audio senza però abbracciare il nuovo (e poco diffuso) formato UHD.

La compatibilità con KODI assicura la possibilità di riprodurre video con codifica .H265 (HEVC).

| ٥ |                                                                                                    |                                                                                                    | 01             | admin            | 9     |
|---|----------------------------------------------------------------------------------------------------|----------------------------------------------------------------------------------------------------|----------------|------------------|-------|
|   | <ul> <li>ASUSTOR Portal</li> <li>Generale</li> <li>Sfondo</li> <li>Preferiti</li> <li>Risoluzione</li> <li>Sovrascansione</li> <li>Screensaver</li> </ul> | Qui è possibile configurare le informazioni predefinite visualizz         Indirizzo IP       ADM         Nome server       Chrome         Ora       YouTube         App predefinita       All'avvio ASUSTOR Portal esegue automaticamente l'app predefinita         App predefinita:       ASUSTOR Portal         Atualmente visualizzato su ASUSTOR Portal:       Image: Asustor Portal         Image: Asustor Portal       Image: Asustor Portal | Tate su ASUSTO | admin  R Portal. | 9     |
| 8 |                                                                                                    |                                                                                                    | ne             | Applica          | e.com |

L'ASUSTOR Portal ci consentirà di utilizzare il nostro "semplice" televisore come una SMART TV.

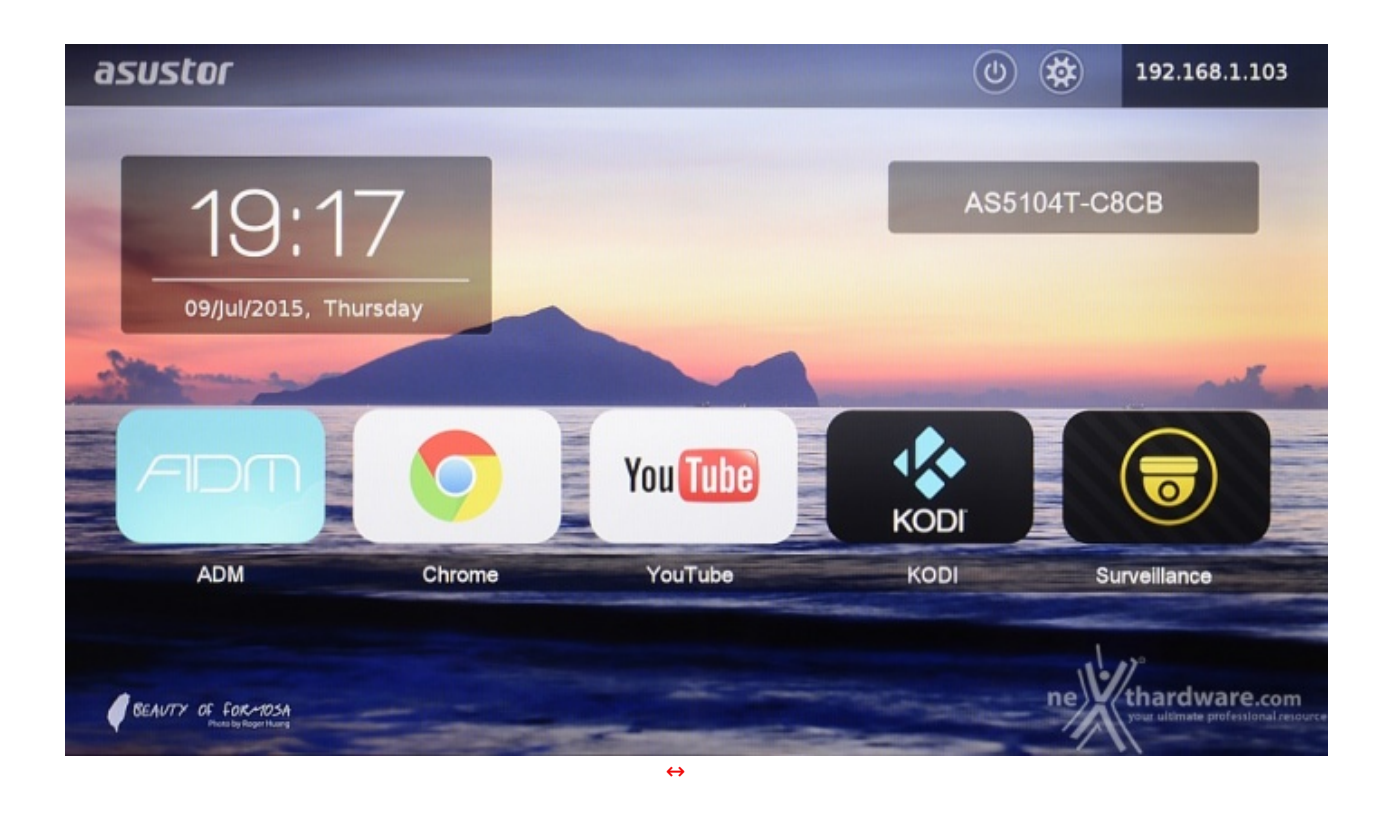

Non solo saremo in grado di riprodurre film e musica, ma avremo a disposizione il browser Chrome per la navigazione, il collegamento al sistema ADM per la configurazione del dispositivo ed eventuali applicazioni installate successivamente, come quella di videosorveglianza.

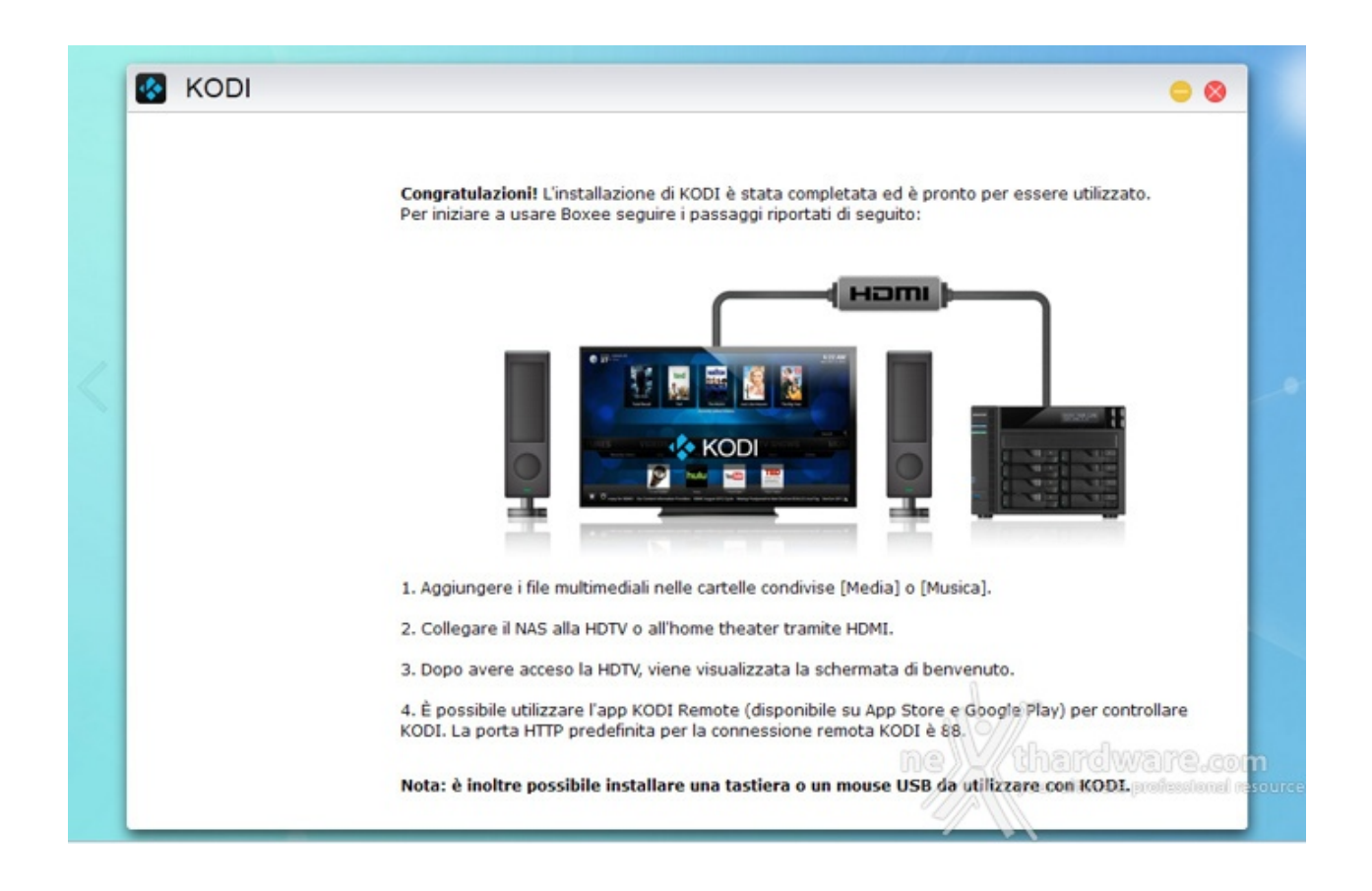

Tra i software ufficiali che ci consentiranno di riprodurre i contenuti multimediali troviamo XBMC e KODI, dei media player gratuiti ed Open Source che, grazie a continui aggiornamenti, si stanno dimostrando estremamente validi.

Per muoverci comodamente nell'applicazione e nell'ASUSTOR Portal potremo utilizzare il telecomando opzionale (non utile per la navigazione web dal momento che non c'è una tastiera a schermo) oppure mouse e tastiera, anche wireless, trasformando di fatto il NAS in un piccolo HTPC.

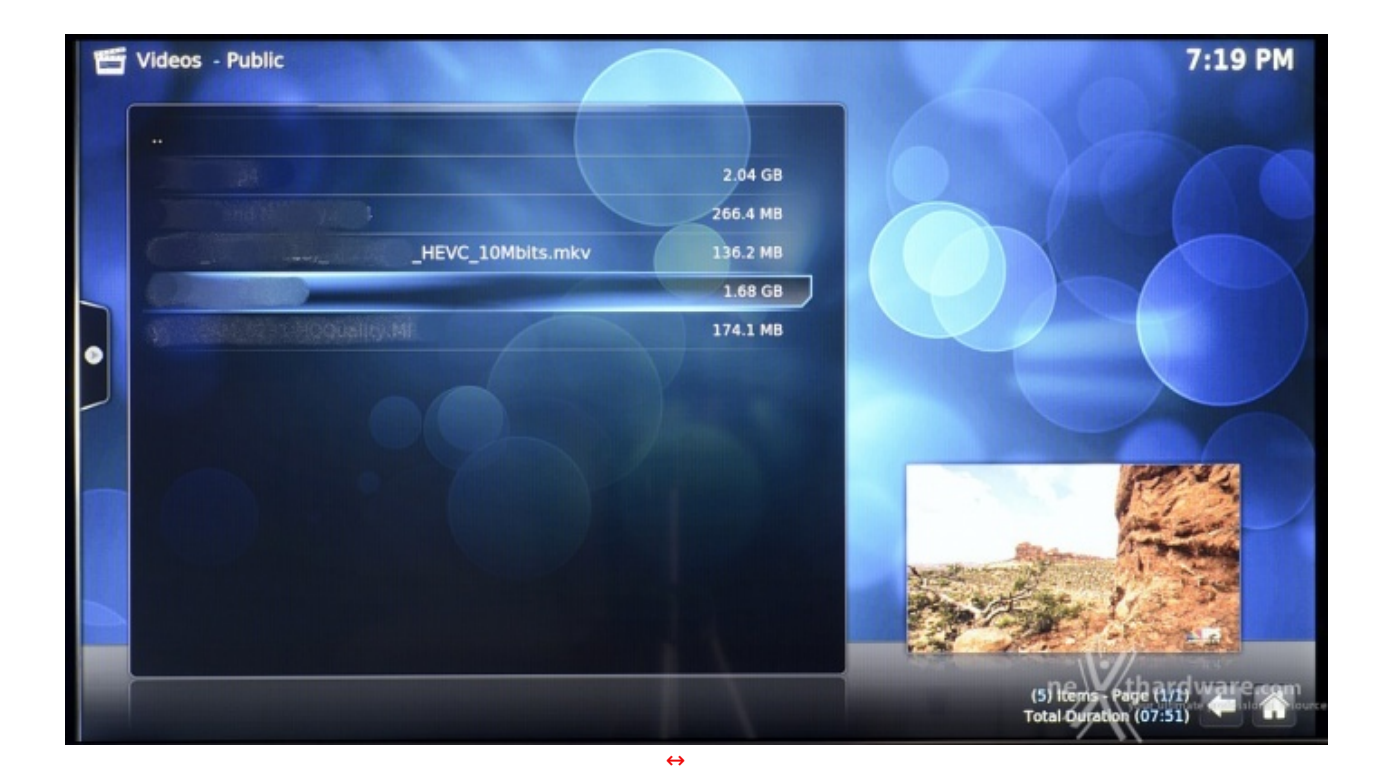

Le prestazioni della CPU Celeron consentono di gestire senza problemi la riproduzione Full HD, mentre in 4K AVC i movimenti non risultano fluidi diventando a scatti nel formato HEVC.

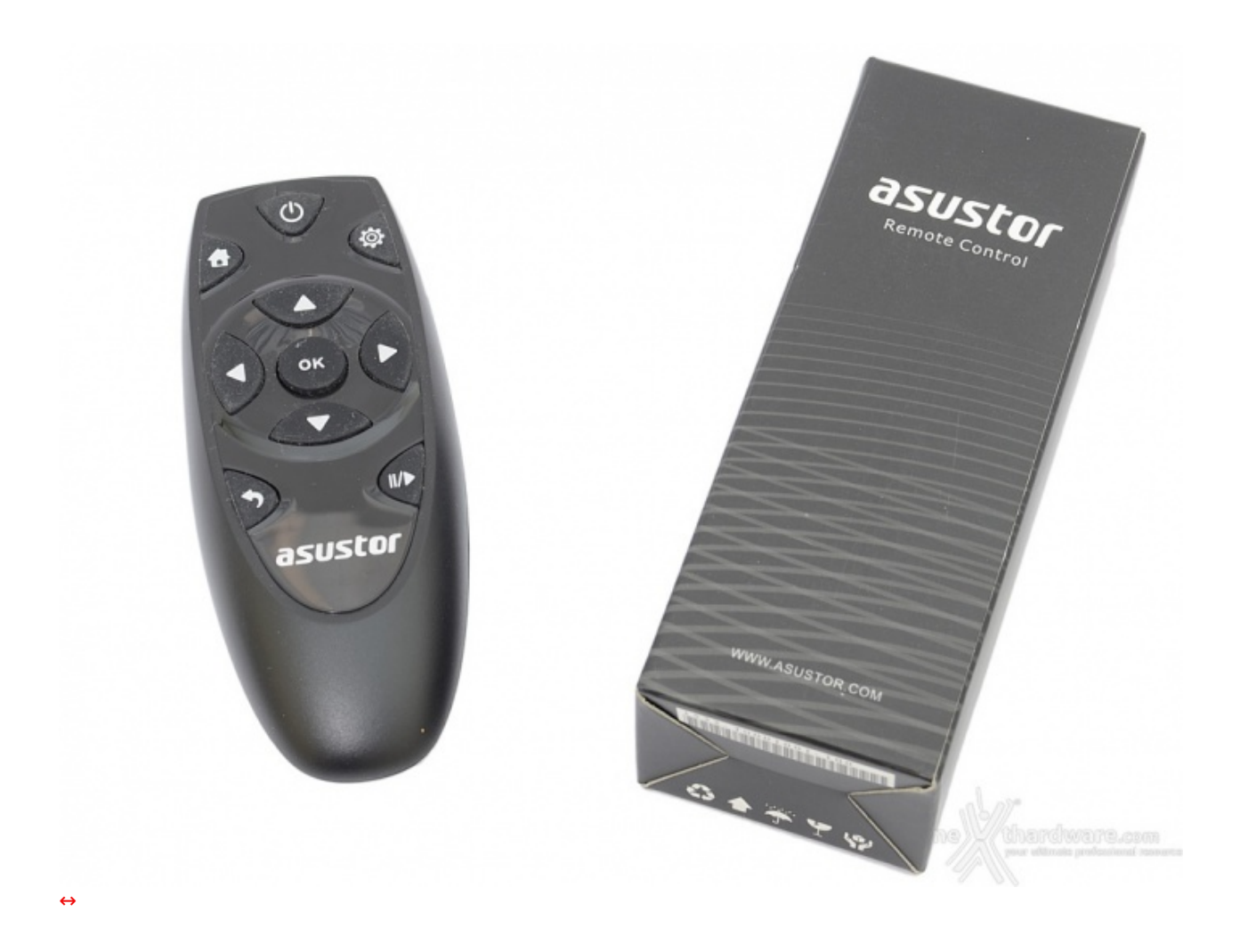

Il comodo telecomando anticipato nelle precedenti pagine, estremamente compatto, mostra la sua utilità e, nonostante il ridotto numero di tasti, svolge adeguatamente il suo compito.

- 9. Apps
- 9. Apps

| Backup & Sync        | Blog               |
|----------------------|--------------------|
| Bacheca              | Gestione contenuti |
| Database             | Download           |
| Framework & Library  | Media Player       |
| eCommerce            | eLearning          |
| Media Server         | Multimedia         |
| Produttività ufficio | Gestione progetti  |
| Sicurezza            | Social Networking  |
| Sistema ticket       | Utilità            |
| Web Hosting          | ne thardware.com   |

Le categorie disponibili dall'App Central di ASUSTOR sono ben 19 e comprendono un totale, per il momento, di 245 applicazioni.

| 0           | ASUS WebStorage<br>0.9.2.r1486<br>Backup & Sync |          | ATutor<br>2.0.3<br>eLearning                | Roundcube<br>3.1.8<br>Utilità       |
|-------------|-------------------------------------------------|----------|---------------------------------------------|-------------------------------------|
| <u>الله</u> | concrete5<br>5.6.0.2<br>Web Hosting             |          | Download Center<br>1.0.3.r672<br>Download   | SNES9X<br>1.5.2.r3<br>Multimedia    |
| Dropbox     | Dropbox<br>1.0.1.r86<br>Backup & Sync           | dvblink  | DVBLink TV Serv<br>4.6.0<br>Media Server    | uTorrent<br>20140422<br>Download    |
|             | SickRage<br>20140625                            | SECURITY | Surveillance Cen<br>2.0.0.4751<br>Sicurezza | WordPress<br>3.4.1<br>Blog Ware.com |

Nello specifico quelle di maggiore interesse sono:

- **ASUS WebStorage**, un servizio di archiviazione Cloud che consentirà di salvare i nostri dati e sincronizzarli con vari dispositivi o condividerli con altri utenti.
- ATutor, un sistema Open Source per la creazione di corsi online.
- Roundcube, un client di posta consultabile mediante browser.
- **Concrete5**, che consentirà di creare rapidamente e con estrema facilità il proprio sito web.
- **Download Center**, che consentirà di utilizzare il NAS invece del PC per la programmazione di download, sia BitTorrent che HTTP o FTP, oppure tramite ricerca; in tal modo si aumenterà la sicurezza dei dati scaricati e si ridurrà il consumo di energia.
- **SNES9X**, un emulatore del vecchio Super Nintendo: basterà scaricare le Rom dei giochi da Internet e copiarli in una cartella nel NAS per rivivere sul divano di casa giochi di "altri tempi".
- **Dropbox**, un servizio gratuito che consente di caricare online foto, documenti o video e consultarli ovunque da un qualsiasi dispositivo connesso alla rete.
- DVBLink TV Server, che consente, una volta collegato un ricevitore TV USB, di utilizzare il NAS come registratore di programmi TV.
- **uTorrent**, un valido software per il download tramite torrent.
- SickRage, un'efficace applicazione che permette di cercare e gestire programmi TV.
- Surveillance Center, che consente di gestire una serie di IP Camera per creare un efficace sistema di videosorveglianza le cui immagini, sia in tempo reale che registrate, sono visionabili tramite interfaccia Web. Possono essere settati eventi (es. oggetti in movimento) per generare allarmi.
- WordPress, uno strumento di sviluppo per Blog e CMS basato su PHP e MySQL. Moltissimi siti web anche di ottimo livello ne fanno uso.

Sono ovviamente presenti moltissimi altri software tra cui "Remote Center", l'utility che ci consentirà di gestire le funzioni multimediali del NAS tramite il telecomando opzionale o un dispositivo iOS o Android ed altre sono in arrivo o in fase beta tra cui:

- **aMule**, il rifacimento del celebre software di file-sharing.
- MiniDLNA, che consente di trasformare il NAS in uno streaming-server, condividendo i file multimediali direttamente con i dispositivi compatibili.
- Google Drive, consente di integrare i dati presenti sul NAS con Google Drive.

#### 10. Controllo via Smartphone e Tablet

## 10. Controllo via Smartphone e Tablet

ASUSTOR ha migliorato l'accessibilità ai suoi NAS creando applicazioni per il mercato mobile, sia su piattaforma Android che iOS.

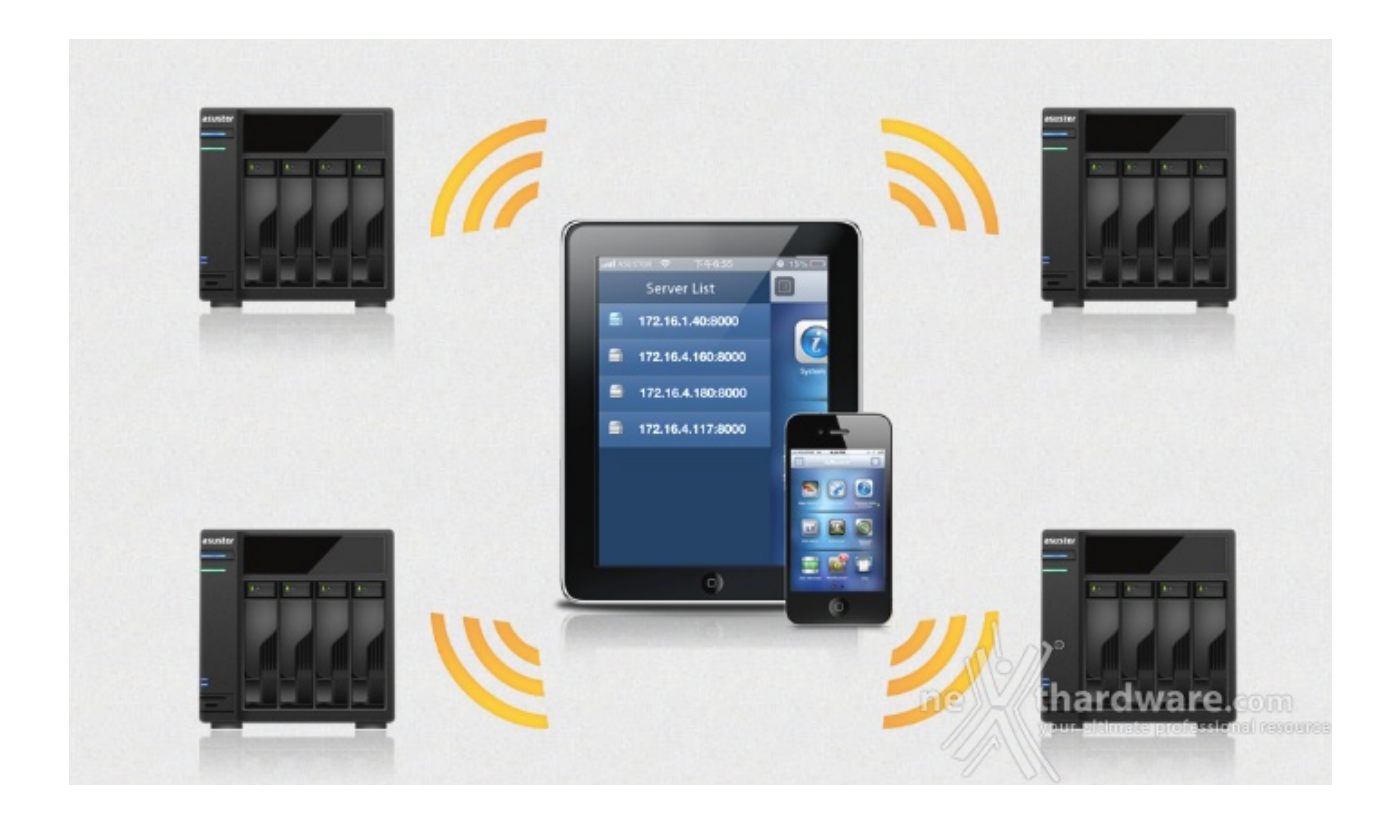

Grazie alle varie App disponibili potremo interagire con l'AS5104T utilizzando smartphone e tablet per:

- configurare il dispositivo direttamente sull'interfaccia ADM;
  consultare i dati contenuti nel NAS tramite il comodo file manager;
- riprodurre musica e video contenuti sul NAS;
- programmare o aggiungere il download dei torrent;
  utilizzare il dispositivo mobile come telecomando o touchpad;
- gestire il sistema di videosorveglianza.

# AiRemote

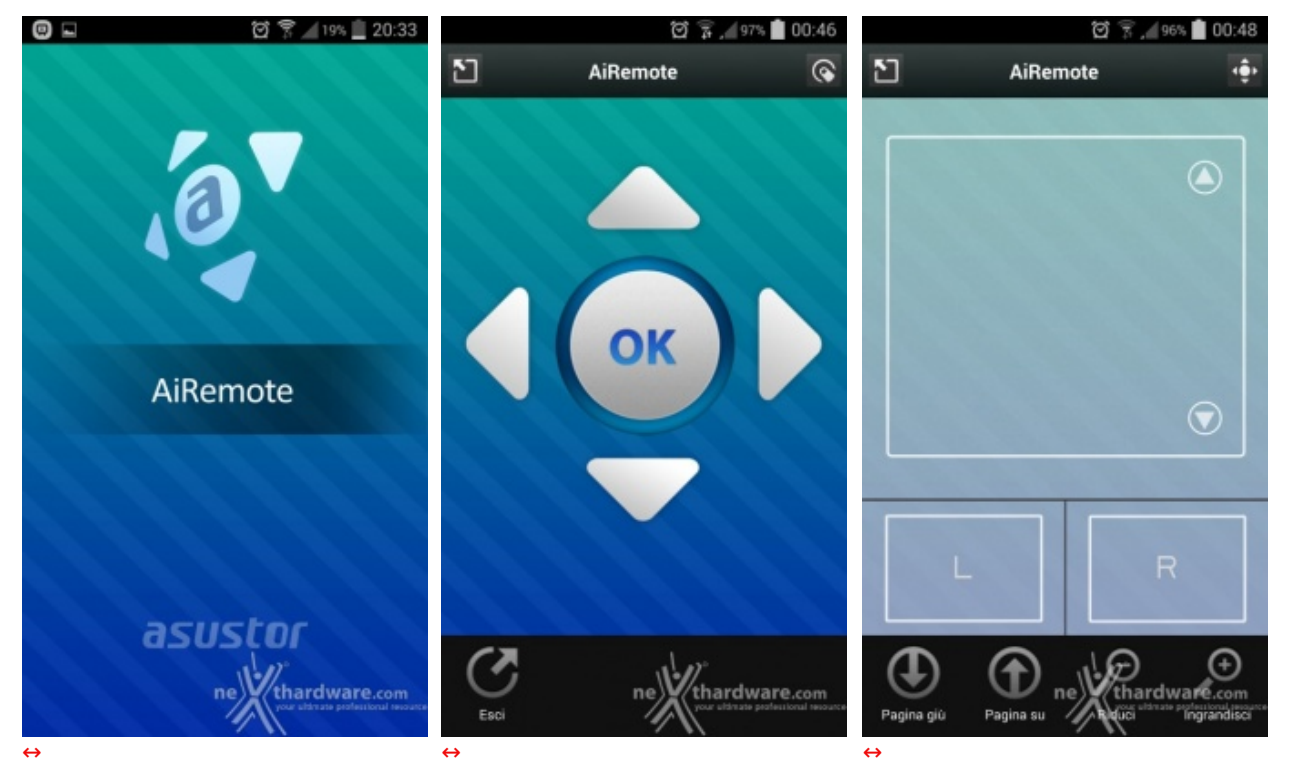

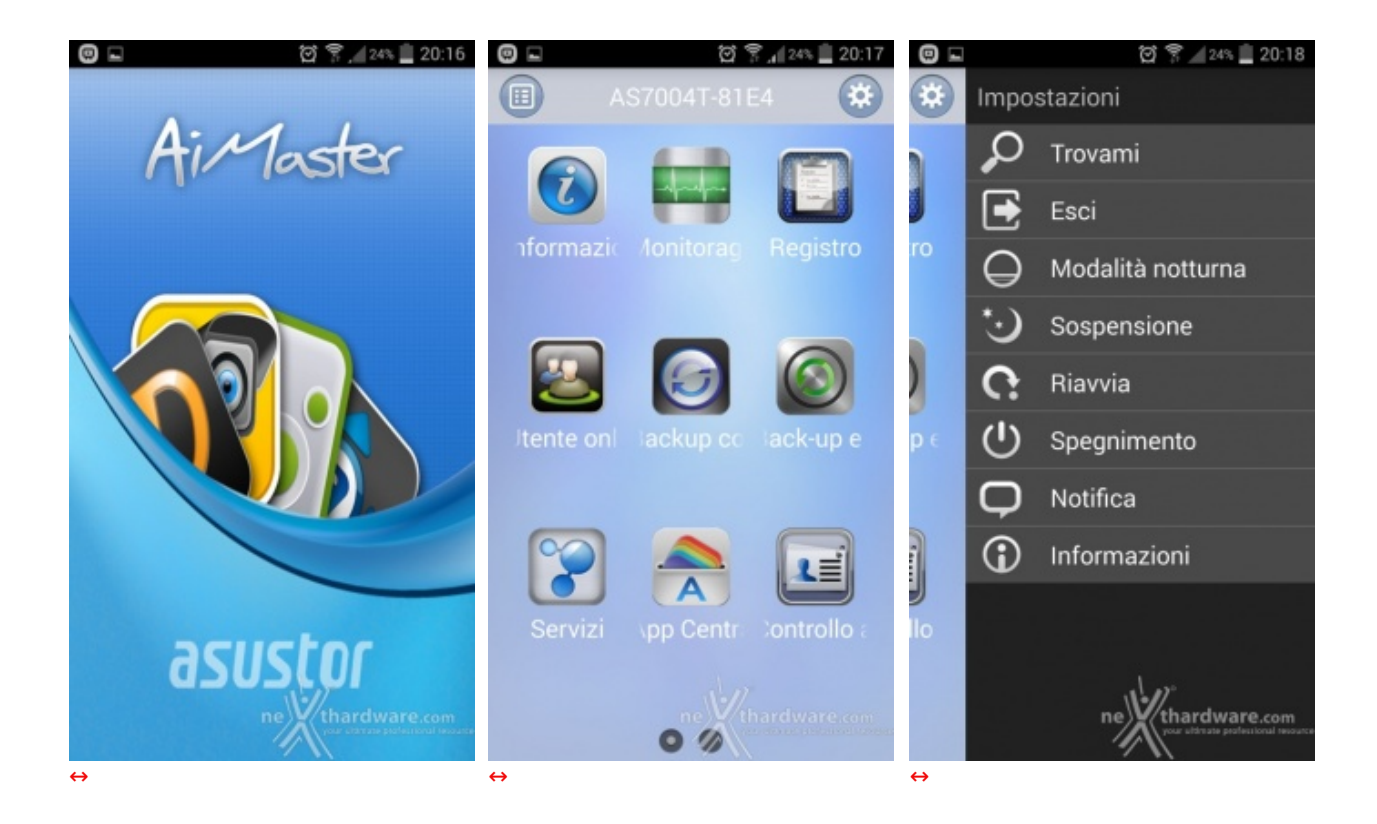

#### AiDownload

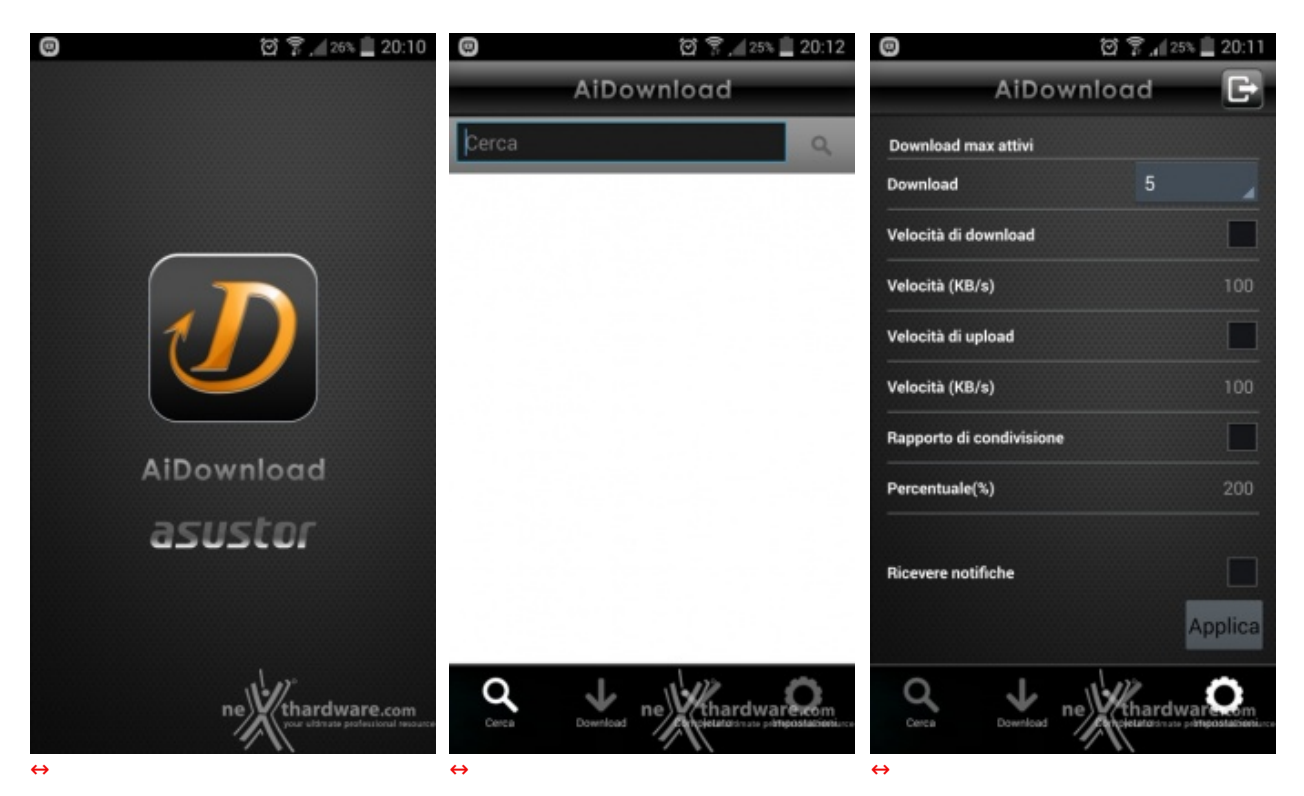

AiData

| 0 ± 0 0 | 🖸 🍞 🚛 27% 🛄 20:07   | 0     |                | ල් 🌹 🔏 26% 🚊 20 | :09  | 9 🗆      | ÔÔ               | ପ୍ର        | 7 🔎 26% 🚊 20:08     |
|---------|---------------------|-------|----------------|-----------------|------|----------|------------------|------------|---------------------|
|         |                     | = 🏂 A | .i 192.168.1.1 | 33 A C          | Ξ≡   | ;;       | AiData           |            |                     |
|         |                     | ÷     | ASUST          | OR              |      | +        |                  | Cloud      |                     |
|         |                     |       | Home           |                 |      | ASU      | ISTOR            |            |                     |
|         |                     | -     |                |                 |      | 6        | Connetti tramite | ID Cloud   |                     |
|         |                     |       | Download       |                 | •    | ٢.       | Connetti tramite | Host/IP    |                     |
|         |                     |       | Media          |                 | 1    | 0        | Individuazione   | automatica |                     |
|         | AiData              | -     | Music          |                 |      | Altro    | )                |            |                     |
|         |                     | -     | MUSIC          |                 |      | 2        | Dropbox          |            |                     |
|         |                     |       | Public         |                 | 6    | æ        | Box.net          |            |                     |
|         |                     |       | Surveillance   |                 | 4    | <u> </u> | Google Drive     |            |                     |
|         |                     |       | Web            |                 | 2    | 9        | Sito FTP         |            |                     |
|         | asune thardware.com |       |                | Khardware.o.    | 1011 |          |                  |            | -<br>hairdwaira.com |
| ↔       |                     | ↔     |                |                 | ↔    |          |                  |            |                     |

### AiFoto

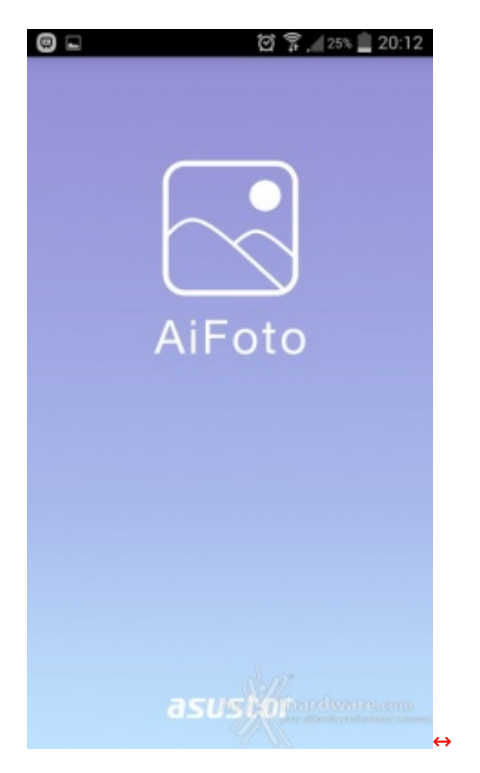

### AiMusic

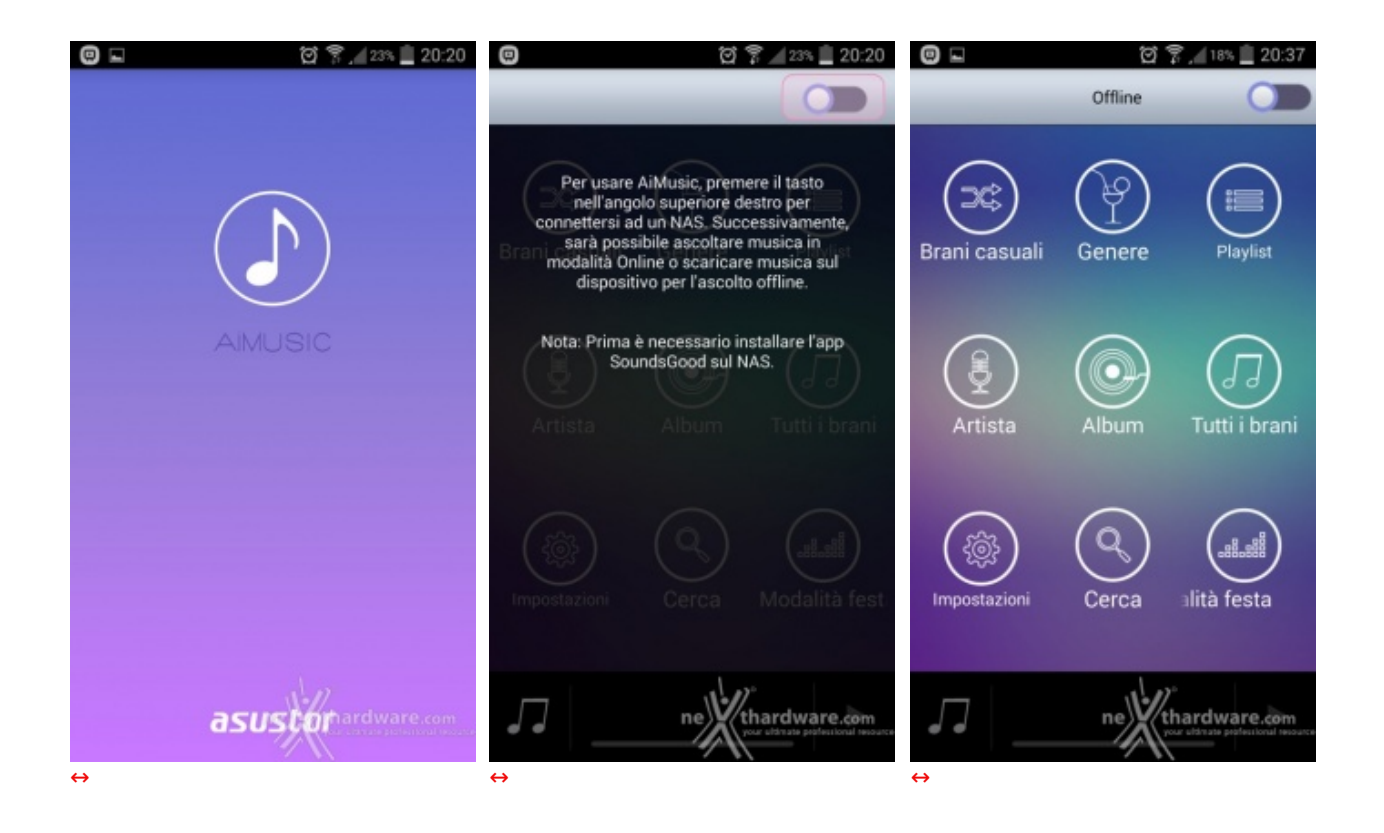

#### AiVideos

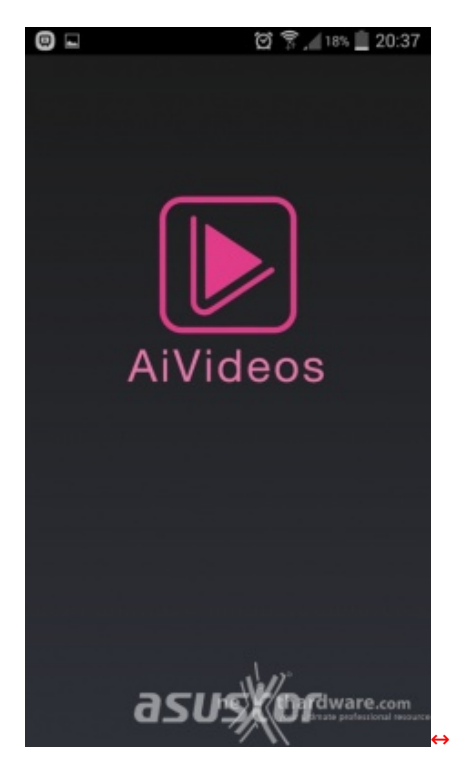

#### AiSecure

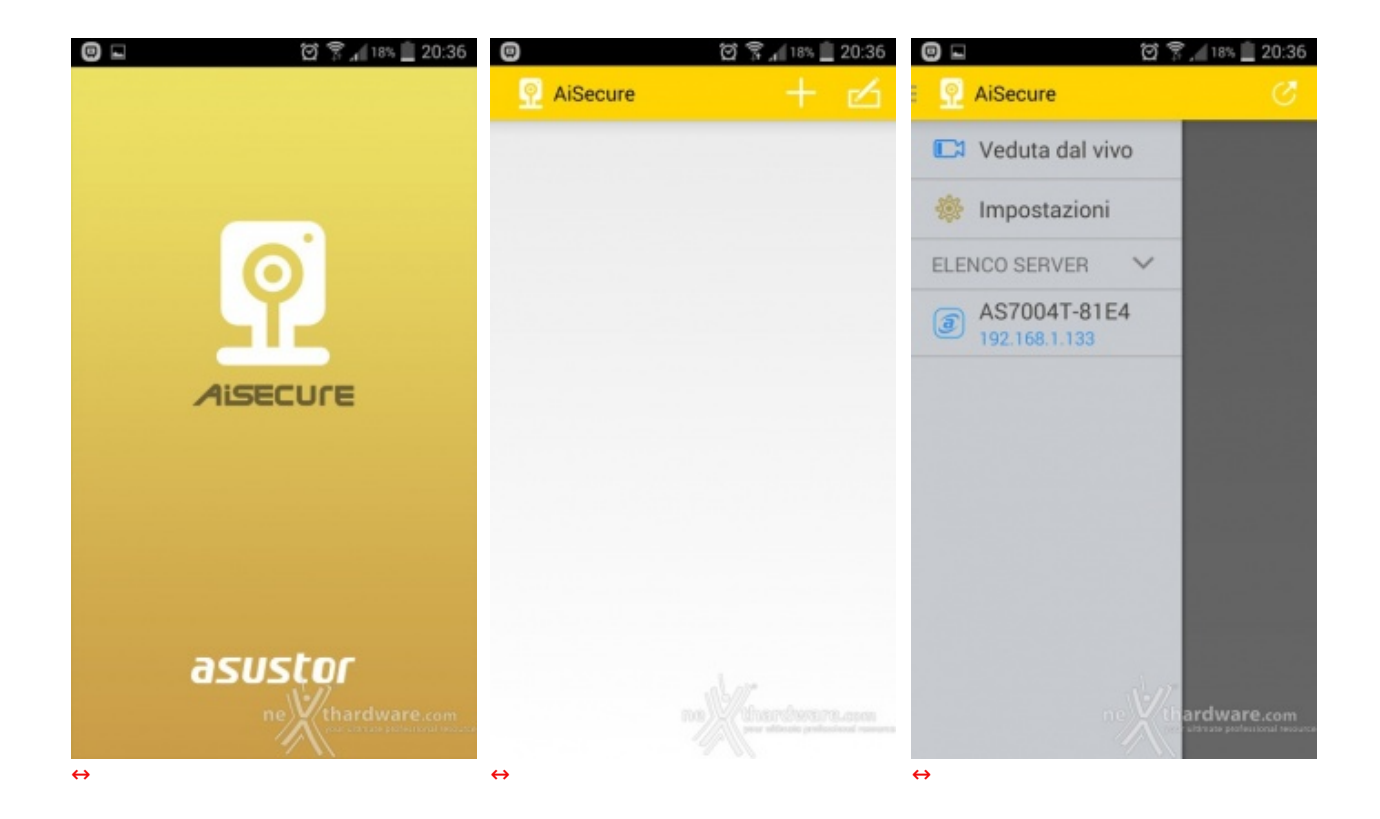

Il lavoro svolto da ASUSTOR anche su questo fronte è decisamente apprezzabile ed altrettanto innovativo, lasciando ben sperare in futuri aggiornamenti e nuove App.

### 11. Sistema di Prova e Metodologia di Test

# 11. Sistema di Prova e Metodologia di Test

Per eseguire i test riducendo al minimo i componenti interessati, abbiamo collegato l'ASUSTOR AS5104T direttamente ad un PC client senza passare tramite un HUB di rete.

Il cavo utilizzato, fornito a corredo del prodotto, è di tipo CAT 5e.

Di seguito la configurazione utilizzata per le nostre prove.

| ↔ CPU            | Intel i7 4930K @ 4,6GHz                               |
|------------------|-------------------------------------------------------|
| ↔ Scheda Madre   | ASUS Rampage IV Extreme                               |
| ↔ Scheda Video   | 2 ASUS 290X Matrix                                    |
| ↔ Memoria        | Corsair Vengeance 2133MHz CL9 16GB                    |
| ↔ HD/SSD         | SSD Corsair Force GS 240GB / HD WD Caviar Green 1,5TB |
| ↔ Scheda di rete | Intel Gigabit LAN                                     |
| ↔ Alimentatore   | ↔ Corsair AX1500i 1500W                               |
| ↔ Software       | ↔ Windows 8.1 Pro x64                                 |

La scheda di rete Gigabit e l'unità SSD da circa 500 MB/s in lettura e scrittura ci hanno consentito di determinare senza altre restrizioni le prestazioni del NAS.

Per la nostra analisi ci siamo affidati sia a tradizionali benchmark che alla lettura/scrittura di un singolo file di grosse dimensioni o di alcune migliaia di file di piccole dimensioni.

- CrystalDiskMark
- ATTO Disk
- Intel NAS Performance Toolkit
- NAS Performance Tester

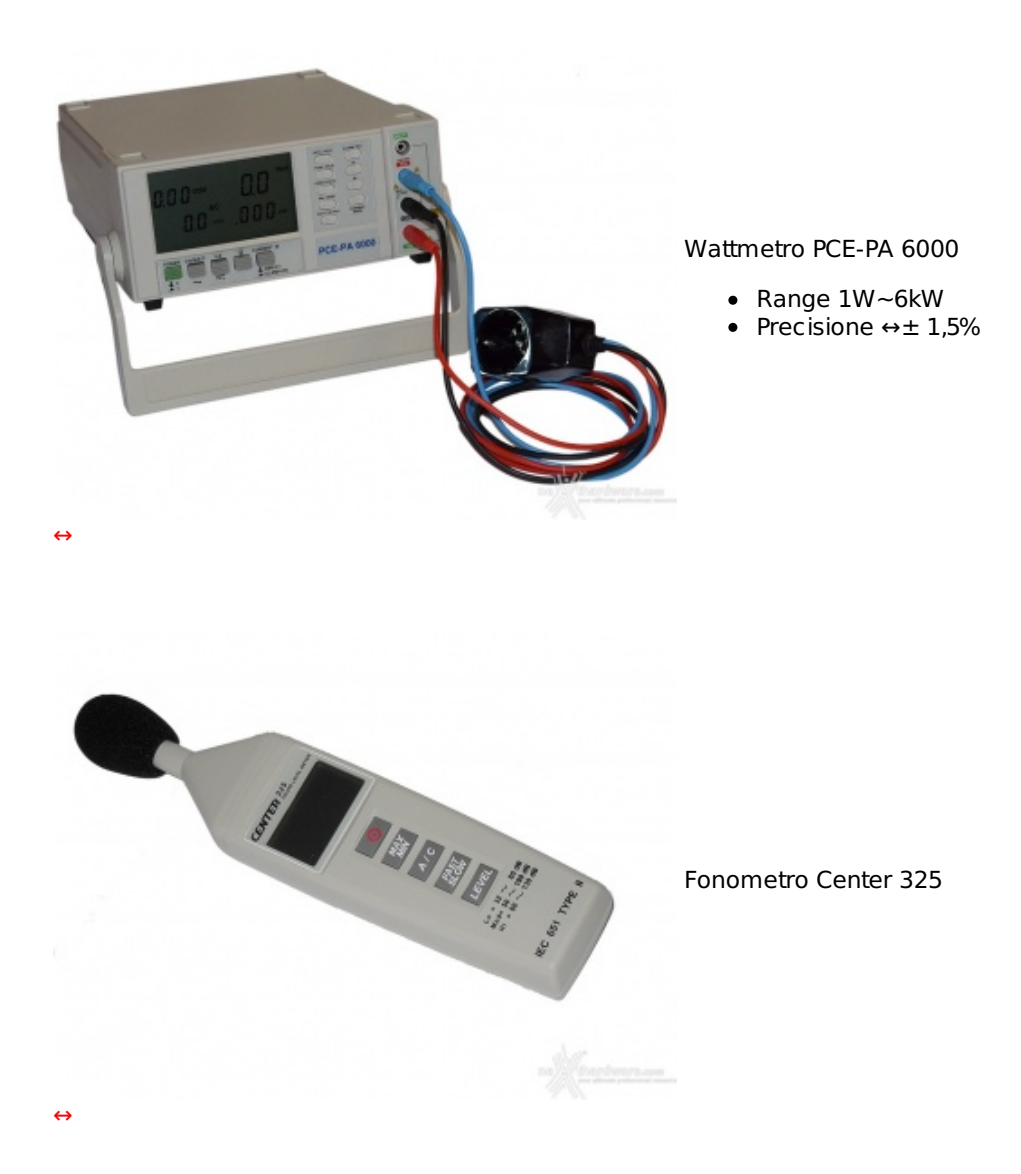

### 12. Prestazioni - Parte prima

# 12. Prestazioni - Parte prima

Prima di passare ai test sintetici, vogliamo effettuare una "prova sul campo" in due sessioni distinte, per avere un'idea delle prestazioni dell'ASUSTOR AS5104T in situazioni di vero utilizzo.

| le singolo da 8GB                                                  |                   |                                    |      |                                                                    |
|--------------------------------------------------------------------|-------------------|------------------------------------|------|--------------------------------------------------------------------|
| Completamente                                                      | o operazione: 97% | -                                  | ×    | Scompletamento operazione: 97% - 🗆 🗙                               |
| Spostamento di 1 elemento da Desk                                  | top a Home        |                                    |      | Spostamento di 1 elemento da Home a Desktop                        |
| Completamento operazione: 97% II ×                                 |                   | Completamento operazione: 97% II × |      |                                                                    |
|                                                                    | Veloc             | cità: 112                          | MB/s | Velocità: 113 MB/s                                                 |
| Nome:                                                              |                   |                                    |      | Nome:                                                              |
| Tempo rimanente: Circa 5 secondi<br>Elementi rimanenti: 1 (189 MB) | mb/2              |                                    |      | Tempo rimanente: Circa 5 secondi<br>Elementi rimanenti: 1 (241 MB) |
| Meno dettagli                                                      | ne thard          |                                    |      | Meno dettagli                                                      |
|                                                                    |                   |                                    |      | ⇔                                                                  |
| Scrittura - singolo disco                                          |                   |                                    |      | ↔ Lettura - singolo disco                                          |

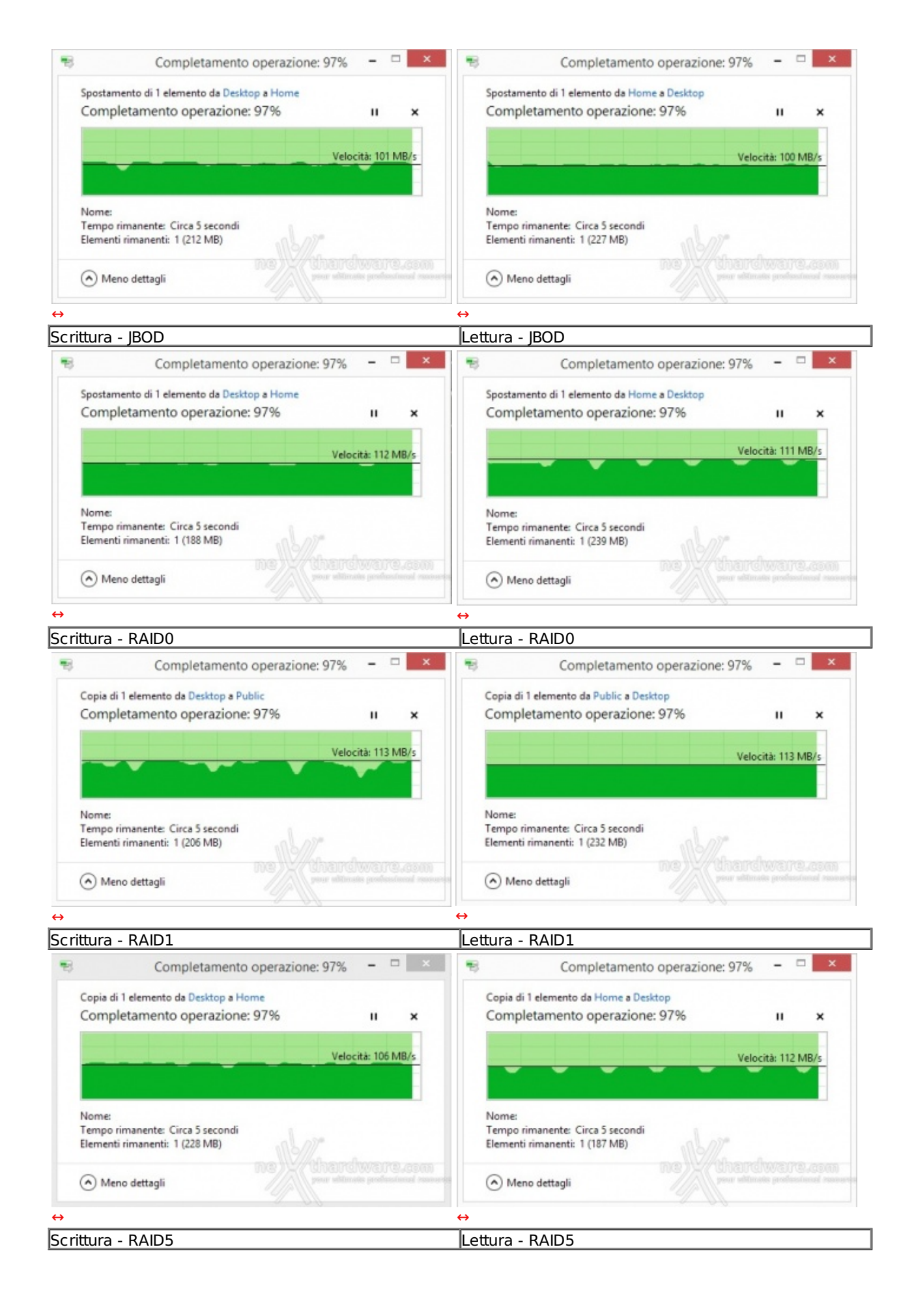

Il motivo principale è che l'utilizzo di una singola connessione di rete Gigabit mette a disposizione una banda teorica massima di 120MB/s, per cui già con un singolo disco si arriva a saturare le capacità del canale di comunicazione.

Imposto quindi il limite superiore, le configurazioni che consentono di esprimere il massimo sia in lettura che in scrittura sono chiaramente la modalità singolo disco o JBOD, ossia quelle in cui la CPU non è gravata dai calcoli per l'instradamento dei dati e per la ridondanza.

Le differenze non sono comunque così marcate da far propendere per una configurazione in particolare, motivo per cui scegliete in base alle vostre esigenze di protezione dei dati.

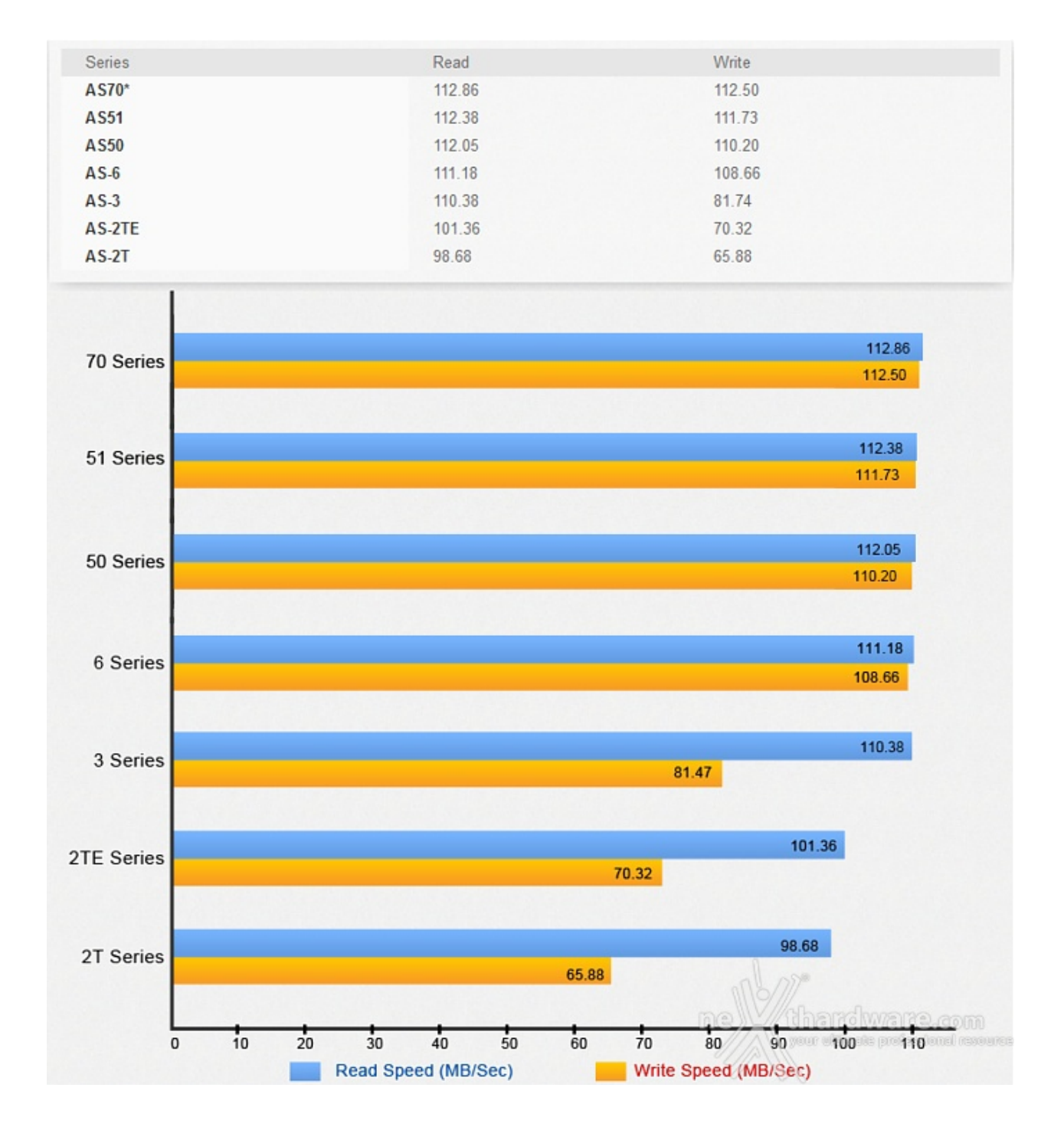

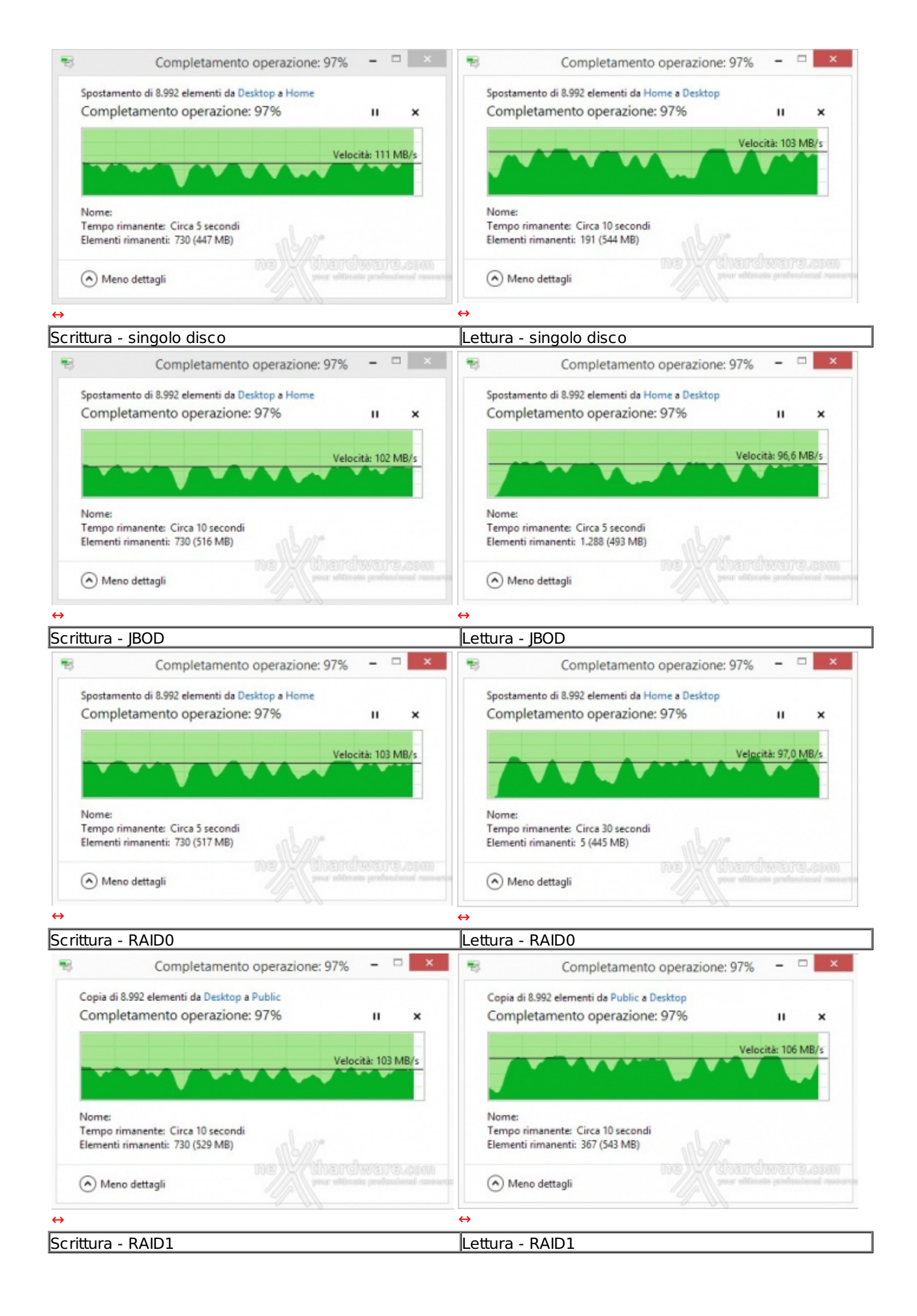

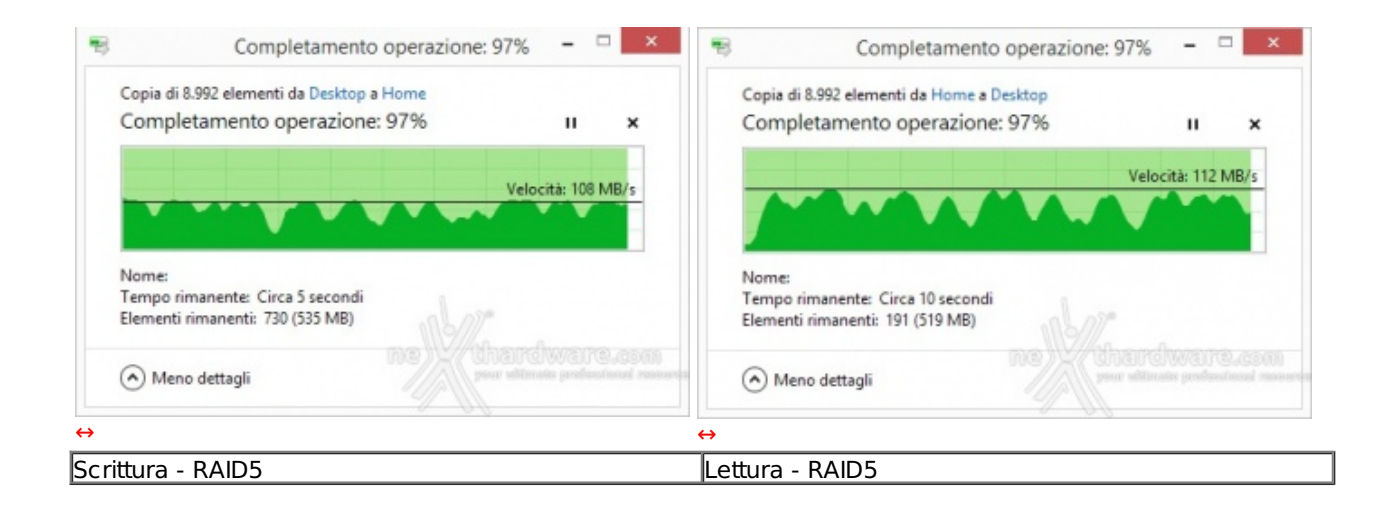

Gestire la scrittura e la lettura di circa 9000 file richiede, ovviamente, tempi maggiori e mette alla frusta tutte le parti interessate, soprattutto quando la modalità RAID è gestita, come in questo caso, tramite software.

## 13. Prestazioni - Parte seconda

# 13. Prestazioni - Parte seconda

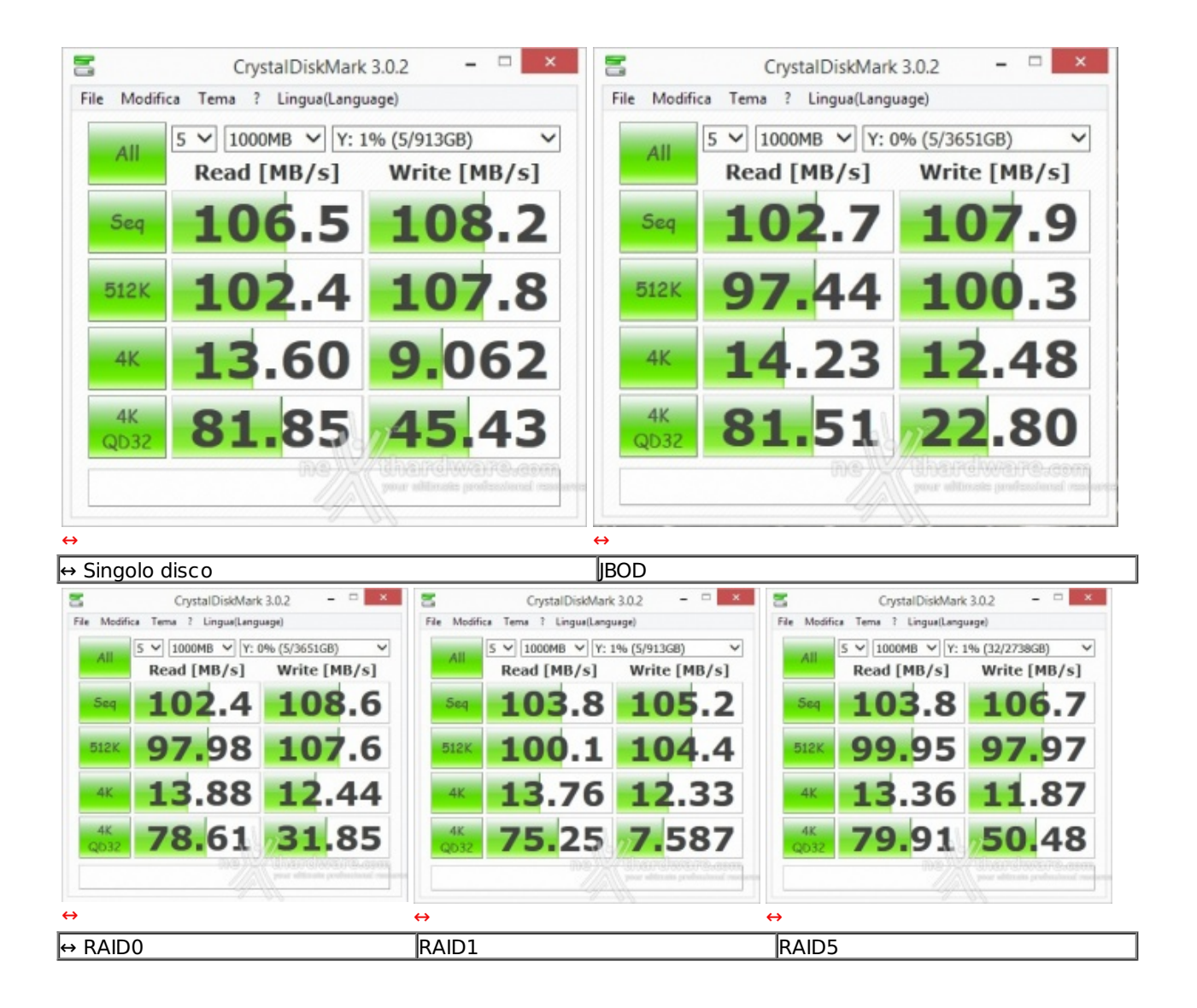

CristalDiskMark spreme fino in fondo le possibilità dell'unità di memorizzazione, ma le prestazioni restano ottime con valori di lettura e scrittura nel test sequenziale compatibili con quelli ottenuti nella precedente prova.

| File View Help                                                                                                    |                                                                                                    |  |
|----------------------------------------------------------------------------------------------------|----------------------------------------------------------------------------------------------------|--|
|                                                                                                    |                                                                                                    |  |
| Drive:     [-2-]     Force Write Access       Transfer Size:     0.5     ↓       Total Length:     256 MB     ✓            | Direct I/0     I/0 Comparison     Qverlapped I/0     Neither                                                                                                    |  |
|                                                                                                    | Queue Depth: 4                                                                                                    |  |
| Asustor AS51041 - Singolo disco - 1 WD 11B                                                                                 | ~                                                                                                    |  |
| Test Results                                                                                                    |                                                                                                    |  |
| Write 🚃 Read 🚃                                                                                                    | Write Read                                                                                                    |  |
| 0.5<br>1.0<br>2.0<br>4.0<br>8.0<br>16.0<br>32.0<br>64.0<br>128.0<br>256.0<br>512.0<br>1024.0<br>2048.0<br>4096.0<br>8192.0 | 625663051174612419206302439340255476518532782871116851117708118245114261115594105932117906114103115594118432115456111384118273117734115456117477115704117477115704117615 |  |
| 0 20 40 60 80 100 120 140 160 18<br>Transfer Rate - MB / Sec                                                               | ardware.com                                                                                                    |  |
| For Help, press F1                                                                                                    |                                                                                                    |  |

Passano gli anni, ma ATTO Disk continua ad essere uno dei benchmark di riferimento per i produttori che, infatti, lo utilizzano sempre per testare le proprie periferiche.

I motivi essenzialmente sono due: il primo, è che le prestazioni registrate in questo test tendenzialmente sono superiori a quelle rilevate con altri software e, il secondo, è che offre una panoramica molto ampia dell'andamento delle prestazioni al variare della grandezza del pattern utilizzato.

Il valore medio ottenuto per file di dimensioni superiori ai 16kB è di circa 115 MB/s sia in lettura che in scrittura.

| Application Tests                     |                              |
|---------------------------------------|------------------------------|
| Manufacturer Asustor Select: all none |                              |
| Model AS5104T MB/s Traces             |                              |
| # of drives 1 WD 1TB 62.6 V HD Video  | Playback                     |
| 63.5 V 2x HD Pla                      | ayback                       |
| RAID n.d. 63.7 V 4x HD Pla            | ayback                       |
| Chart Entry 76.2 V HD Video           | Record                       |
| 54.5 V HD Playb                       | ack and Record               |
| Comment 49.5 Content C                | Creation                     |
| 58.2 V Office Pro                     | oductivity                   |
| 78.6 V File copy                      | to NAS                       |
| 64.0 V File copy                      | from NAS                     |
| 16.2 V Dir copy                       | to NAS                       |
| 29.3 V Dir copy                       | from NAS                     |
| 15.7 Photo Alb                        | oum                          |
|                                       |                              |
| Batch Run Original Timing             |                              |
| the                                   | ardware.com                  |
| version 1.7.1 Is ms                   | souvers lanetesteraj stemble |

Il Performance Test Toolkit realizzato da Intel mette alla prova le unità di rete in vari scenari di possibile utilizzo come la riproduzione di video HD o la copia di file e cartelle.

Le prestazioni risultano complessivamente inferiori a quelle ottenute dai precedenti test e mettono in luce le differenze prestazionali con l'<u>AS7004T (/recensioni/asustor-as7004t-980/13/)</u>, che ottiene valori decisamente più alti.↔

| NAS perfo                                                                                                    | ormance tester 1.7                        | - • ×                  | e                                                                                                    | NAS perfor                                                                                                    | mance tester 1.7              | ×               |
|----------------------------------------------------------------------------------------------------|-------------------------------------------|------------------------|----------------------------------------------------------------------------------------------------|----------------------------------------------------------------------------------------------------|-------------------------------|-----------------|
| WAS drive letter Y 💌 or network path                                                                                                    | Filesize 400 💌 Loope                      | 5 • Start              | NAS drive letter                                                                                                    | or network path                                                                                                    | Filesize 8000 💌               | Loops 5 💌 Start |
| NAS performance tester 1.7 http://<br>Running varmup<br>Testation 1: 106,21 MS/sec<br>Testation 2: 117,76 MS/sec<br>Testation 3: 117,76 MS/sec<br>Testation 4: 117,61 MS/sec<br>Testation 5: 117,46 MS/sec<br>Average (N): 115,46 MS/sec<br>Running a 400MB file read on Y: 5<br>Iteration 1: 109,02 MS/sec<br>Testation 2: 108,89 MS/sec<br>Testation 2: 108,89 MS/sec | www.808.dk/?nastester<br>5 times<br>times | *                      | NAS performanc<br>Running warmup<br>Running a 8000<br>Iteration 1:<br>Iteration 2:<br>Iteration 3:<br>Iteration 4:<br>Iteration 5:<br>Average (N):<br>Running a 8000<br>Iteration 1:<br>Iteration 3: | e tester 1.7 http://w<br>MB file write on Y: 5<br>116,27 MB/sec<br>115,25 MB/sec<br>115,45 MB/sec<br>116,45 MB/sec<br>116,44 MB/sec<br>116,27 MB/sec<br>00,27 MB/sec<br>105,22 KB/sec<br>105,22 KB/sec | ww.800.dk/?nastester<br>times | ~               |
| Teration 4: 108,92 MS/sec<br>(teration 5: 106,61 MB/sec<br>(verage (R): 108,45 MB/sec                                                                                                    | ne)//there                                | WEFE.com               | Iteration 4:<br>Iteration 5:<br>Average (R):                                                                                                    | 107,16 MB/sec<br>104,36 MB/sec<br>104,52 MB/sec                                                                                                    | ne)//to                       | ardwara.com     |
| For more information, visit <u>http://www.808.dk/?c</u>                                                                                                    | ode-csharp-nas-performance                | an present of strength | For more information                                                                                                    | n, visit http://www.808.dk/?cod                                                                                                    | te-osharp-nas-performance     |                 |
|                                                                                                    |                                           | $\leftrightarrow$      | •                                                                                                    |                                                                                                    |                               |                 |

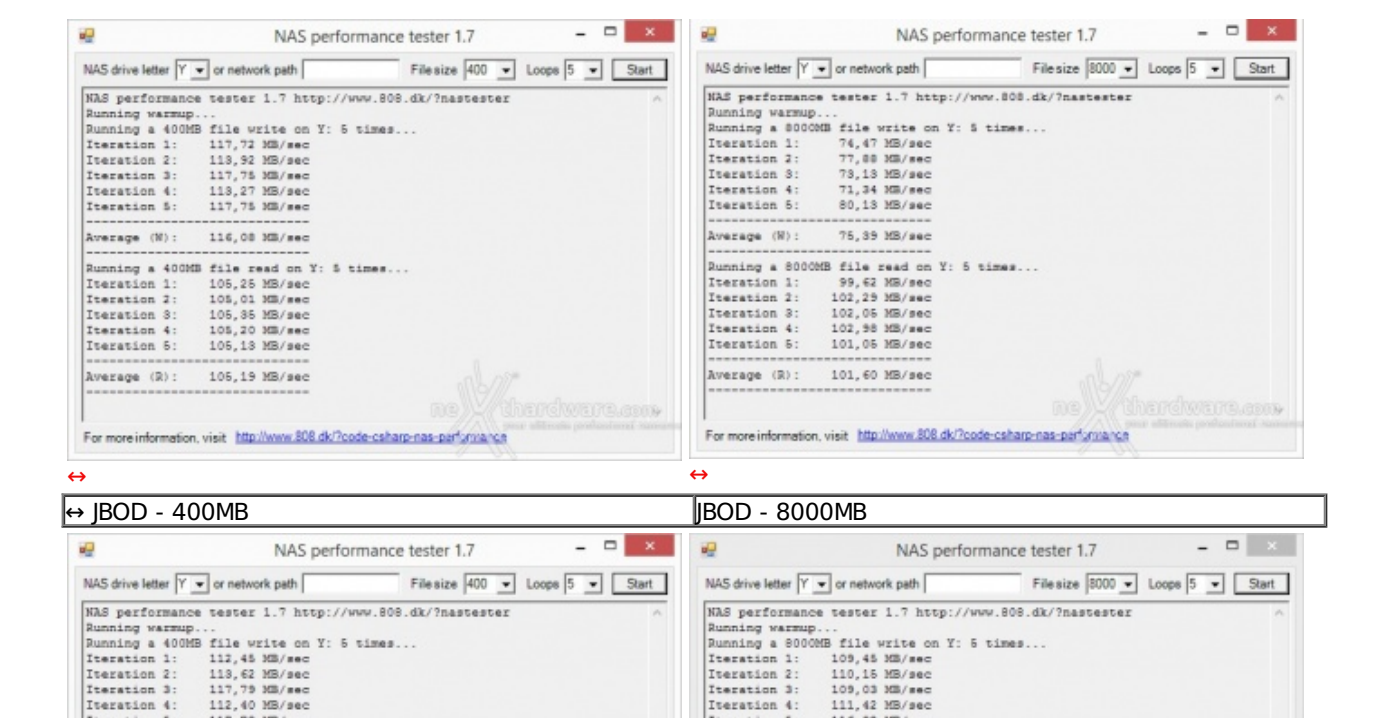

| Iteration 5: 117,70 MB/sec                                                                                                    | Iteration 5: 116,92 MB/sec                                                |  |  |  |
|----------------------------------------------------------------------------------------------------|---------------------------------------------------------------------------|--|--|--|
| Average (N): 114,01 MB/sec                                                                                                    | Average (N): 111,39 MB/sec                                                |  |  |  |
| Russian - 400MR #ile and an V. 5 bins                                                                                                    | Burning a BOOMB dilla and an Y. B binne                                   |  |  |  |
| Trevation 1: 104 34 MR/sec                                                                                                    | Travation 1: 92 Magan                                                     |  |  |  |
| Iteration 2: 104.22 MB/sec                                                                                                    | Terration 2: 106 84 MB/sec                                                |  |  |  |
| Iteration 3: 103.60 MB/sec                                                                                                    | Iteration 3: 108.29 MB/sec                                                |  |  |  |
| Iteration 4: 104,71 MB/sec                                                                                                    | Iteration 4: 105,72 MB/sec                                                |  |  |  |
| Iteration 5: 108,90 MB/sec                                                                                                    | Iteration 5: 105,14 MB/sec                                                |  |  |  |
|                                                                                                    |                                                                           |  |  |  |
| Average (R): 104,15 MB/sec                                                                                                    | Average (R): 103,74 MB/sec                                                |  |  |  |
| ne)V/therdware.com                                                                                                    | • ne)V/therdware.com                                                      |  |  |  |
| For more information, visit http://www.808.dk/?code-csharp-nas-parture.a.ca                                                                                                    | For more information, visit http://www.808.dk/?code-csharp-nas-part/mance |  |  |  |
| ÷                                                                                                    | ↔                                                                         |  |  |  |
| • RAID0 - 400MB                                                                                                    | RAID0 - 8000MB                                                            |  |  |  |
| NAS performance tester 1.7 ×                                                                                                    | NAS performance tester 1.7 🔍 🗙                                            |  |  |  |
| NAS drive letter Y • or network path File size 400 • Loops 5 • Start                                                                                                    | t NAS drive letter Y • or network path File size 8000 • Loops 5 • Start   |  |  |  |
| NAS performance tester 1.7 http://www.808.dk/?nastester                                                                                                    | NAS performance tester 1.7 http://www.808.dk/?nastester                   |  |  |  |
| Running warmup                                                                                                    | Running warmup                                                            |  |  |  |
| Running a 400MB file write on Y: 5 times                                                                                                    | Running a 8000MB file write on Y: 5 times                                 |  |  |  |
| Iteration 1: 105,78 MB/sec                                                                                                    | Iteration 1: 75,40 MB/sec                                                 |  |  |  |
| Iteration 2: 117,77 MB/sec                                                                                                    | Iteration 2: 77,23 MB/sec                                                 |  |  |  |
| Iteration 3: 117,39 MB/sec                                                                                                    | Iteration 3: 72,29 MB/sec                                                 |  |  |  |
| Iteration 4: 110,68 MB/sec                                                                                                    | Iteration 4: 75,40 MB/sec                                                 |  |  |  |
| Iteration 5: 106,73 MB/sec                                                                                                    | Iteration 5: 73,94 MB/sec                                                 |  |  |  |
| Average (W): 111,67 MB/sec                                                                                                    | Average (N): 74,85 MB/sec                                                 |  |  |  |
| Running a 400MR file read on Y: 5 times                                                                                                    | Running a \$000008 file read on Y: 5 times                                |  |  |  |
| Iteration 1: 105.68 MB/sec                                                                                                    | Iteration 1: 97.90 MB/sec                                                 |  |  |  |
| Iteration 2: 106.87 MB/sec                                                                                                    | Iteration 2: 105,73 MB/sec                                                |  |  |  |
| Iteration 3: 107,00 MB/sec                                                                                                    | Iteration 3: 103,43 MB/sec                                                |  |  |  |
| Iteration 4: 106,10 MB/sec                                                                                                    | Iteration 4: 103,99 MB/sec                                                |  |  |  |
| Iteration 5: 106,04 MB/sec                                                                                                    | Iteration 5: 104,98 MB/sec                                                |  |  |  |
| Average (R): 106,34 MB/sec                                                                                                    | Average (R): 103.21 MB/sec                                                |  |  |  |
| The state of the state of the s |                                                                           |  |  |  |
| For more information, visit http://www.808.dk/?code-csharp-nas-perfurmance                                                                                                    | For more information, visit http://www.808.dk/?code-csharp-nas-part-mance |  |  |  |
| *                                                                                                    | ↔                                                                         |  |  |  |
|                                                                                                    |                                                                           |  |  |  |

| RAID1 - 400MB                                                                                                    | H⇔ RAID1 - 8000MB                                                                                                    |
|----------------------------------------------------------------------------------------------------|----------------------------------------------------------------------------------------------------|
| NAS performance tester 1.7 – 🗆 🗙                                                                                                    | NAS performance tester 1.7 -                                                                                                    |
| (AS drive letter Y                                                                                                    | NAS drive letter Y • or network path File size 8000 • Loops 5 • Start                                                                                                    |
| UAS performance tester 1.7 http://www.808.dk/7nastester<br>hunning warmup<br>Kunning 400005 file write on Y: 5 times<br>Terration 1: 117.06 MB/wec<br>Terration 2: 116,07 MB/wec<br>Terration 3: 118,58 MB/wec<br>Terration 4: 111,61 MB/wec<br>Terration 5: 113,21 MB/wec<br>Terration 1: 104,53 MB/wec<br>Terration 1: 104,53 MB/wec<br>Terration 1: 104,53 MB/wec<br>Terration 2: 104,20 MB/wec<br>Terration 3: 103,95 MB/wec<br>Terration 3: 103,95 MB/wec<br>Terration 5: 118,51 MB/wec<br>Terration 5: 118,51 MB/wec | NAS performance tester 1.7 http://www.808.dk/?nastester<br>Nunning warmpp<br>Punning a BOOMS file write on Y: 5 times<br>Tetration 2: 115,71 MB/sec<br>Tetration 3: 115,91 MB/sec<br>Tetration 4: 114,95 MB/sec<br>Tetration 5: 115,47 MB/sec<br>Tetration 5: 115,47 MB/sec<br>Tetration 1: 101,24 MB/sec<br>Tetration 2: 106,08 MB/sec<br>Tetration 2: 106,08 MB/sec<br>Tetration 2: 106,12 MB/sec<br>Tetration 4: 106,12 MB/sec<br>Tetration 5: 106,44 MB/sec |
| For more information, visit http://www.808.dk/?code-csharp-nas-perfurmance                                                                                                    | For more information, visit http://www.808.dk/?code-csharp-nas-performance                                                                                                    |
|                                                                                                    | ⇔                                                                                                    |
| RAID5 - 400MB                                                                                                    | RAID5 - 8000MB                                                                                                    |

Con l'ultimo test abbiamo simulato la scrittura e la lettura di file da 400 e 8000MB tramite il software NAS Performance Tester.

Per sistemi dotati di doppia scheda di rete o per l'utilizzo condiviso tra più postazioni si possono utilizzare le due porte di rete in modalità teaming, raddoppiando così la banda teorica disponibile.

A tale proposito vi segnaliamo la seguente guida: <u>Link Aggregation</u> (<u>http://download.asustor.com/college/ita/NAS\_307\_Link\_Aggregation.pdf</u>).

#### 14. Consumo e rumorosità

### 14. Consumo e rumorosità

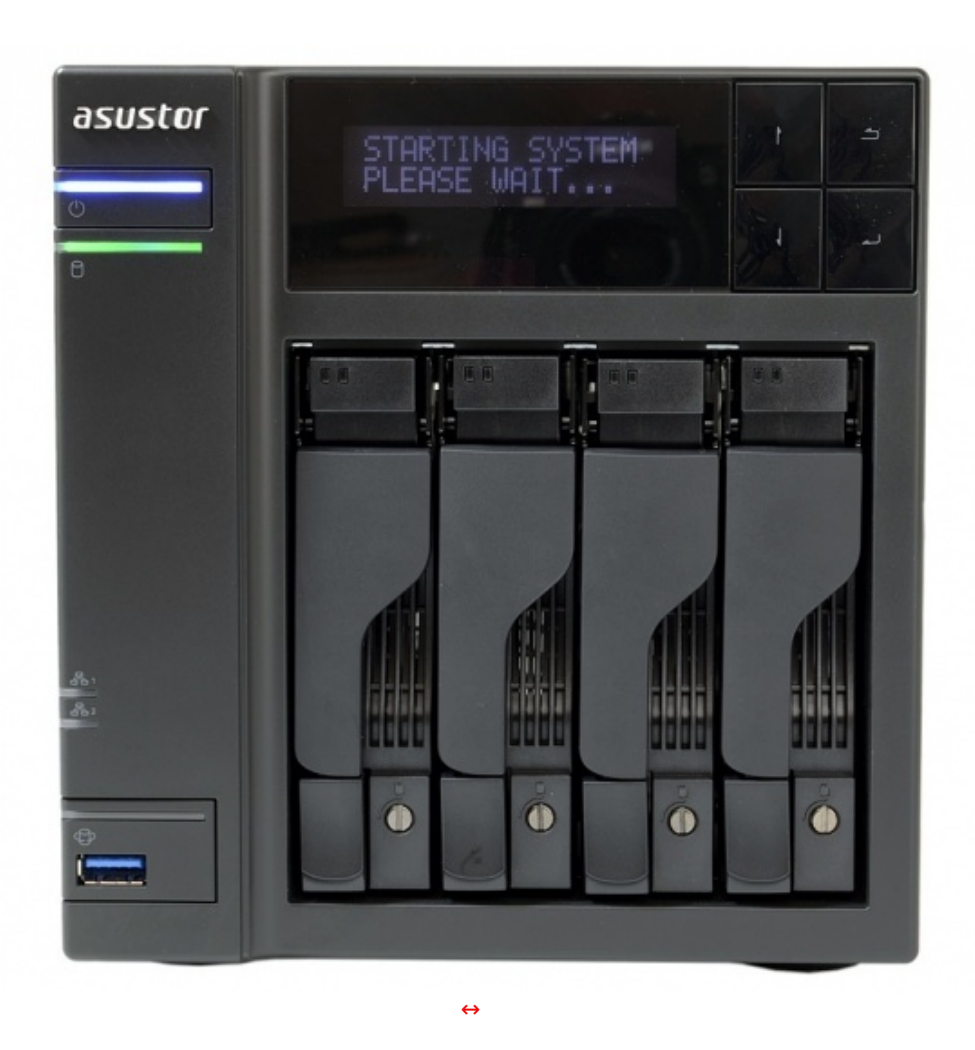

Una volta collegata l'alimentazione all'ASUSTOR AS5104T e premuto il tasto di accensione, passerà poco più di un minuto (110") affinché il sistema diventi completamente operativo.

Lo spegnimento è invece più rapido richiedendo circa 46 secondi.

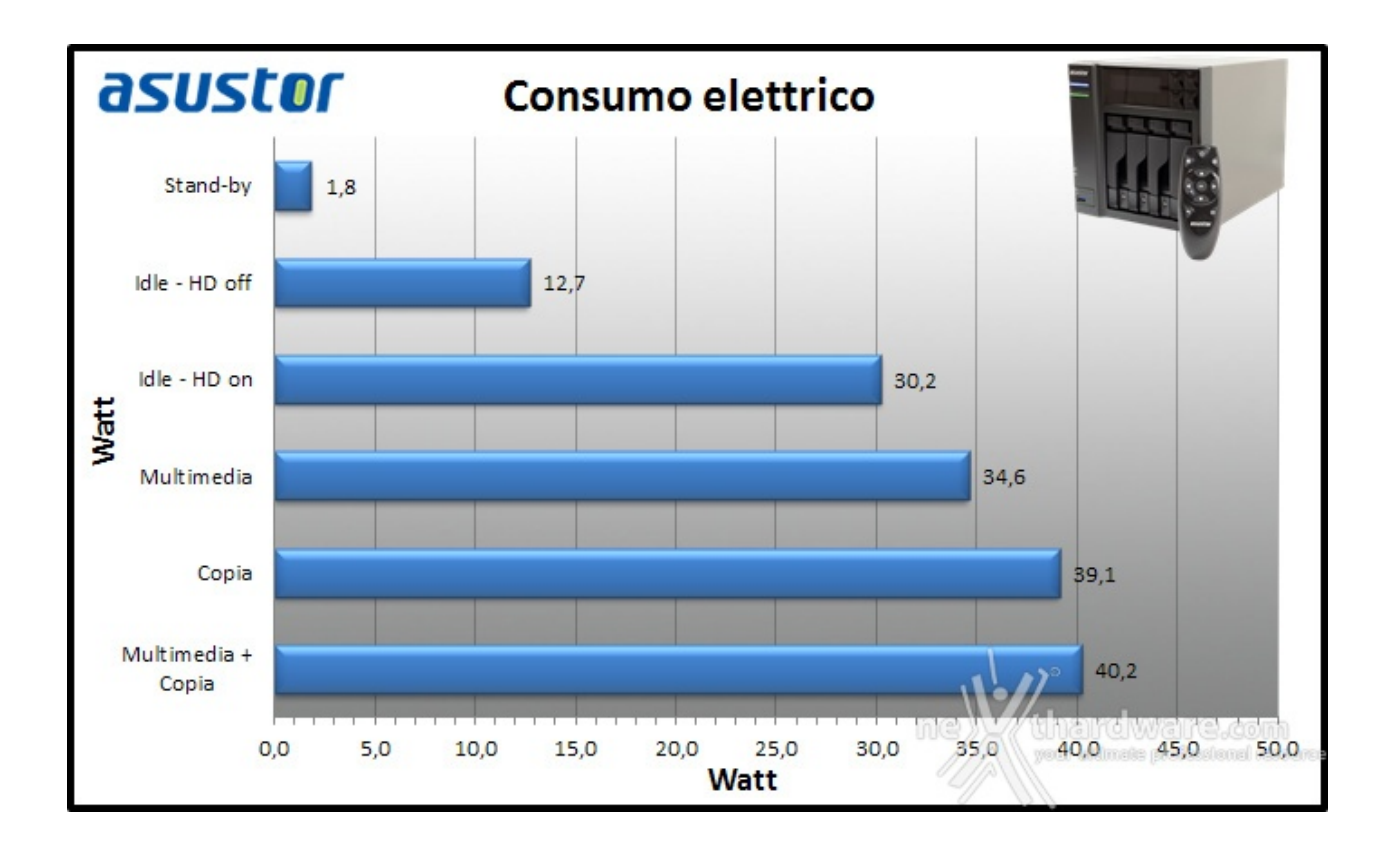

I consumi dell'ASUSTOR AS5104T sono compatibili con quelli indicati dalla casa, con circa 30W in idle e 40W a pieno carico.

All'avvio, tuttavia, si registrano per un brevissimo periodo punte di 74W dovuti alla corrente di spunto necessaria per innescare la rotazione dei dischi.

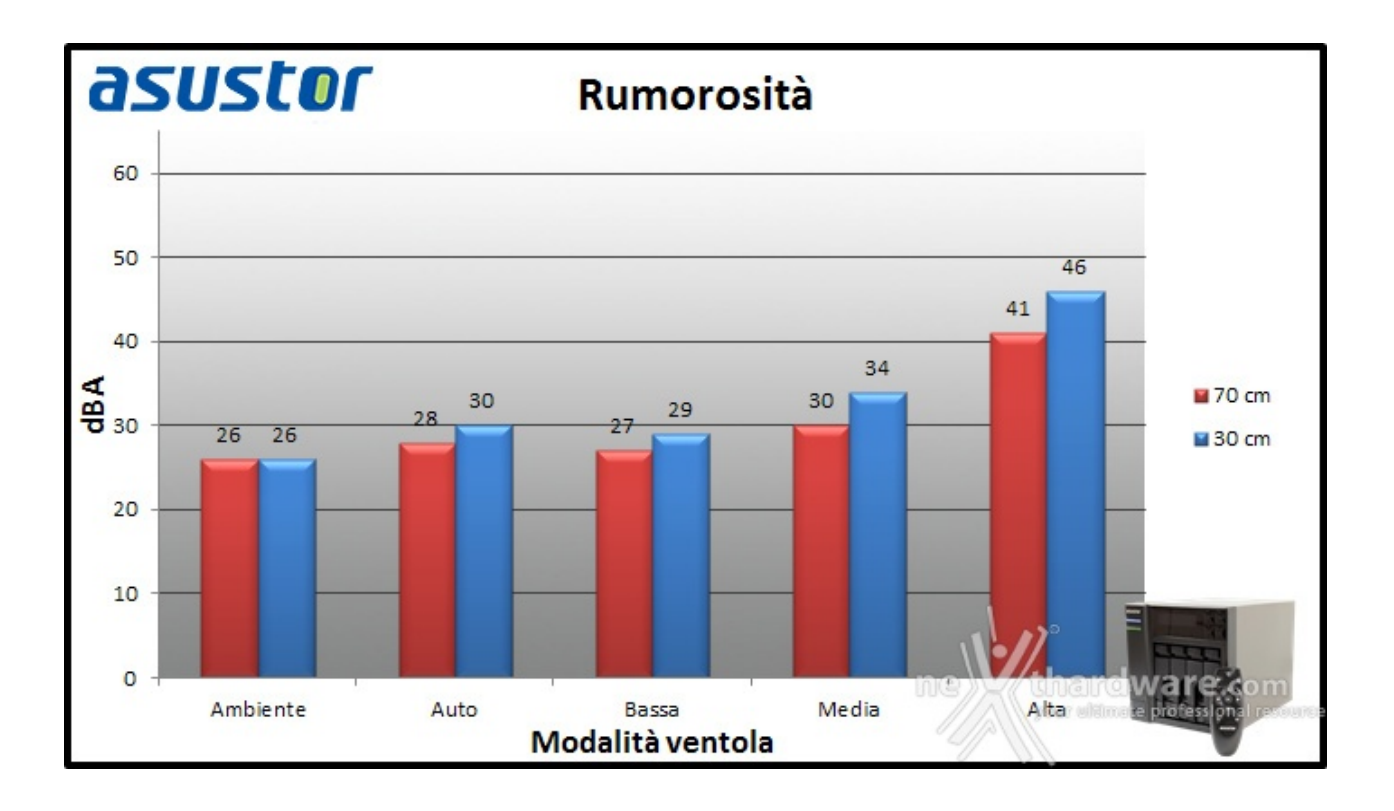

Grazie alla bassa potenza assorbita, nonostante il piccolo dissipatore interno, è sufficiente una piccola ventilazione per mantenere la temperatura operativa sotto controllo.

Nella modalità automatica il rumore prodotto dalla ventola da 120mm è difficilmente avvertibile e viene abbondantemente superato dal tipico ronzio dei dischi meccanici.

Riportiamo di seguito i regimi di rotazione raggiunti nelle diverse modalità :

- auto 525 RPM (idle);
- bassa 525 RPM;
- media 1190 RPM;
- alta 1780 RPM.

Sicuramente, date le ampie possibilità insite al sistema, sarà possibile mettere a disposizione degli acquirenti una specifica app che gestisca la ventola in modo personalizzato.

Ad ogni modo, nel normale funzionamento e con ventola in auto abbiamo rilevato una temperatura interna di 45  $\leftrightarrow$ °C con la CPU che oscilla a seconda del carico tra i 60 e i 65  $\leftrightarrow$ °C.

### 15. Conclusioni

# 15. Conclusioni

Terza visita e terza conferma per ASUSTOR che con il nuovo AS5104T continua a diversificare la propria offerta per venire incontro ad una fetta d'utenza sempre più vasta.

Una moltitudine di configurazioni ed un software in continua evoluzione sono quello che un acquirente attento cerca per allestire la propria rete domestica o aziendale.

La serie AS510xT si propone come anello di congiunzione tra i due mondi, con sufficiente potenza ed un prezzo adeguato così da mettere d'accordo tutti.

Le prestazioni messe a disposizione dal Celeron quad core da 2GHz, supportate dai 2GB di memoria DDR3 di serie sono risultate più che sufficienti per gestire la riproduzione di contenuti Full HD, anche in contemporanea a gravose sessioni di trasferimento dati.

Il punto di forza di questo NAS è senza dubbio il prezzo, difatti con 539â,¬ potremo portare a casa, o in ufficio, un dispositivo tuttofare dalle capacità in continua espansione grazie al sistema ADM e allo store zeppo di applicazioni sia interne che indirizzate ai dispositivi mobile.

#### VOTO: 5 Stelle

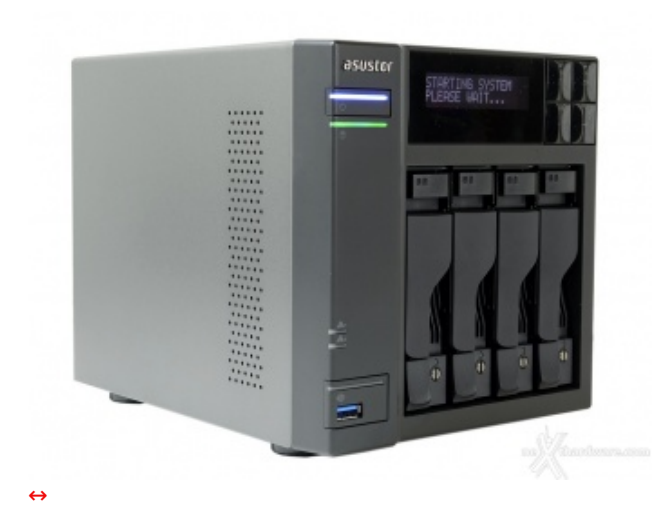

Pro

- Impressionante versatilità
- Ottima connettività (USB 3.0 e HDMI)
- Eccellenti performance
- Buona silenziosità
- Prezzo

#### Contro

• Nulla da segnalare

Si ringrazia ASUSTOR per l'invio del prodotto in recensione.

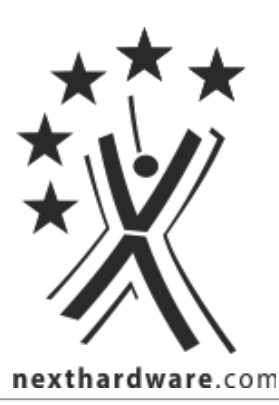

Questa documento PDF è stato creato dal portale nexthardware.com. Tutti i relativi contenuti sono di esdusiva proprietà di nexthardware.com. Informazioni legali: https://www.nexthardware.com/info/disdaimer.htm